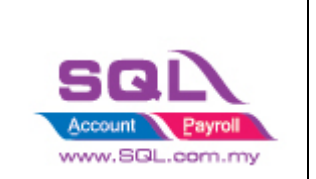

| 1. Shop        | pee                                                                                                    |
|----------------|----------------------------------------------------------------------------------------------------|
| 1.1            | Maintain Cloud Account                                                                                                    |
| 1.2            | Configure E Commerce Setting                                                                                              |
| 1.3            | Account Tab                                                                                                    |
| 1.4            | Product Tab 12                                                                                                    |
| 1.4.           | Step to download product list from Shopee                                                                                 |
| 1.4.2          | 2 Fetch product                                                                                                    |
| 1.5            | Orders Tab                                                                                                    |
| 1.5.           | 1 Status                                                                                                    |
| 1.5.2          | 2 Fetch Order                                                                                                    |
| 1.5.3          | B Post Order                                                                                                    |
| 1.5.4          | Verify Status                                                                                                    |
| 1.5.5          | 5 Order Details                                                                                                    |
| 1.5.0          | 5 Sales Invoice                                                                                                    |
| 1.5.7          | 7 Sales Credit Note                                                                                                    |
| 1.5.8          | 3 Replace                                                                                                    |
| 1.5.9          | <i>P</i> Print                                                                                                    |
| 1.6            | Payment Tab                                                                                                    |
| 1.6.           | Step to download statement from Shopee                                                                                    |
| 1.6.2          | 2 Posting Payment                                                                                                    |
| 1.6.3          | 3 Withdrawal 38                                                                                                    |
| 1.7            | FAQ                                                                                                    |
| 1.7.           | How to do if have multiple location for each store?                                                                       |
| 1.7.2          | 2 How to do if i want to split Lazada and Shopee Sales?                                                                   |
| 1.7.3          | B How to handle Serial Number?                                                                                            |
| 1.7.4<br>Selle | How system handle the situation when Shipping Fees charges higher than<br>er Paid Amount cause escrow amount in negative? |
| 1.7.5<br>alrea | How to handle the order in Cancelled Status but earlier user in Shipped Status<br>ady posting the Invoice                 |

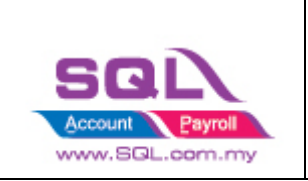

## 1. Shopee

## **1.1 Maintain Cloud Account**

#### 

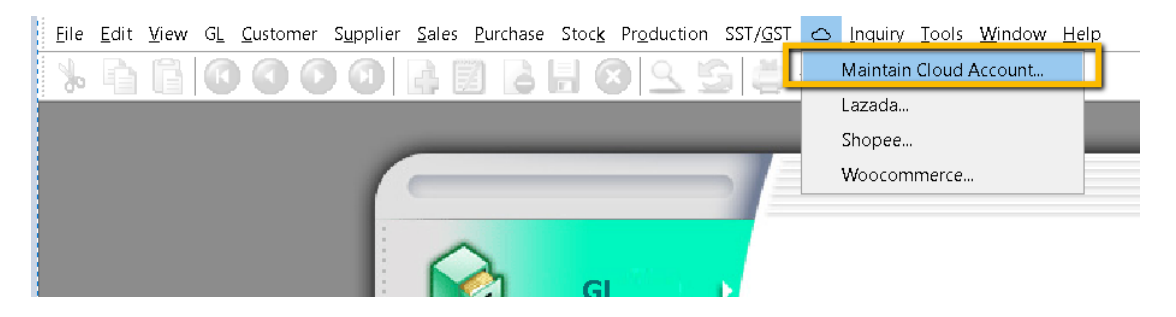

### 1.1.2 Click on NEW

| 😁 New Tok                                    | en                                                             |           | ×                                               |
|----------------------------------------------|----------------------------------------------------------------|-----------|-------------------------------------------------|
| New Tok<br>Description<br>Platform<br>Status | shopee Shop 1 i) Enter Shop name<br>Shopee ii) Select Platform | Active Ba | X<br>Reset<br>we & New<br>Save<br>Close<br>Link |
| i) Enter <b>D</b> o                          | scription                                                      |           |                                                 |

- ii) Select **Platform**
- iii) Click on Link Button

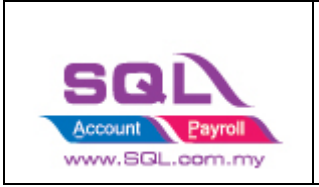

### 1.1.3 Login Shopee Credential

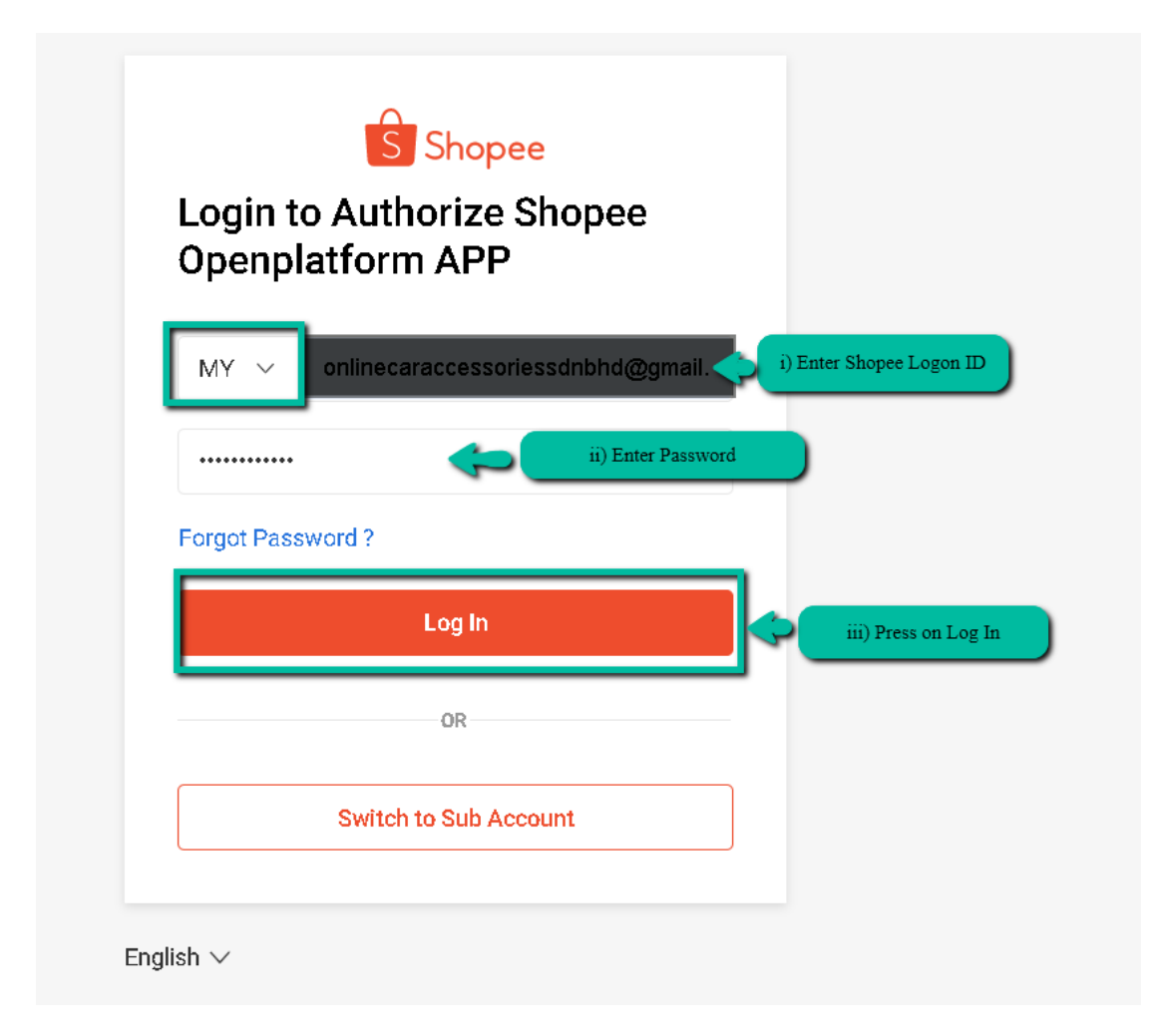

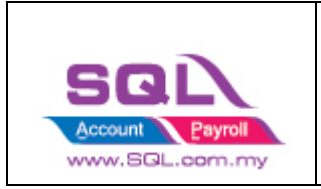

### 1.1.4 Click on Confirm Authorization

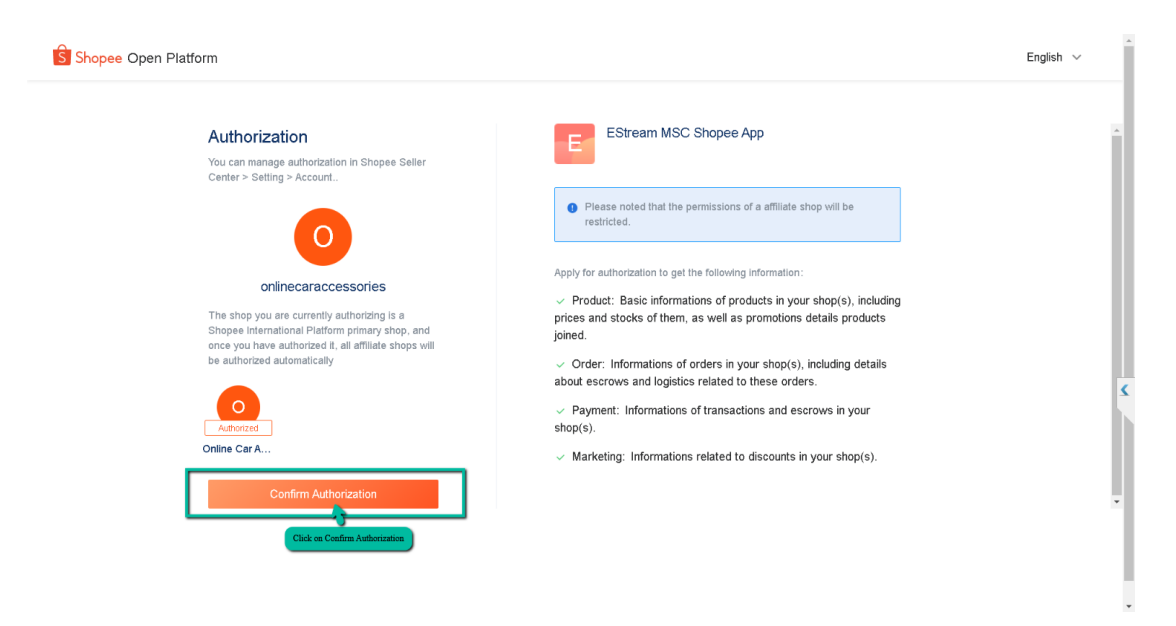

#### 1.1.5 : Press SAVE

| 音 Token     |                 | _        |                                                            |
|-------------|-----------------|----------|------------------------------------------------------------|
| Description | Lazada Shop 1   | Active 🗸 | New<br>Edit -                                              |
|             | Linking Success | ,        | Save<br>Cance]<br>More ▼<br>Preglew ▼<br>Refresh<br>Browse |

• Once linking Successful, system will be returned status Linking Success Message.

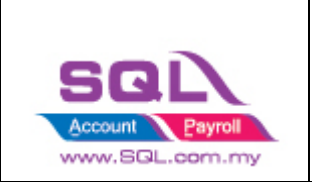

## **1.2** Configure E Commerce Setting

#### 1.2.1 GL -> Maintain Account

i) Create Shopee Payment Method

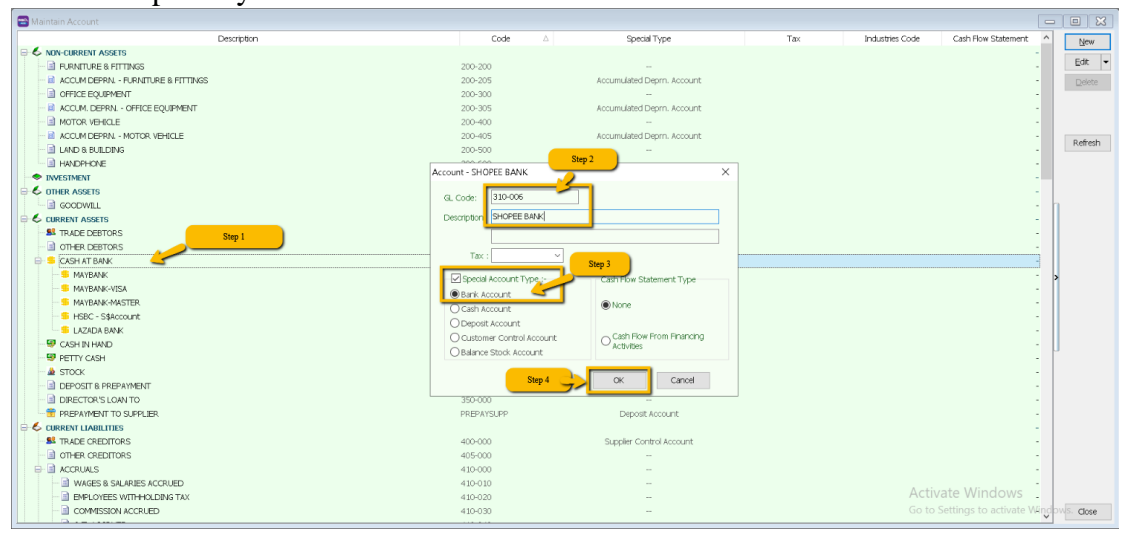

#### ii) Create Shopee Voucher / Discount Account Under Sales Adjustment

| aintain Account                                              |                                |                               |     |                 |                     |   |      |
|--------------------------------------------------------------|--------------------------------|-------------------------------|-----|-----------------|---------------------|---|------|
| Description                                                  | Code 🗠                         | Special Type                  | Tax | Industries Code | Cash Flow Statement | ^ | N    |
| 5% PREFERENCE SHARE CAPITAL                                  | 100-002                        |                               |     |                 |                     | - |      |
| > RESERVE                                                    |                                |                               |     |                 |                     |   | 6    |
| -      SHARE FREMIUM ACCOUNT                                 | 100-500                        | -                             |     |                 |                     | - | 0    |
| > RETAINED EARNING                                           |                                |                               |     |                 |                     | - | _    |
| RETAINED EARNING                                             | 150-000                        |                               |     |                 |                     | - |      |
| > NON-CURRENT LIABILITIES                                    |                                |                               |     |                 |                     |   |      |
| - DOWN FROM DIRECTOR                                         | 150-500                        |                               |     |                 |                     | - | 1.00 |
| - DOWN FROM DIRECTOR - KITTEN 1                              | 150-501                        |                               |     |                 |                     | - |      |
| LOAN FROM DIRECTOR - KITTEN 2                                | 150-502                        |                               |     |                 |                     |   |      |
| LOAN FROM DIRECTOR - KITTEN 3                                | 150-503                        |                               |     |                 |                     | - |      |
| > SALES                                                      |                                |                               |     |                 |                     |   |      |
| a sales                                                      | 500-000                        |                               |     |                 |                     |   | h -  |
| SALES ADJUSTMENT                                             |                                |                               |     |                 |                     | 3 |      |
| DET DN INWADDS                                               | 510-000                        |                               |     |                 |                     | - |      |
| DISCOUNT                                                     | 510-100                        |                               |     |                 |                     | - | 1    |
| - I VOUCHER                                                  | 510-200                        |                               |     |                 |                     |   |      |
| COST OF GOODS SOLD                                           |                                |                               |     |                 |                     |   |      |
| B STOCKS AT THE BEGINNING OF YEAR                            | 600-000                        | Opening Stock                 |     |                 |                     |   |      |
| MANUFACTURING                                                | 605-000                        | Manufacturing Control Account |     |                 |                     |   |      |
| OPENING STOCK - RAW MATERIAL                                 | 605-100                        | Opening Stock                 |     |                 |                     |   |      |
| - D PURCHASE RAW MATERIAL                                    | 605-200                        | -                             |     |                 |                     |   |      |
| FACTORY OVERHEAD                                             | 605-300                        | -                             |     |                 |                     |   |      |
| CLOSING STOCK                                                | 605-900                        | Closing Stock                 |     |                 |                     |   | Ľ    |
| - DURCHASE                                                   | 610-000                        | _                             |     |                 |                     |   |      |
| - I PURCHASE-HANDPHONES                                      | 610-0000                       | -                             |     |                 |                     |   |      |
| PURCHASE-ACCESSORIES                                         | 610-1000                       | -                             |     |                 |                     |   |      |
| PURCHASE-PREPAID                                             | 610-2000                       |                               |     |                 |                     |   |      |
| PURCHASE RETURNED                                            | 612-000                        |                               |     |                 |                     |   |      |
| PURCHASE RETURNED HANDPHONES                                 | 612-0000                       |                               |     |                 |                     |   |      |
| PURCHASE RETURNED-ACCESSORIES                                | 612-1000                       |                               |     |                 |                     |   |      |
|                                                              |                                |                               |     |                 |                     |   |      |
| PURCHASE RETURNED-PREPAID                                    | 612-2000                       |                               |     |                 |                     |   |      |
| PURCHASE RETURNED-PREPAID     GABRIAGE INMARDS               | 612-2000                       | -                             |     |                 |                     | 1 |      |
| PURCHASE RETURNED-PREPAID     CARRIAGE INWARDS     STOYL USS | 612-2000<br>615-000<br>617-000 | -                             |     |                 |                     |   |      |

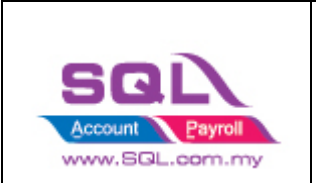

#### iii) Create Shipping and Transaction Fee under Expenses

|   |   | Description                    | Code 🛆  | Special Type  | Ta× | Industries Code | Cash Flow Statement | 1 |
|---|---|--------------------------------|---------|---------------|-----|-----------------|---------------------|---|
|   |   | STOCK LOSS                     | 617-000 |               |     |                 |                     | - |
|   |   | STOCKS AT THE END OF THE YEAR  | 620-000 | Closing Stock |     |                 |                     | - |
| ÷ | 6 | DTHER INCOME                   |         |               |     |                 |                     | - |
|   |   | GAIN ON FOREIGN EXCHANGE       | 530-000 | -             |     |                 |                     | - |
|   |   | RENTAL                         | 531-000 | -             |     |                 |                     | - |
|   | ۲ | EXTRA ORDINARY INCOME          |         |               |     |                 |                     | - |
| ÷ | 6 | EXPENSES                       |         |               |     |                 |                     | 3 |
|   |   | ADVERTISEMENT                  | 901-000 |               |     |                 |                     | - |
|   |   | BANK CHARGES                   | 902-000 |               |     |                 |                     | - |
|   |   | CONSUMABLE                     | 903-000 | -             |     |                 |                     | - |
|   |   | SALARJES                       | 904-000 | -             |     |                 |                     | - |
|   |   | TRAVELLING EXPENSES            | 905-000 |               |     |                 |                     | - |
|   |   | UPKEEP OF MOTOR VEHICLE        | 906-000 |               |     |                 |                     | - |
|   |   | WATER & ELECTRICITY            | 907-000 | -             |     |                 |                     | - |
|   |   | EPF - EMPLOYER                 | 908-000 | -             |     |                 |                     | - |
|   |   | SOCSO - EMPLOYER               | 909-000 |               |     |                 |                     | - |
|   |   | TELEPHONE & FAX CHARGES        | 910-000 |               |     |                 |                     | - |
|   |   | I HIRE PURCHASE INTEREST       | 911-000 | -             |     |                 |                     | - |
|   |   | CLERICAL CHARGES               | 912-000 | -             |     |                 |                     | - |
|   |   | SALES COMMISSION               | 913-000 | -             |     |                 |                     | - |
|   |   | OVER TIME                      | 914-000 |               |     |                 |                     | - |
|   |   | OFFICE & WAREHOUSE RENTAL      | 915-000 |               |     |                 |                     | - |
|   |   | TOLL, PARKING & FINED          | 916-000 | -             |     |                 |                     | - |
|   |   | TRAVEL & ACCOMODATION          | 917-000 |               |     |                 |                     | 1 |
|   |   | DIRECTOR'S REMUNERATION        | 918-000 |               |     |                 |                     | 1 |
|   |   | PETROL                         | 919-000 | -             |     |                 |                     |   |
|   |   | PRINTING                       | 920-000 |               |     |                 |                     |   |
|   |   | STATIONERY                     | 921-000 |               |     |                 |                     |   |
|   |   | OFFICE REFRESHMENT             | 922-000 | -             |     |                 |                     |   |
|   |   | IL DEPARTMENTON OF EVED ACCETE | 022.000 |               |     |                 |                     |   |
|   |   | I SHEPPING                     | 924-000 |               |     |                 |                     |   |
|   | Ŀ | TRANSACTION FEE                | 925-000 |               |     |                 |                     |   |
|   |   | LOSS ON FOREIGN EXCHANGE       | 980-000 |               |     |                 |                     | - |
| 8 | 6 | TAXATION                       |         |               |     |                 |                     | - |

• It is up to company want to create under which category. Some of the Company will create under Cost of Goods Sold.

#### 1.2.2 Customer -> Maintain Customer

| 😁 м    | ain Customer                                                           |            |
|--------|------------------------------------------------------------------------|------------|
| Attac  | - Maintain Customer - CTOS Read MyKad                                  | New        |
| hments | Company: SHOPEE MOBILE MALAYSIA SDN BHD                                | Edit 👻     |
| ·      | GST. No. :<br>Control A/C: 300-000 ▼ Code: 300-50001 Cust. Category: ▼ | _elete<br> |
|        |                                                                        | Cancel     |
|        | neral Credit Control Note Tax Bank Account                             | More 🔻     |
|        | Branch: + - Branch Name: BILLING Address: LEVEL 25. SOUTHPOINT         | Refresh    |
|        | MID VALLEY CITY, LINGKARAN SYED PUTRA                                  | Browse     |
|        | 59200 KUALA LUMPU                                                      | •          |
|        | Coordinate: 0, 0 Map Direction                                         |            |
|        | Attention:                                                             | J          |
|        | Phone: Mobile: Fax:                                                    |            |
|        | Emal:                                                                  |            |
|        | Area: 🚥 🔍 🐨 Credit Terms: 30 Days 🔍 🚥 Statement: Open Item 🔍           |            |
|        | Agent: Aging On: Invoice Date                                          |            |
|        | Currency                                                               | Close      |

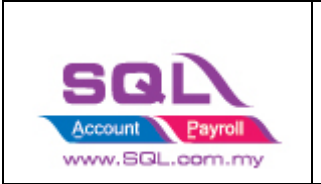

- 1.2.3 Stock -> Maintain Stock Group Create Lazada Shipping / Transaction / Voucher / Discount Stock Group
  - i) Create Discount Stock Group

| 😁 м     | Maintain Group                                                          |                 |
|---------|-------------------------------------------------------------------------|-----------------|
| Attachr | Maintain Stock Group                                                    | New             |
| nents   | Code: DISCOUNT<br>Description: DISCOUNT<br>Costing Method Fixed Costing | Edt V<br>Delete |
|         | GL Account Code :-                                                      | Refresh         |
|         | Cash Sales Code: Cash Pullicitias                                       | rchase Code:    |
|         | S. Return Code: 510-100 V P. Return<br>Balance Sheet Stock: V           | m Code:         |
|         |                                                                         |                 |
|         |                                                                         |                 |
|         |                                                                         | Close           |

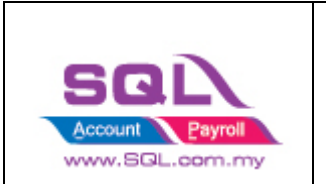

### ii) Create Voucher Stock Group

| 😁 Mainta | ain Group                                                                         |                                              |     |                                            |
|----------|-----------------------------------------------------------------------------------|----------------------------------------------|-----|--------------------------------------------|
| Attachn  | -Maintain Stock                                                                   | Group                                        |     | New                                        |
| iments   | Code:<br>Description:<br>Costing Method:<br><u>GL Account Code</u><br>Sales Code: | VOUCHER<br>VOUCHER<br>Fixed Costing          |     | Edt<br>Delete<br>Save<br>Cancel<br>Refresh |
|          | Cash Sales Code:<br>S. Return Code:<br>Balance Sheet Stock:                       | Cash Purchase Code:  510-200 P. Return Code: | × × | Bi Owice                                   |

• Repeat same step to create for Shipping and Transaction Fees Stock Group

#### 1.2.4 Stock -> Stock Item

### i) Create Discount Stock Item

| 🖀 Maintain If                       | tem                                               |                                |                                                      |                                        |                                                                 |                    |                                                 |            |                                       |
|-------------------------------------|---------------------------------------------------|--------------------------------|------------------------------------------------------|----------------------------------------|-----------------------------------------------------------------|--------------------|-------------------------------------------------|------------|---------------------------------------|
| Attachments                         | intain Si<br>le: Di<br>cription Di                | SCOUNT                         |                                                      |                                        | 5                                                               | Serial No.         | Stock Contro                                    | <u>ן</u> נ | <u>N</u> ew<br>Edit ≠<br>Delete       |
| Iter<br>Basi<br>Ref.<br>Ref.<br>She | m Group: DI<br>e UOM UM<br>Cost:<br>Price:<br>If: | SCOUNT                         | Reorder Le<br>Reorder Q<br>Lead Time:<br>Output Tax: | vel: 0.00<br>y: 1.00<br>↔<br>c: ♥      | Remark 1:<br>Remark 2:<br>Barcode:<br>Tariff:<br>Bal Qty : 0.00 |                    | <b>•</b>                                        |            | Save ▼<br>Cancel<br>Refresh<br>Browse |
|                                     | Cust. Price                                       | Supp. Price BC<br>Rate<br>1.00 | DM More Desc.<br>Ref. Cost<br>0.00                   | Opn Bal. Categor<br>Ref. Price<br>0.00 | y Alternative Cust.<br>Min Price                                | Item Supp.<br>Base | Item Barcode Note 2nd UOM: Default UOM : Sales: |            |                                       |
|                                     |                                                   |                                |                                                      |                                        |                                                                 |                    | Purchase:                                       |            | Close                                 |

Note : Unticked Stock Control

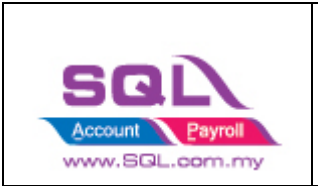

### ii) Create Voucher Item Code

| 😁 Ma        | aintain Item                      |                                  |               |                  |                    |             |                        |    |                |
|-------------|-----------------------------------|----------------------------------|---------------|------------------|--------------------|-------------|------------------------|----|----------------|
| Attachments | Maintain<br>Code:<br>Description: | Stock Iten<br>Voucher<br>Voucher | n             |                  |                    | Serial No.  | Stock Control 🗹 Active | ). | New<br>Edit 💌  |
|             |                                   |                                  |               |                  |                    |             |                        | J. | <u>Save</u> ▼  |
|             | Item Group:                       | VOUCHER •                        | Reorder L     | evel: 0.00       | Remark 1:          |             |                        |    | <u>C</u> ancel |
|             | Base UOM                          | UNIT                             | Reorder (     | 2ty: 1.00        | Remark 2:          |             |                        |    | Refresh        |
|             | Ref. Cost:                        | 0.0                              | DO Lead Time  | e; 0 🗘           | Barcode:           |             |                        |    | Browse         |
|             | Ref. Price:                       | 0.0                              | 0 Output Ta   | ax: 💌            | Tariff:            |             | •                      | ,  | DIOMSE         |
|             | Shelf:                            |                                  | Input Tax     | : <b>•</b>       | Bal Qty : 0.00     |             |                        |    |                |
|             | UOM Cust. Pri                     | ce Supp. Price                   | BOM More Desc | Opn Bal. Categor | y Alternative Cust | . Item Supp | Item Barcode Note      |    |                |
|             | + -                               |                                  |               |                  |                    |             | 2nd UOM:               |    |                |
|             |                                   | Rate                             | Ref. Cost     | Ref. Price       | Min Price          | Base        | Defendet 1000 -        |    |                |
|             | ▶ UNIT                            | 1.00                             | 0.00          | 0.00             |                    |             | Delaul COM :           |    |                |
|             |                                   |                                  |               |                  |                    |             | Sales:                 |    |                |
|             |                                   |                                  |               |                  |                    |             | Purchase:              |    |                |
|             |                                   |                                  |               |                  |                    |             | Stock:                 |    | Close          |

• Repeat same step to create for Shipping and Transaction Fees Item Code

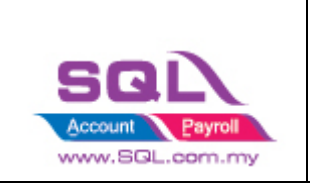

## 1.3 Account Tab

- 1.3.1 Click on  $\bigcirc$  -> Shopee
- 1.3.2 Click on Account Tab -> Double click on your account

| 😁 Shopee                  |                      |              |         |                     | - 0 ×   |
|---------------------------|----------------------|--------------|---------|---------------------|---------|
| Account Product Order Pay | ment                 |              |         |                     |         |
| 3 Description             | Name                 | Customer     | Payment | Expiry Date         |         |
| SHOPEE Shop 1             | onlinecaraccessories |              |         | 15/05/2022 11:16:16 | New     |
|                           |                      |              |         |                     | Refresh |
|                           |                      | Double Click |         |                     |         |
|                           |                      |              |         |                     |         |
|                           |                      |              |         |                     |         |
|                           |                      |              |         |                     |         |
|                           |                      |              |         |                     |         |
|                           |                      |              |         |                     |         |
|                           |                      |              |         |                     |         |
|                           |                      |              |         |                     |         |
|                           |                      |              |         |                     |         |
|                           |                      |              |         |                     |         |
|                           |                      |              |         |                     |         |
|                           |                      |              |         |                     |         |
|                           |                      |              |         |                     |         |
|                           |                      |              |         |                     |         |
|                           |                      |              |         |                     |         |
|                           |                      |              |         |                     |         |
|                           |                      |              |         |                     |         |
|                           |                      |              |         |                     |         |
|                           |                      |              |         |                     |         |

### 1.3.2.1 Mapping Code

| 😁 Shopee           |                      |                   |                      |                     | - 0 X   |
|--------------------|----------------------|-------------------|----------------------|---------------------|---------|
| Account Product Or | der Payment          |                   |                      |                     |         |
| E Description      | n Name               | Customer          | Payment              | Expiry Date         | Marca   |
| ► SHOPEE Shop 1    | onlinecaraccessories |                   |                      | 15/05/2022 11:16:16 | New     |
|                    |                      | 😁 Settings        | ×                    |                     | Refresh |
|                    |                      | Customer 300-S0   | 001 i) Customer C    | ode                 |         |
|                    |                      | Payment 310-00    | 6 ii) Pay            | ment Method         |         |
|                    |                      | Shipping SHIPPI   | IG iii) Shipping Ite | m Code              |         |
|                    |                      | Transaction TRANS | ACTION FEE iv) Tra   | insaction Item Code |         |
|                    |                      | Voucher VOUCH     | ER v) Voucher Iter   | m Code              |         |
|                    |                      | Discount DISCO    | JNT vi) Dis          | scount Item Code    |         |
|                    |                      | Location          | vii) Location        | Code                |         |
|                    |                      | Project           | viii                 | ) Project Code      |         |
|                    |                      |                   | OK Cancel            |                     |         |
|                    |                      |                   | Press OK             |                     |         |
|                    |                      |                   |                      |                     |         |
|                    |                      |                   |                      |                     |         |
|                    |                      |                   |                      |                     |         |

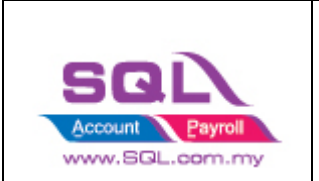

### 1.3.2.2 Expiry Date

- Is the linking expired with both parties given by Shopee platform for security policy, once expired must relink with Shopee account to fetch the order.

Video Link : <u>https://www.youtube.com/watch?v=B9UmhTYjFHM</u>

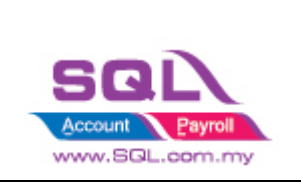

## 1.4 Product Tab

### 1.4.1 Step to download product list from Shopee

- 1.4.1.1 Navigate to "My Products" under "Product" category.
- 1.4.1.2 Click on "Batch Tools" and select "Mass Update"

| S Home > My Pro                                          | oducts | 3                                    |                       |                   | Education Hub                  |
|----------------------------------------------------------|--------|--------------------------------------|-----------------------|-------------------|--------------------------------|
| Shipment<br>My Shipment New<br>Mass Ship                 | ^      | All Live Sold out Violation Delisted |                       |                   |                                |
| Shipping Setting                                         |        | Product Name ~ Input                 | Category              | Choose Category   | Ø                              |
| Order<br>My Orders<br>Cancellation<br>Return/Refund      | ^      | Stock Input – Input<br>Search Reset  | Sales                 | Input – Input     |                                |
| Product      My Products                                 | ^      | 0 Product (0/1,000)                  | Optimise your listing | Add a New Product | Batch Tools ∨ III 88           |
| Add New Product<br>Product Violations                    |        | Product Name SKU                     | Variations Price \$   | Stock ¢           | Mass Update<br>Attributes Tool |
| Marketing Centre<br>Marketing Centre<br>Shopee Ads       | ^      |                                      |                       |                   |                                |
| Finance                                                  | ^      |                                      |                       |                   | Ð                              |
| My Income<br>My Balance<br>Bank Accounts                 |        |                                      | No Product Found      |                   | 0                              |
| Payment Settings                                         |        |                                      |                       |                   |                                |
| ∠ Data<br>Business Insights (New<br>Account Health (New) | Â      |                                      |                       |                   | 📑 Chat । प्र                   |

- 1.4.1.3 Click on "Generate" to generate the product list.
- 1.4.1.4 Click on "Download" to get the generated product list.

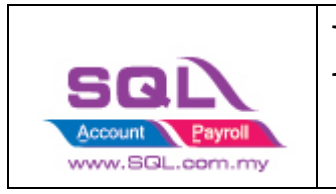

| S Home > | My Products > Ma                                                                       | ss Update                                      |                                                |                      |                    | ф.<br>                                                                                                    | Education Hub |
|----------|----------------------------------------------------------------------------------------|------------------------------------------------|------------------------------------------------|----------------------|--------------------|----------------------------------------------------------------------------------------------------|---------------|
| (        | Mass Update Download Uplo Please select to down Generate Template: Basic Info Generate | load templates below<br>S<br>Sales Info 🔷 Ship | to update your products<br>ping Info ODTS Info | through Microsoft E: | cel.               |                                                                                                    |               |
|          | Records<br>Shopee will only keep                                                       | your files in the last 3                       | D days.                                        |                      |                    |                                                                                                    |               |
|          | Date<br>20/05/2021 09:16                                                               | File Type<br>Basic Info                        | File Name                                      | Processed<br>1       | Action<br>Download | Tips<br>User Guide<br>Learn how to fill and modify product<br>information within Mass update templates.<br>View<br>Template<br>Support:<br>• Microsoft Excel 2007 & higher version<br>Windows PC.<br>• Less then 5Mb per file, XLSX/XLS file. | 0             |
|          |                                                                                        |                                                |                                                |                      |                    |                                                                                                    | 🖳 Chat 🛛 🖘    |

You can choose to have Shopee SKU as SQL Item Code by import to SQL, may contact your service agent to assist on this product import.

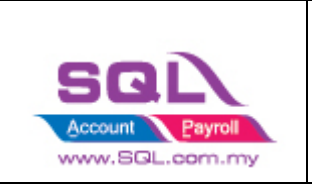

### 1.4.2 Fetch product

1.4.2.1 Click on Product Tab -> Click on Fetch Button -> System will return the message when fetching done.

| 😁 Shop | bee           | Step 1     |        |                    |                   |                |               |               |        |              |
|--------|---------------|------------|--------|--------------------|-------------------|----------------|---------------|---------------|--------|--------------|
| Accoun | rt Product    | er Payment |        |                    |                   |                |               |               |        | Step 2       |
| ≣□     | Verify Status | Item Code  | UOM    | Name               | SKU               | Status 🔽       | Price         | Item ID       | ^      | Product      |
|        |               |            |        | NANOMAT Car        | nanomatsaga2      | NORMAL         | 139.00        | SP753B102291  |        | Fetch        |
|        |               |            |        | NANOMAT Car        | nanomatiriz20     | NORMAL         | 139.00        | SP7438110459  |        |              |
|        |               |            |        | NANOMAT Car        | nanomaterv20      | NORMAL         | 205.00        | SP7238078558  |        | Post         |
|        |               |            |        | NANOMAT Car        | nanomatjazz2      | NORMAL         | 175.00        | SP6938083425  |        |              |
|        |               |            |        | NANOMAT Car        | nanomatcity2      | NORMAL         | 175.00        | SP6738080150  |        | Filter       |
|        |               |            |        | NANOMAT Car        | nanomatcx-52      | NORMAL         | 205.00        | SP6638084055  |        | LISTED ~     |
|        |               |            |        | NANOMAT Car        | nanomatvios2      | NORMAL         | 175.00        | SP6637728674  |        |              |
|        |               |            |        | NANOMAT Car        | nanomatrush2      | NORMAL         | 205.00        | SP6538076379  |        | _            |
|        |               |            | SQL Ac | count Enterprise I | Edition - Testing | Company - Shop | 05.00 × 05.00 | SP18682481489 |        |              |
|        |               |            |        |                    |                   |                | 75.00         | SP18682481490 |        |              |
|        |               |            | Fetchi | ng done            |                   |                | 05.00         | SP18682481491 |        |              |
|        |               |            |        |                    |                   |                | 05.00         | SP18682481492 |        | ,            |
|        |               |            |        |                    |                   |                | OK 75.00      | SP18682481493 |        |              |
|        |               |            |        |                    |                   |                | 75.00         | SP18682481494 |        |              |
|        |               |            |        | NANOMAT Car        | nanomatbrv20      | MODEL_NORM     | 175.00        | SP18682481495 |        |              |
|        |               |            |        | NANOMAT Car        | nanomatcivic2     | MODEL_NORM     | 205.00        | SP18682481496 |        |              |
|        |               |            |        | NANOMAT Car        | nanomatjazz2      | MODEL_NORM     | 175.00        | SP18682481497 |        |              |
|        |               |            |        | NANOMAT Car        | nanomatcx-52      | MODEL_NORM     | 205.00        | SP18682481498 |        |              |
|        |               |            |        | NANOMAT Car        | nanomatalmer      | MODEL_NORM     | 155.00        | SP18682481499 |        |              |
|        |               |            |        | NANOMAT Car        | nanomataxia2      | MODEL_NORM     | 139.00        | SP18682481500 |        |              |
|        |               |            |        | NANOMAT Car        | nanomatbezza      | MODEL_NORM     | 139.00        | SP18682481501 |        |              |
|        |               |            |        | NANOMAT Car        | nanomatmyvi       | MODEL_NORM     | 155.00        | SP18682481502 |        |              |
|        |               |            |        | NANOMAT Car        | nanomatalza2      | MODEL_NORM     | 155.00        | SP18682481503 |        |              |
|        |               |            |        | NANOMAT Car        | nanomataruz2      | MODEL_NORM     | 205.00        | SP18682481504 |        |              |
|        |               |            |        | NANOMAT Car        | nanomatsaga2      | MODEL_NORM     | 139.00        | SP18682481505 | $\sim$ | Batch Unlink |

1.4.2.2 Verify Status: Exist in Stock Item are meaning SQL and Seller SKU are having the same Item Code.

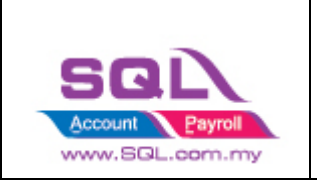

| ount Product Order        | SQL Item Code   |      |                                 | Seller Item Code     |           |        | Shopee Auto ID |      |                                       |
|---------------------------|-----------------|------|---------------------------------|----------------------|-----------|--------|----------------|------|---------------------------------------|
| Verify Status ⊽           | Item Code       | UOM  | Name                            | SKU                  | Status 🔽  | Price  | Item ID        | ^    | Product                               |
| Exists in stock item 88   | 31shopeevrt     | UNIT | LED Car Headlight 6500K H4/ H   | 881shopeevrt         | MODEL_NOR | 99.00  | SP13426890862  |      | Fetch                                 |
| Exists in stock item 90   | 05shopeevrt     | UNIT | LED Car Headlight 6500K H4/ H   | 9005shopeevrt        | MODEL_NOR | 99.00  | SP13426890863  |      |                                       |
| Exists in stock item 90   | 06shopeevrt     | UNIT | LED Car Headlight 6500K H4/ H   | 9006shopeevrt        | MODEL_NOR | 99.00  | SP13426890864  |      | Post                                  |
| Exists in stock item h3   | Bshopee         | UNIT | LED Car Headlight 6500K H3      | h3shopee             | NORMAL    | 99.00  | SP2019003432   |      |                                       |
| Exists in stock item 88   | 31shopee        | UNIT | LED Car Headlight 6500K 881     | 881shopee            | NORMAL    | 99.00  | SP2018975174   | 1    | Filter                                |
| Exists in stock item 90   | 006shopee       | UNIT | LED Car Headlight 6500K 9006    | 9006shopee           | NORMAL    | 99.00  | SP2008025867   | 1    | LISTED                                |
| Exists in stock item h1   | 1shopee         | UNIT | LED Car Headlight 6500K H1      | h1shopee             | NORMAL    | 99.00  | SP2007972952   |      |                                       |
| Exists in stock item h7   | 7shopee         | UNIT | LED Car Headlight 6500K H7      | h7shopee             | NORMAL    | 99.00  | SP2007937222   |      |                                       |
| Exists in stock item h1   | 11shopee        | UNIT | LED Car Headlight 6500K H11     | h11shopee            | NORMAL    | 99.00  | SP2007879278   |      |                                       |
| Exists in stock item h4   | 1shopee         | UNIT | LED Car Headlight 6500K H4      | h4shopee             | NORMAL    | 119.00 | SP2007843934   |      |                                       |
| Exists in stock item air  | freshener(mix)  | UNIT | 3x (Mix) Eikhosha Air Spencer A | airfreshener(mix) ×3 | NORMAL    | 65.00  | SP1865083630   |      |                                       |
| Exists in stock item pir  | nkshowera4205   | UNIT | 3x Eikhosha Air Spencer A42 Pi  | pinkshowera420590    | NORMAL    | 65.00  | SP1864597059   | 1 Ir | i i i i i i i i i i i i i i i i i i i |
| Exists in stock item pir  | nkshowera4205   | UNIT | Eikhosha Air Spencer A42 Pink   | pinkshowera420590    | NORMAL    | 22.00  | SP1864359751   |      | 1                                     |
| Exists in stock item gr   | eenbreezea150   | UNIT | Elkhosha Air Spencer A15 Gree   | greenbreezea15059    | NORMAL    | 22.00  | SP1864465979   |      | 1                                     |
| Exists in stock item ho   | ndacity2014ar   | UNIT | Honda City 2014 9 USB Double    | hondacity2014ar(old) | NORMAL    | 41.50  | SP2231563998   |      | 1                                     |
| Exists in stock item pe   | roduamyvi201    | UNIT | Perodua Myvi 2017 9 USB Dou     | peroduamyvi2017ar    | NORMAL    | 41.50  | SP5103190519   |      | 1                                     |
| Exists in stock item ho   | ondajazz2014-2  | UNIT | Honda Jazz 2014-2018 ABS Hig    | hondajazz2014-201    | NORMAL    | 30.00  | SP2225753543   | 1  : | >                                     |
| Exists in stock item inis | ssanx-trail2015 | UNIT | Nissan X-Trail 2015 ABS High Q  | nissanx-trail2015bts | NORMAL    | 36.00  | SP2225680681   |      | 1                                     |
| Exists in stock item ho   | ndabrv2017bt    | UNIT | Honda BRV / BR-V 2017 ABS HL    | hondabrv2017btsho    | NORMAL    | 34.50  | SP2226174937   |      | 1                                     |
| Exists in stock item ho   | ndahr∨wt        | UNIT | Honda HRV Window Trim Stainl    | hondahrvwt           | NORMAL    | 33.00  | SP2677418635   |      | 1                                     |
| Exists in stock item ho   | ondacivic2012wt | UNIT | Honda Civic 2012 Window Trim    | hondacivic2012wt     | NORMAL    | 33.00  | SP2677446079   |      | 1                                     |
| Exists in stock item ax   | iawt            | UNIT | Perodua Axia Window Trim Stai   | axiawt               | NORMAL    | 33.00  | SP2411240810   |      |                                       |
| Exists in stock item to   | yotavios2013wt  | UNIT | Toyota Vios 2013 Window Trim    | toyotavios2013wt     | NORMAL    | 33.00  | SP2677516688   |      |                                       |
| Exists in stock item er   | tigawt          | UNIT | Proton Ertiga Window Trim Stal  | ertigawt             | NORMAL    | 33.00  | SP2665697986   |      |                                       |
| Exists in stock item ho   | ondajazz2014-2  | UNIT | Honda Jazz 2014-2017 Windo      | hondajazz2014-201    | NORMAL    | 33.00  | SP2671163044   |      |                                       |
|                           |                 |      | 5D Carpet Perodua, Proton, Ho   |                      | MODEL_NOR | 49.70  | SP21686250063  |      |                                       |
|                           |                 |      | 5D Carpet Perodua, Proton, Ho   |                      | MODEL_NOR | 49.70  | SP21686250069  |      |                                       |
|                           |                 |      | 5D Carpet Perodua, Proton, Ho   |                      | MODEL_NOR | 65.70  | SP21686250070  |      |                                       |
|                           |                 |      | SD Carpet Perodua, Proton, Ho   |                      | MODEL_NOR | 65.70  | SP21686250075  |      |                                       |
|                           |                 |      | 5D Carpet Perodua, Proton, Ho   |                      | MODEL_NOR | 65.70  | SP21686250079  |      |                                       |
|                           |                 |      | 5D Carpet Perodua, Proton, Ho   |                      | MODEL_NOR | 49.70  | SP21686250082  |      |                                       |
|                           |                 |      | 5D Carpet Perodua, Proton, Ho   |                      | MODEL_NOR | 49.70  | SP21686250084  |      |                                       |
|                           |                 |      | 5D Carpet Perodua, Proton, Ho   |                      | MODEL_NOR | 49.70  | SP30761652557  |      |                                       |

If you decide to use the same item code as Seller Sku, ticked on select All records -> press on Post button for the first time so system will remember the settings.

| Step 1                   |                   |        |                                |                      |           |        |               |     |       | - 0         |        |
|--------------------------|-------------------|--------|--------------------------------|----------------------|-----------|--------|---------------|-----|-------|-------------|--------|
| Acc t Product Orde       | er Payment        |        |                                |                      |           |        |               |     |       |             |        |
| Verify Status 🗸          | Item Code         | UOM    | Name                           | SKU                  | Status 🝸  | Price  | Item ID       | ^   | Pr    | Step 2      |        |
| • 🖂 Exists in stock item | 881shopeevrt      | UNIT   | LED Car Headlight 6500K H4/ H  | 881shopeevrt         | MODEL_NOR | 99.00  | SP13426890862 |     | _     | F 5h        |        |
| • 🔽 Exists in stock item | 9005shopeevrt     | UNIT   | LED Car Headlight 6500K H4/ H  | 9005shopeevrt        | MODEL_NOR | 99.00  | SP13426890863 |     |       |             | _      |
| • 🔽 Exists in stock item | 9006shopeevrt     | UNIT   | LED Car Headlight 6500K H4/ H  | 9006shopeevrt        | MODEL_NOR | 99.00  | SP13426890864 |     |       | Post        |        |
| • 🗹 Exists in stock item | h3shopee          | UNIT   | LED Car Headlight 6500K H3     | h3shopee             | NORMAL    | 99.00  | SP2019003432  |     |       |             | _      |
| • 🗹 Exists in stock item | 881shopee         | UNIT   | LED Car Headlight 6500K 881    | 881shopee            | NORMAL    | 99.00  | SP2018975174  |     | Fiter |             |        |
| • 🗹 Exists in stock item | 9006shopee        | UNIT   | LED Car Headlight 6500K 9006   | 9006shopee           | NORMAL    | 99.00  | SP2008025867  |     | LISTE | Ð           | $\sim$ |
| • 🗹 Exists in stock item | h1shopee          | UNIT   | LED Car Headlight 6500K H1     | h1shopee             | NORMAL    | 99.00  | SP2007972952  |     |       |             |        |
| • 🔽 Exists in stock item | n h7shopee        | UNIT   | LED Car Headlight 6500K H7     | h7shopee             | NORMAL    | 99.00  | SP2007937222  |     |       |             |        |
| • 🗹 Exists in stock item | h11shopee         | UNIT   | LED Car Headlight 6500K H11    | h11shopee            | NORMAL    | 99.00  | SP2007879278  |     |       |             |        |
| • 🗹 Exists in stock item | h4shopee          | UNIT   | LED Car Headlight 6500K H4     | h4shopee             | NORMAL    | 119.00 | SP2007843934  |     |       |             |        |
| • 🗹 Exists in stock item | airfreshener(mi×) | UNIT   | 3x (Mx) Elkhosha Air Spencer A | airfreshener(mix) ×3 | NORMAL    | 65.00  | SP1865083630  |     |       |             |        |
| • 🗹 Exists in stock item | pinkshowera4205   | . UNIT | 3x Eikhosha Air Spencer A42 Pi | pinkshowera420590    | NORMAL    | 65.00  | SP1864597059  |     |       |             |        |
| • 🔽 Exists in stock item | pinkshowera4205   | . UNIT | Eikhosha Air Spencer A42 Pink  | pinkshowera420590    | NORMAL    | 22.00  | SP1864359751  |     |       |             |        |
| • 🔽 Exists in stock item | greenbreezea150   | UNIT   | Elkhosha Air Spencer A15 Gree  | greenbreezea15059    | NORMAL    | 22.00  | SP1864465979  |     |       |             |        |
| • 🔽 Exists in stock item | hondacity2014ar   | UNIT   | Honda City 2014 9 USB Double   | hondacity2014ar(old) | NORMAL    | 41.50  | SP2231563998  |     |       |             |        |
| • 🔽 Exists in stock item | n peroduamyvi201  | UNIT   | Perodua Myvi 2017 9 USB Dou    | peroduamyvi2017ar    | NORMAL    | 41.50  | SP5103190519  |     |       |             |        |
| • 🔽 Exists in stock item | hondajazz2014-2   | UNIT   | Honda Jazz 2014-2018 ABS Hig   | hondajazz2014-201    | NORMAL    | 30.00  | SP2225753543  |     | >     |             |        |
| • 🗹 Exists in stock item | nissanx-trail2015 | UNIT   | Nissan X-Trail 2015 ABS High Q | nissanx-trail2015bts | NORMAL    | 36.00  | SP2225680681  |     |       |             |        |
| • 🔽 Exists in stock item | hondabry2017bt    | UNIT   | Honda BRV / BR-V 2017 ABS HL   | hondabrv2017btsho    | NORMAL    | 34.50  | SP2226174937  |     |       |             |        |
| • 🔽 Exists in stock item | hondahrvwt        | UNIT   | Honda HRV Window Trim Stainl   | hondahrvwt           | NORMAL    | 33.00  | SP2677418635  |     |       |             |        |
| • 🔽 Exists in stock item | hondacivic2012wt  | UNIT   | Honda Civic 2012 Window Trim   | hondacivic2012wt     | NORMAL    | 33.00  | SP2677446079  |     |       |             |        |
| • 🔽 Exists in stock item | n axiawt          | UNIT   | Perodua Axia Window Trim Stai  | axiawt               | NORMAL    | 33.00  | SP2411240810  |     |       |             |        |
| • 🔽 Exists in stock item | toyotavios2013wt  | UNIT   | Toyota Vios 2013 Window Trim   | toyotavios2013wt     | NORMAL    | 33.00  | SP2677516688  |     |       |             |        |
| • 🔽 Exists in stock item | n ertigawt        | UNIT   | Proton Ertiga Window Trim Stal | ertigawt             | NORMAL    | 33.00  | SP2665697986  |     |       |             |        |
| • 🔽 Exists in stock item | hondajazz2014-2   | UNIT   | Honda Jazz 2014-2017 Windo     | hondajazz2014-201    | NORMAL    | 33.00  | SP2671163044  |     |       |             |        |
| »√                       |                   |        | 5D Carpet Perodua, Proton, Ho  |                      | MODEL_NOR | 49.70  | SP21686250063 |     |       |             |        |
| • 🗸                      |                   |        | 5D Carpet Perodua, Proton, Ho  |                      | MODEL_NOR | 49.70  | SP21686250069 |     |       |             |        |
| • 🗸                      |                   |        | 5D Carpet Perodua, Proton, Ho  |                      | MODEL_NOR | 65.70  | SP21686250070 |     |       |             |        |
| • 🔽                      |                   |        | 5D Carpet Perodua, Proton, Ho  |                      | MODEL_NOR | 65.70  | SP21686250075 |     |       |             |        |
| • 🗸                      |                   |        | 5D Carpet Perodua, Proton, Ho  |                      | MODEL_NOR | 65.70  | SP21686250079 |     |       |             |        |
| • 🔽                      |                   |        | 5D Carpet Perodua, Proton, Ho  |                      | MODEL_NOR | 49.70  | SP21686250082 |     |       |             |        |
| • 🔽                      |                   |        | 5D Carpet Perodua, Proton, Ho  |                      | MODEL_NOR | 49.70  | SP21686250084 |     |       |             |        |
| • 🔽                      |                   |        | 5D Carpet Perodua, Proton, Ho  |                      | MODEL_NOR | 49.70  | SP30761652557 |     |       |             |        |
| • 🔽                      |                   |        | 5D Carpet Perodua, Proton, Ho  |                      | MODEL_NOR | 49.70  | SP30761652559 | - U | F     | Batch Unlin | rk     |

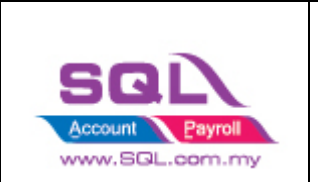

### 1.4.2.3 Verified Status: Success when posting done

| Success         aimera2011mugen         UNIT         Nasan Almera 2011-2020 Door Visor         almera2011mugen         LZ521860464_MY-1015696201         28.00           Success         akanugentazada         UNIT         Perodua Aiza Door Visor BCM Air Press         akaalcm         L2450633902_MY-684706999         49.60           Success         aramugentazada         UNIT         Neson Alman Pressia Alamugentazada         L2595092597_MY-1001762333         23.30           Success         aramudatazada         UNIT         Neson Almar Arm Rest 7 USB Adjusta         arawalazada         L2595138073_MY-1205402569         55.00           Success         arawalazada         UNIT         Perodua Axua Arm Rest 7 USB Adjusta         arawalazada         L2595138013_MY-1205402686         55.00           Success         arbm-valazada         UNIT         Honda RR-V Arm Rest 7 USB Adjusta         arawalazada         L2595138013_MY-1205902686         55.00           Success         arbm-valazada         UNIT         Honda RR-V Arm Rest 7 USB Adjusta         arcv/sazada         L2595305133_MY-120790014         55.00           Success         artizazda         UNIT         Proton Exora Arm Rest 7 USB Adjusta         arcv/sazada         L259530526_MY-120591031         55.00           Success         artizazada         UNIT         Proton Exo                                                                                                    | Verify Stat. | is Item Code 🛛 🛆     | UOM  | Name                                    | Seller SKU          | Shop SKU                   | Price |   | Product |
|----------------------------------------------------------------------------------------------------|--------------|----------------------|------|-----------------------------------------|---------------------|----------------------------|-------|---|---------|
| Success       aza8cm       UNT       Perodua Alza Door Visor 8CM Air Press       alza8cm       L2450630902_MY-684706999       49.60         Success       azamugerlazada       UNT       Perodua Alza Door Visor Mugen Air Press       alzamugerlazada       L250762423_MY-1010762333       23.90         Success       aralmeralazada       UNT       Nissan Almera Arm Rest 7 USB Adjusta       aranzulazada       L259571897_MY-12081288311       55.00         Success       aradiazada       UNT       Perodua Arm Rest 7 USB Adjusta       araukazada       L259513650_MY-1205452569       55.00         Success       arabrazada       UNT       Perodua Atm Rest 7 USB Adjusta       araukazada       L259513650_MY-1205452569       55.00         Success       arbr-vazada       UNT       Honda Berza Arm Rest 7 USB Adjusta       araukazada       L259582857_MY-1205902662       55.00         Success       artr/lasada       UNT       Honda Berza Arm Rest 7 USB Adjusta       arcr/lasada       L2595806642_MY-12079692592       55.00         Success       artr/lasada       UNT       Honda Berza Arm Rest 7 USB Adjusta       artr/lasada       L2595516052_MY-1205746900       55.00         Success       artr/lazada       UNT       Proton Irz Arm Rest 7 USB Adjusta       artr/lazada       L2595516052_MY-120776453 <t< td=""><td>Success</td><td>almera2011mugen</td><td>UNIT</td><td>Nissan Almera 2011-2020 Door Visor</td><td>almera2011mugen</td><td>LZ521860464_MY-1015696201</td><td>28.00</td><td></td><td>Fetc</td></t<>                                                             | Success      | almera2011mugen      | UNIT | Nissan Almera 2011-2020 Door Visor      | almera2011mugen     | LZ521860464_MY-1015696201  | 28.00 |   | Fetc    |
| Success         akamugenizzada         UNT         Perodua Alza Door Vitor Mugen Air Press akamugenizzada         L250762423_MY-1010762333         23.90           Success         araimerakazda         UNT         Nissan Aimera Arm Rest 7 USB Adjusta         araimerakazda         L259592057_MY-1208128831         55.00           Success         araudzazda         UNT         Perodua Anuz Arm Rest 7 USB Adjusta         araudzazda         L259592057_MY-120812862         55.00           Success         arbczałazda         UNT         Perodua Anuz Arm Rest 7 USB Adjusta         araudzada         L2595138013_MY-1205002665         55.00           Success         arbczałazda         UNT         Perodua Aka Arm Rest 7 USB Adjusta         araudzada         L2595138020_MY-1205902662         55.00           Success         arbczałazda         UNT         Honda BR-V Arm Rest 7 USB Adjusta         arbczałazda         L2595188296_MY-120590104         55.00           Success         arctorlazada         UNT         Proton Exora Arm Rest 7 USB Adjusta         arbczałazda         L2595180264_MY-1205910341         55.00           Success         arctorlazada         UNT         Proton Exora Arm Rest 7 USB Adjusta         arbczałazda         L259518052_MY-1205142064         55.00           Success         argrasona16azada         UNT         P                                                                                                    | Success      | alzaBcm              | UNIT | Perodua Alza Door Visor BCM Air Press   | alza8cm             | LZ450630902_MY-684706999   | 49.60 |   |         |
| Success       animerakazada       UNT       Nissan Almera Arm Rest 7 USB Adjusta       animerakazada       LZ595921937_MY-1208128831       55.00         Success       araudazada       UNT       Perodua Aruz Arm Rest 7 USB Adjusta       anzukazada       LZ595218367_MY-1205422659       55.00         Success       araudazada       UNT       Perodua Aruz Arm Rest 7 USB Adjusta       anzukazada       LZ595178180_LMY-1205302662       55.00         Success       arbc-viazada       UNT       Perodua Aruz Arm Rest 7 USB Adjusta       arbc-viazada       LZ595181284_UNT-1205302662       55.00         Success       arbc-viazada       UNT       Honda RE-V Arm Rest 7 USB Adjusta       arbc-viazada       LZ595812840_UNT-1205910341       55.00         Success       arroxity14-19kazada       UNT       Proton Exora Arm Rest 7 USB Adjusta       arcviroxirazada       LZ595305625_MY-120510314       55.00         Success       arroxity14-19kazada       UNT       Proton Exora Arm Rest 7 USB Adjusta       arzviroxirazada       LZ59530562651_MY-120510314       55.00         Success       arroxity14-19kazada       UNT       Proton Exora Arm Rest 7 USB. Adjusta       arzviroxirazada       LZ59510135_MY-120510204       55.00         Success       arroxity14-19kazada       UNT       Perodua Myd 17-19 Arm Rest 7 USB. Adjusta                                                                                                    | Success      | alzamugenlazada      | UNIT | Perodua Alza Door Visor Mugen Air Press | alzamugeniazada     | LZ520762423_MY-1010762333  | 23.90 |   | Pos     |
| Success       arrudazada       UNT       Perodua Aruz Arm Rest 7 USB Adjusta       arrudazada       LZ595218367_MY-1205452563       S5.00         Success       araxidazada       UNT       Perodua Axia Arm Rest 7 USB Adjusta       araxidazada       LZ595138013_MY-1205452563       S5.00         Success       arbezzalazada       UNT       Perodua Bezza Arm Rest 7 USB Adjusta       arbitazada       LZ59517890MY-120590626       S5.00         Success       arbr-Mazada       UNT       Honda BR-V Arm Rest 7 USB Adjusta       arbr-Vazada       LZ59517890MY-1207980014       S5.00         Success       arbr-Mazada       UNT       Honda Chy 14-19 Xanzada       LZ595506533MY-1207980014       S5.00         Success       artizizada       UNT       Proton Exora Arm Rest 7 USB Adjusta       arbr-Vazada       LZ595505633MY-120514024       S5.00         Success       artizizada       UNT       Proton Exora Arm Rest 7 USB Adjusta       artizizada       LZ595505653MY-1205746900       S5.00         Success       artizizada       UNT       Proton Exora Arm Rest 7 USB Adjusta       artizizada       LZ595510526MY-1205746904       S5.00         Success       artizizada       UNT       Perodua Myrid 7-19 Arm Rest 7 USB       artizizada       LZ595510526MY-120574052       S5.00                                                                                                    | Success      | aralmeralazada       | UNIT | Nissan Almera Arm Rest 7 USB Adjusta    | aralmeralazada      | LZ595992597_MY-1208128831  | 55.00 |   |         |
| Success       araxialazada       UNIT       Perodua Axia Arm Rest 7 USB Adjusta       araxialazada       LZ595136013_MY-1205002686       S5.00         Success       arberzalazada       UNIT       Perodua Bezza Arm Rest 7 USB Adjusta       arberzalazada       LZ5951376500_MY-1205306628       S5.00         Success       arb-vlazada       UNIT       Honda BR-V Arm Rest 7 USB Adjustab       arbr-vlazada       LZ595818267_MY-1207390014       S5.00         Success       artizotazada       UNIT       Honda CN; 14-19 Arm Rest 7 USB Adjustab       arbr-vlazada       LZ595818267_MY-1205704500       S5.00         Success       artizotazada       UNIT       Proton fizz Arm Rest 7 USB Adjustab       artizotazda       LZ595504531_MY-1205704500       S5.00         Success       argz14-159kazda       UNIT       Proton Irz Arm Rest 7 USB Adjustab       artizlazada       LZ595510556_MY-12057145064       S5.00         Success       argy105-16kazda       UNIT       Proton arga1 1-19 Arm Rest 7 USB Adjustab       argy105-16kazda       LZ595510552_MY-12057145064       S5.00         Success       argy105-16kazda       UNIT       Perodua My105-16 Arm Rest 7 USB A       argz11-19kazda       LZ595510552_MY-120570402       S5.00         Success       arga316-19kazda       UNIT       Perodua Aruz Door Visor 10CM Ar Press                                                                                                    | Success      | araruzlazada         | UNIT | Perodua Aruz Arm Rest 7 USB Adjusta     | araruzlazada        | LZ595218367_MY-1205452569  | 55.00 |   | Filter  |
| Success         arbezzalazada         UNIT         Perodua Bezza Arm Rest 7 USB Adjusta.         arbezzalazada         LZS95178580_MY-1205396628         S5.00           Success         arbr-vlazada         UNIT         Honda RP-V Arm Rest 7 USB Adjusta         arbv-vlazada         LZ5955828267_MY-1207580014         S5.00           Success         arbr-vlazada         UNIT         Honda RP-V Arm Rest 7 USB Adjustab         arbv/azada         LZ5955828267_MY-1207580014         S5.00           Success         arexoralazada         UNIT         Proton Exora Arm Rest 7 USB Adjustab         arbv/azada         LZ595380240_MY-1205810341         S5.00           Success         artizazada         UNIT         Proton Exora Arm Rest 7 USB Adjustab         arbv/azada         LZ595380247_MY-1205810341         S5.00           Success         artizazada         UNIT         Proton Exora Arm Rest 7 USB Adjustab         arbv/azada         LZ595380267_MY-1205142064         S5.00           Success         argaz14-19kazada         UNIT         Perodua My/0 5-16 Arm Rest 7 USB         argazafa-19kazada         LZ59511852_MY-1205142064         S5.00           Success         argagla16-19kazada         UNIT         Perodua My/1 7-19 Arm Rest 7 USB         argagla16-19kazada         LZ595528931_MY-1205580223         S5.00           Success         argagl                                                                                                    | Success      | araxialazada         | UNIT | Perodua Axia Arm Rest 7 USB Adjusta     | araxialazada        | LZ595136013_MY-1205002686  | 55.00 |   | ACTIVE  |
| Success         afri-Mazada         UNIT         Honda RR-V Arm Rest 7 USB Adjustab         afri-Valzada         LZ595882967_MY-L20780014         55.00           Success         arector/azada         UNIT         Honda City 14-19 Arm Rest 7 USB Adjustab         arcty14-19lazada         LZ595882967_MY-L20780014         55.00           Success         arector/azada         UNIT         Proton Exora Arm Rest 7 USB Adjustab         arcsoralazada         LZ59530533_MY-L205810341         55.00           Success         artifazada         UNIT         Proton Exora Arm Rest 7 USB Adjustab         artifazada         LZ59530542_MY-L205710540         55.00           Success         artifazada         UNIT         Produa Myr0 5-16 Arm Rest 7 USB. Adjustab         artifazada         L259510526_MY-L205142064         55.00           Success         armyr05-16Jazada         UNIT         Perodua Myr0 5-16 Arm Rest 7 USB         armyr05-16Jazada         L259510526_MY-L205142064         55.00           Success         armyr017-19Jazada         UNIT         Perodua Myr1 7-19 Arm Rest 7 USB         arrsyr017-19jazada         L259528930_MY-L205142064         55.00           Success         aragabim06-15laxm         armyr017-19jazada         L259528930_MY-L20580200         55.00           Success         aragabim06-15laxm Rest 7 USB         aragabim06-15laxm                                                                                                    | Success      | arbezzalazada        | UNIT | Perodua Bezza Arm Rest 7 USB Adjust     | arbezzalazada       | LZ595178580_MY-1205396628  | 55.00 |   |         |
| Success         arcthy14-19lazada         UNIT         Honda City 14-19 Arm Rest 7 USB Adju.sta         arcty14-19lazada         LZ595818240_MV-1207692592         S5.00           Success         arexordazada         UNIT         Proton Exora Arm Rest 7 USB Adjusta         arcxordazada         LZ595530533_MV-1205716900         S5.00           Success         artidazada         UNIT         Proton Irz Arm Rest 7 USB Adjusta         artidazada         LZ595580533_MV-1205716900         S5.00           Success         argaz14-19lazada         UNIT         Proton Irz Arm Rest 7 USB Adjustable         artidazada         LZ595506542_MV-1205716900         S5.00           Success         argaz14-19lazada         UNIT         Perodua My/0 5-16 Arm Rest 7 USB         argaz14-19lazada         LZ595108552_MV-1205148054         S5.00           Success         argexona6lazada         UNIT         Perodua My/17-19 Arm Rest 7 USB         argystona16lazada         LZ595108552_MV-1205180552         S5.00           Success         argagalnOb-15lazada         UNIT         Peroton Saga L01 Arm Rest 7 USB         argagalaf-19lazada         LZ595208593_MV-120580020         S5.00           Success         arsagalnob-15lazada         UNIT         Peroton Saga L01 OF15 Arm Rest 7 USB         argagal-19lazada         LZ595738568_MV-5055092123         S5.00         S5.00                                                                                                    | Success      | arbr-vlazada         | UNIT | Honda BR-V Arm Rest 7 USB Adjustab      | arbr-vlazada        | LZ595882967_MY-1207980014  | 55.00 |   |         |
| Success         arexoralazada         UNT         Proton Exora Arm Rest 7 USB Adjustal         arexoralazada         LZ595306533_MY-1205810341         55.00           Success         arrifazada         UNT         Proton Tirz Arm Rest 7 USB Adjustale         arrifazada         LZ595306533_MY-1205810341         55.00           Success         arrifazada         UNT         Proton Tirz Arm Rest 7 USB Adjustable         arrifazada         LZ595306642_MY-1205746900         55.00           Success         armyv105-16lazada         UNT         Perodua Myv105-16 Arm Rest 7 USB Ad.         argaz14-15lazada         LZ595100526_MY-12057142064         55.00           Success         armyv107-19lazada         UNT         Perodua Myv105-16 Arm Rest 7 USB.         armyv107-19lazada         LZ595118552_MY-1205780200         55.00           Success         araspa16-19lazada         UNT         Perodua Myv105-16 Arm Rest 7 USB.         argaga16-19lazada         LZ595258931_MY-1205780200         55.00           Success         arasga16-19lazada         UNT         Proton Saga 16-19 Arm Rest 7 USB.         argaga16-19lazada         LZ595258931_MY-120580213         55.00           Success         araz8chirazada         UNT         Proton Saga 16-19 Arm Rest 7 USB.         argaga16-19lazada         LZ595258931_MY-1205800519         55.00           Success                                                                                                    | Success      | arcity 14-19 lazada  | UNIT | Honda City 14-19 Arm Rest 7 USB Adj     | arcity14-19lazada   | LZ595818240_MY-1207692592  | 55.00 |   | ]       |
| Success         antidazada         UNT         Proton Inz Arm Rest 7 USB Adjustable         antidazada         L2595354024_MY-1205746300         55.00           Success         arjazz14-19kazada         UNT         Honda Jazz 14-19 Arm Rest 7 USB Adjustable         arjazz14-19kazada         L2595364024_MY-1205746500         55.00           Success         armyv05-16Jazada         UNT         Perodua Myv105-16 Xrm Rest 7 USB         argyv17-19kazada         L2595960526_MY-1205142064         55.00           Success         armyv17-19kazada         UNT         Perodua Myv105-16 Xrm Rest 7 USB         armyv17-19kazada         L259518552_MY-1205128064         55.00           Success         argaga16-19kazada         UNT         Proton agaz 16-19 Xrm Rest 7 USB         argaga16-19kazada         L2595265937_MY-1205580200         55.00           Success         aragab1-Misuada         UNT         Proton Saga ELM 06-15 Arm Rest 7 USB         aragab16-19kazada         L2595265937_MY-120560021         55.00           Success         arazbmi06-15lazada         UNT         Proton Saga ELM 06-15 Arm Rest 7 USB         aragabIm06-15lazada         L2595265937_MY-120560021         55.00           Success         aruzbmizada         UNT         Perodua Aruz Door Visor 10CM Ar Press         aruzbornlazada         L2505750402_MY-1205600519         55.00 <tr< td=""><td>Success</td><td>arexoralazada</td><td>UNIT</td><td>Proton Exora Arm Rest 7 USB Adjusta</td><td>arexoralazada</td><td>LZ595306533_MY-1205810341</td><td>55.00</td><td></td><td></td></tr<>      | Success      | arexoralazada        | UNIT | Proton Exora Arm Rest 7 USB Adjusta     | arexoralazada       | LZ595306533_MY-1205810341  | 55.00 |   |         |
| Success         argaz14-19/azada         UNIT         Honda Jazz 14-19 Arm Rest 7 USB Ad         argaz14-19/azada         LZ5955608642_MY-1207776453         55.00           Success         armyv105-16/azada         UNIT         Perodua Myv1 05-16 Arm Rest 7 USB         armyv107-19/azada         LZ5955100526_MY-1205126652         55.00           Success         armyv17-19/azada         UNIT         Perodua Myv1 05-16 Arm Rest 7 USB         armyv17-19/azada         LZ5955100526_MY-1205286652         55.00           Success         argag16-19/azada         UNIT         Perodua Myv1 7-19 Arm Rest 7 USB         argsorona16/azada         LZ5955208593_MY-1205280652         55.00           Success         arsaga16-19/azada         UNIT         Proton Pasona 2016 Arm Rest 7 USB         arsaga16-19/azada         LZ5955208593_MY-1205692123         55.00           Success         arsaga16-19/azada         UNIT         Proton Saga 16-19 Arm Rest 7 USB         argagabim06-15/a         LZ59520859_MY-1205692123         55.00           Success         aruz10cmiazada         UNIT         Proton Saga 16-19 Arm Rest 7 USB         argagabim06-15/a         LZ5952708569_MY-1205692123         55.00           Success         aruz10cmiazada         UNIT         Produa Aruz Door Visor ROM Air Press         aruz10cmiazada         LZ5952704550_MY-1205692123         55.00 </td <td>Success</td> <td>aririzlazada</td> <td>UNIT</td> <td>Proton Iriz Arm Rest 7 USB Adjustable</td> <td>aririzlazada</td> <td>LZ595354024_MY-1205746900</td> <td>55.00</td> <td></td> <td></td> | Success      | aririzlazada         | UNIT | Proton Iriz Arm Rest 7 USB Adjustable   | aririzlazada        | LZ595354024_MY-1205746900  | 55.00 |   |         |
| Success         armyN05-16lazada         UNIT         Perodua MyN 05-16 Arm Rest 7 USB         armyN05-16lazada         LZ595100526_MY-1205142064         S5.00           Success         armyN17-19lazada         UNIT         Perodua MyN 17-19 Arm Rest 7 USB         armyN17-19lazada         LZ59510555_MY-1205142064         S5.00           Success         appersona16lazada         UNIT         Perodua MyN 17-19 Arm Rest 7 USB         arpersona16lazada         LZ595208931_MY-1205780200         S5.00           Success         aragala16-19kazada         UNIT         Proton Saga 16-19 Arm Rest 7 USB         aragala16-19kazada         LZ595268931_MY-120580203         S5.00           Success         aragala16-19kazada         UNIT         Proton Saga 16-19 Arm Rest 7 USB         aragala16-19kazada         LZ59520895_MY-120560213         S5.00           Success         aragala16-19kazada         UNIT         Produa Aruz Door Visor 10CM Ar Press         aruz10cmlazada         LZ505738568_MY-955996081         39.00           Success         aruzmugenlazada         UNIT         Perodua Aruz Door Visor 10CM Air Press         aruzmugenlazada         LZ505759402_MY-950658932         36.00           Success         arusmugenlazada         UNIT         Perodua Aruz Door Visor 00CM Air Press         arusmugenlazada         LZ505759402_MY-950658932         36.00           Success<                                                                                                    | Success      | arjazz 14-19lazada   | UNIT | Honda Jazz 14-19 Arm Rest 7 USB Ad      | arjazz14-19lazada   | LZ595868642_MY-1207776453  | 55.00 |   |         |
| Success         armyv17-19lazada         UNIT         Perodua Myv1 7-19 xm Rest 7 USB         armyv17-19lazada         LZ595118552_M*-1205286652         55.00           Success         arpersona16/azada         UNIT         Proton Persona 2016 xm Rest 7 USB         argpace         LZ595258931_M*-1205780200         55.00           Success         arsaga16-19lazada         LZ595268931_M*-1205780200         55.00           Success         arsaga16-19lazada         LZ59526587_M*-1205500599         55.00           Success         arsaga16-19lazada         LZ59526893_M*-1205600599         55.00           Success         aruz8cmlazada         UNIT         Perodua Aruz Door Visor 10CM XP Press         aruz8cmlazada         LZ505738582_M*-95599601         39.00           Success         aruz8cmlazada         UNIT         Perodua Aruz Door Visor 10CM XP Press         aruz8cmlazada         LZ50575402_M*-1017240084         49.60           Success         arus9ut=18azada         UNIT         Perodua Aruz Door Visor Mugen Ar Pr         aruzmugenlazada         LZ50575402_M*-95509601         30.00           Success         arub118azada         UNIT         Perodua Aruz Door Visor MUgen Ar Pr         aruzmugenlazada         LZ50575402_M*-95509601         36.00           Success         arub18azada         UNIT         Perodua Aruz Door Vi                                                                                                    | Success      | armyvi05-16lazada    | UNIT | Perodua Myvi 05-16 Arm Rest 7 USB       | armyvi05-16lazada   | LZ595100526_MY-1205142064  | 55.00 |   | 1       |
| Success         apersona16lazada         UNIT         Proton Persona 2016 Arm Rest 7 USB         apersona16lazada         LZ595258931_MY-1205780200         55.00           Success         arsaga16-19lazada         UNIT         Proton Saga 16-19 MR Rest 7 USB A         arsaga16-19lazada         LZ595265897_MY-12055902123         55.00           Success         arsaga16-19lazada         UNIT         Proton Saga 16-19 Mr Rest 7 USB A         arsaga16-19lazada         LZ595202859_MY-1205600599         55.00           Success         aruz10cmilazada         UNIT         Produa Aruz Door Visor 100M Ar Press         aruz10cmilazada         LZ505738558_MY-55596061         39.00           Success         aruzmugenlazada         UNIT         Perodua Aruz Door Visor 8CM Air Press         aruzmugenlazada         LZ505738558_MY-55596021         39.00           Success         aruzmugenlazada         UNIT         Perodua Aruz Door Visor 8CM Air Press         aruzmugenlazada         LZ505750402_MY-95605092         36.00           Success         arus16tallazada         UNIT         Toyota Aruz Door Visor 9CM Air Press         aruzmugenlazada         LZ505750402_MY-95605092         36.00           Success         arus16tallazada         UNIT         Toyota Aruz Door Visor 9014-2018 Arm Rest 7 U         arva16tallazada         LZ150570402_MY-956050802         36.00                                                                                                    | Success      | armyvi17-19lazada    | UNIT | Perodua Myvi 17-19 Arm Rest 7 USB       | armyvi17-19lazada   | LZ595118552_MY-1205286652  | 55.00 |   |         |
| Success     arsaga16-19kazada     UNIT     Proton Saga 16-19 Arm Rest 7 USB A     arsaga16-19kazada     LZ595266597_MY-1205692123     55.00       Success     arsagabim0e-1skazada     UNIT     Produa Saga 16-19 Arm Rest 7 USB A     arsagabim0e-1skazada     LZ595208599_MY-1205600599     55.00       Success     aruz10cmkazada     UNIT     Produa Aruz Door Visor 10CM Air Press     aruz10cmkazada     LZ502738568_JMY-1055996081     39.00       Success     aruznugenkazada     UNIT     Perodua Aruz Door Visor 10CM Air Press     aruzE0cmkazada     LZ52214653_JMY-1017240084     49.60       Success     aruznugenkazada     UNIT     Perodua Aruz Door Visor 10CM Air Press     aruznugenkazada     LZ505750402_MY-956058092     36.00       Success     arusnugenkazada     UNIT     Perodua Aruz Door Visor 8CM Air Press     aruznugenkazada     LZ155100660_MY-4227644245     55.00       Success     avia80m     UNIT     Perodua Avia Door Visor 8CM Air Press     avia80m     L2465150800_MY-4326640538     27.00                                                                                                    | Success      | arpersona 16 lazada  | UNIT | Proton Persona 2016 Arm Rest 7 USB      | arpersona 16 lazada | LZ595258931_MY-1205780200  | 55.00 |   |         |
| Success         arsagablm08-15lazada         UNIT         Proton Saga BLM 08-15 Arm Rest 7 U         arsagablm08-15la         LZ595202859_MY-1205600599         55.00           Success         aruztormizada         UNIT         Perodua Aruz Door Visor 10CM AF Press         aruztormizada         LZ505738568_MY-955996051         39.00           Success         aruztormizada         UNIT         Perodua Aruz Door Visor 00M AF Press         aruztormizada         LZ505736568_MY-955996051         39.00           Success         aruztmugenlazada         UNIT         Perodua Aruz Door Visor 0M Press         aruztormizada         LZ505750402_MY-956058092         36.00           Success         arvisenlardada         UNIT         Toyota Aruz Door Visor 0M Press         aruztmugenlazada         LZ135100660_MY-4227644245         55.00           Success         avia8cm         UNIT         Perodua Avia Door Visor 0M Press         avia8mugen         L24605930205_MY-684690115         49.60           Success         avia8mugen         UNIT         Perodua Avia Door Visor 0M Press         aviamugen         L2460510800_MY-836680c38         27.00                                                                                                    | Success      | arsaga 16-19lazada   | UNIT | Proton Saga 16-19 Arm Rest 7 USB A      | arsaga 16-19 lazada | LZ595266597_MY-1205692123  | 55.00 |   |         |
| Success         aruz 10cmlazada         UNIT         Perodua Aruz Door Visor 10CM Air Press         aruz 10cmlazada         LZ505738568_MY-955996081         39.00           Success         aruzBcmlazada         UNIT         Perodua Aruz Door Visor BCM Air Press         aruzBcmlazada         LZ522214653_MY-1017240084         49.60           Success         aruzmugerlazada         UNIT         Perodua Aruz Door Visor Mugen Air Pr         aruzmugerlazada         LZ505750402_MY-956058092         36.00           Success         aruiso1418lazada         UNIT         Visor S014-2018 Arm Rest 7 U         arviso1418lazada         LZ1356100660_MY-4227644245         55.00           Success         avaiBCm         UNIT         Perodua Avia Door Visor GCM Air Press         avaimugen         LZ450930202_MY-684690115         49.60           Success         avaimugen         UNIT         Perodua Avia Door Visor MUgen Air Pr         avaimugen         LZ466150800_MY-836680538         27.00                                                                                                    | Success      | arsagabim08-15lazada | UNIT | Proton Saga BLM 08-15 Arm Rest 7 U      | arsagablm08-15la    | LZ595202859_MY-1205600599  | 55.00 |   |         |
| Success         aruzBcmlazada         UNIT         Perodua Aruz Door Visor BCM Air Press         aruzBcmlazada         LZ522214653_MY-1017240084         49.60           Success         aruzmugeritazada         UNIT         Perodua Aruz Door Visor Mugen Air Pr         aruzmugeritazada         LZ505750402_MY-35605092         36.00           Success         arviso1418lazada         UNIT         Toyota Ylos 2014-2018 Arm Rest 7 U         arviso1418lazada         LZ155106060_MY-4227644245         55.00           Success         avai80m         UNIT         Perodua Avia Door Visor 8CM Air Press         avaiaRum         LZ450930205_MY-684690115         49.60           Success         avaimugen         UNIT         Perodua Avia Door Visor 8CM Air Press         avaimugen         LZ466150800_MY-4326640538         27.00                                                                                                    | Success      | aruz 10cm lazada     | UNIT | Perodua Aruz Door Visor 10CM Air Press  | aruz 10cmlazada     | LZ505738568_MY-955996081   | 39.00 |   |         |
| Success         anizmugenlazada         UNIT         Perodua Aruz Door Visor Mugen Air Pr         anizmugenlazada         L2505750402_MV-956058092         36.00           Success         arvlos1418lazada         UNIT         Toyota Visor 2014-2018 Arm Rest 7 U         arvlos1418lazada         L2155100660_MV-4227644245         55.00           Success         axia8cm         UNIT         Perodua Axia Door Visor 8CM Ar Press         axia8cm         L2450510050_MV-6364690115         49.60           Success         axiamugen         UNIT         Perodua Axia Door Visor 8CM Ar Press         axiamugen         L2466150800_MV-636680538         27.00                                                                                                    | Success      | aruzBcmlazada        | UNIT | Perodua Aruz Door Visor BCM Air Press   | aruz8cmlazada       | LZ522214653_MY-1017240084  | 49.60 |   |         |
| Success         arvios1418/azada         UNIT         Toyota Vios 2014-2018 Arm Rest 7 U         arvios1418/azada         LZ1356100660_MY-4227644245         55.00           Success         axia8cm         UNIT         Perodua Axia Door Visor 8CM Air Press         axia8cm         LZ450932025_MY-684690115         49.60           Success         axiamugen         UNIT         Perodua Axia Door Visor Mugen Air Pr         axiamugen         LZ466150800_MY-836680638         27.00                                                                                                    | Success      | aruzmugenlazada      | UNIT | Perodua Aruz Door Visor Mugen Air Pr    | aruzmugenlazada     | LZ505750402_MY-956058092   | 36.00 |   |         |
| Success         axia8cm         UNIT         Perodua Axia Door Visor 8CM Air Press         axia8cm         LZ450932025_MY-684690115         49.60           Success         axiamugen         UNIT         Perodua Axia Door Visor Mugen Air Pr         axiamugen         LZ466150800_MY-836680638         27.00                                                                                                    | Success      | arvios 14 18 lazada  | UNIT | Toyota Vios 2014-2018 Arm Rest 7 U      | arvios1418lazada    | LZ1356100660_MY-4227644245 | 55.00 |   |         |
| Success axiamugen UNIT Perodua Axia Door Visor Mugen Air Pr axiamugen LZ486150800_MY-836680638 27.00                                                                                                    | Success      | axia⊜cm              | UNIT | Perodua Axia Door Visor BCM Air Press   | axiaBcm             | LZ450932025_MY-684690115   | 49.60 |   |         |
|                                                                                                    | Success      | axiamugen            | UNIT | Perodua Axia Door Visor Mugen Air Pr    | axiamugen           | LZ486150800_MY-836680638   | 27.00 |   |         |
|                                                                                                    | Success      | bezzamucieniazada    | UNIT | Perodua Bezza Door Visor Mugen Air P    | hezzamu nenlazada   | L7520794222_MV-1010730660  | 23.90 | ~ | Batch U |

Note: Once you post successful, system will keep the Shop SKU in Stock Item as Alternative Item

| Atta   | aintain Item | Stock Item             |               |                  |             |            |                   |             |      | <u>N</u> ew    |
|--------|--------------|------------------------|---------------|------------------|-------------|------------|-------------------|-------------|------|----------------|
| chmen  | Code:        | almera2011mugen        |               |                  |             | 📃 Serial N | io. 🗹 Stock Contr | ol 🗹 Active | ):   | Edit 👻         |
| 5<br>: | Description: | Nissan Almera 2011-203 | 20 Door Visor | Mugen Air Press  |             |            |                   |             | ] [- | Delete         |
|        |              |                        |               |                  |             |            |                   |             | J    | Save -         |
|        | Item Group   | DEFAULT 🔻 …            | Reorder Lev   | /el: 0.00        | Remark 1:   |            |                   |             | ] [  | <u>C</u> ancel |
|        | Base UOM     | UNIT                   | Reorder Qty   | /: 1.00          | Remark 2:   |            |                   |             | ] [] | Refresh        |
|        | Ref. Cost:   | 0.00                   | Lead Time:    | 0                | Barcode:    |            |                   |             |      | Browse         |
|        | Ref. Price:  | 28.00                  | Output Tax    |                  | Tariff:     |            | •                 |             | >    |                |
|        | Shelf:       |                        | Input Tax:    | •                | Bal Qty :   | 0.00       |                   |             | -    |                |
|        | UOM Cust. Pr | rice Supp. Price BOM   | More Desc.    | Opn Bal. Categor | Alternative | Cust. Item | Supp. Item Barco  | de Note     |      |                |
|        | + -          |                        |               |                  |             |            |                   |             |      |                |
|        | 3            | Alternative Item Code  |               | Description      |             | UOM        | Ref. Cost         | Ref. Price  |      |                |
|        | ▶LZ52186046  | 4_MY-1015696201        |               |                  | UNIT        |            | 0.00              | 28.00       | 3.   |                |
|        |              |                        |               |                  |             |            |                   |             | -    |                |
|        | Count = 1    |                        |               |                  |             |            |                   |             |      |                |
|        | Count = 1    |                        |               |                  |             |            |                   |             |      | Close          |

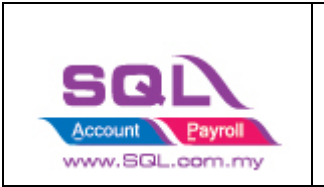

1.4.2.4 You can still manually do the mapping on the item code (system will auto ticked the record you have change the item code), once done all, click on POST button.

| 🔁 Sho | pee               |                                       |                |                     |          |         |         |          |        |               |   |            |
|-------|-------------------|---------------------------------------|----------------|---------------------|----------|---------|---------|----------|--------|---------------|---|------------|
| Accou | nt Product Order  | Payment                               |                |                     |          |         |         |          |        |               |   |            |
| 1     | Verify Status 🛛 🗸 | Item Code                             | UOM            | Name                |          |         | sku     | Status 🔽 | Price  | Item ID       | ^ | Product    |
|       | Success           | h1shopee                              | UNIT           | LED Car Headlight 6 | 500K H1  | h1shope | ;       | NORMAL   | 99.00  | SP2007972952  |   | Fetch      |
|       | Success           | ∃ Code                                | De             | scription           | Descript | ion 2   | Qty 🔨   | NORMAL   | 99.00  | SP2007937222  |   |            |
|       | Success           | 5dalmerashopee                        | 5D Carpet Per  | odua, Proton, Honda |          |         | 0.00    | NORMAL   | 99.00  | SP2007879278  |   | Post       |
|       | Success           | 5dalmerashopeesingle                  | 5D Carpet Niss | an Almera 5D Car M  |          |         | 0.00    | NORMAL   | 119.00 | SP2007843934  |   |            |
|       | Success           | 5dalzashopee                          | 5D Carpet Per  | odua, Proton, Honda |          |         | 0.00    | NORMAL   | 65.00  | SP1865083630  |   | Hitter     |
|       | Success           | 5dalzashopeesingle                    | 5D Carpet Per  | odua Alza 5D Car Ma |          |         | 0.00    | NORMAL   | 65.00  | SP1864597059  |   | LIS Step 2 |
|       | Success           | 5daruzshopee                          | 5D Carpet Per  | odua, Proton, Honda |          |         | 0.00    | NORMAL   | 22.00  | SP1864359751  |   |            |
|       | Success           | 5daruzshopeesingle                    | 5D Carpet Per  | odua Aruz 5D Car M  |          |         | 0.00    | NORMAL   | 22.00  | SP1864465979  |   |            |
|       | Success           | 5daxiashopee                          | 5D Carpet Per  | odua, Proton, Honda |          |         | 0.00    | NORMAL   | 41.50  | SP2231563998  |   |            |
|       | Success           | 5daxiashopeeb                         | 5D Carpet Per  | odua, Proton, Honda |          |         | 0.00    | NORMAL   | 41.50  | SP5103190519  |   |            |
|       | Success           | 5daxiashopeesingle                    | 5D Carpet Per  | odua Axia 5D Car Ma |          |         | 0.00    | NORMAL   | 30.00  | SP2225753543  |   |            |
|       | Success           | 5daxiashopeesingleb                   | 5D Carpet Per  | odua Axia 5D Car Ma |          |         | 0.00    | NORMAL   | 36.00  | SP2225680681  |   | 1          |
|       | Success           | 5dbezzashopee                         | 5D Carpet Per  | odua, Proton, Honda |          |         | 0.00    | NORMAL   | 34.50  | SP2226174937  |   |            |
|       | Success           | 5dbezzashopeeb                        | 5D Carpet Per  | odua, Proton, Honda |          |         | 0.00    | NORMAL   | 33.00  | SP2677418635  |   |            |
|       | Success           | 5dbezzashopeesingle                   | 5D Carpet Per  | odua Bezza 5D Car N |          |         | 0.00    | NORMAL   | 33.00  | SP2677446079  |   |            |
|       | Success           | 5dbezzashopeesingleb                  | 5D Carpet Per  | odua Bezza 5D Car N |          |         | 0.00    | NORMAL   | 33.00  | SP2411240810  |   |            |
|       | Success           | 5dblmflftxshopee                      | 5D Carpet Per  | odua, Proton, Honda |          |         | 0.00    | NORMAL   | 33.00  | SP2677516688  |   | >          |
|       | Success           | 5dblmflftxshopeeb                     | 5D Carpet Per  | odua, Proton, Honda |          |         | 0.00    | NORMAL   | 33.00  | SP2665697986  |   |            |
|       | Success           | C-1-22040-1                           | CD Comet Des   | adar Carbon Hand    |          |         |         | NORMAL   | 33.00  | SP2671163044  |   |            |
| • 🗹   |                   | 440                                   |                |                     |          |         | ~       | MODEL_NO | 49.70  | SP21686250063 |   |            |
| • 🗸   |                   |                                       | -              |                     | A=a -A-  | Fetch   | All New | MODEL_NO | 49.70  | SP21686250069 |   |            |
|       |                   | · · · · · · · · · · · · · · · · · · · |                | 5D Carpet Perodua   | Proton,  |         |         | MODEL_NO | 65.70  | SP21686250070 |   |            |
|       |                   |                                       | <b>4</b>       | 5D Carpet Perodua   | Proton,  |         |         | MODEL_NO | 65.70  | SP21686250075 |   |            |
|       |                   |                                       | <u>,</u>       | 5D Carpet Perodua   | Proton,  |         |         | MODEL_NO | 65.70  | SP21686250079 |   |            |
|       |                   | Step                                  |                | 5D Carpet Perodua   | Proton,  |         |         | MODEL_NO | 49.70  | SP21686250082 |   |            |
|       |                   |                                       |                | 5D Carpet Perodua   | Proton,  |         |         | MODEL_NO | 49.70  | SP21686250084 |   |            |
|       |                   |                                       |                | 5D Carpet Perodua   | Proton,  |         |         | MODEL_NO | 49.70  | SP30761652557 |   |            |
|       |                   |                                       |                | 5D Carpet Perodua   | Proton,  |         |         | MODEL_NO | 49.70  | SP30761652559 |   |            |
|       |                   |                                       |                | 5D Carpet Perodua,  | Proton,  |         |         | MODEL_NO | 49.70  | SP30761652560 |   |            |
|       |                   |                                       |                | 5D Carpet Perodua   | Proton,  |         |         | MODEL_NO | 65.70  | SP30761652562 |   | -          |
|       |                   |                                       |                | 5D Carpet Perodua   | Proton,  |         |         | MODEL_NO | 49.70  | SP30761652566 |   |            |

Video Link : https://www.youtube.com/watch?v=B9UmhTYjFHM

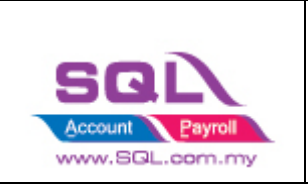

## 1.5 Orders Tab

### - Click on Orders Tab

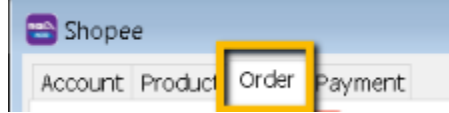

### 1.5.1 Status

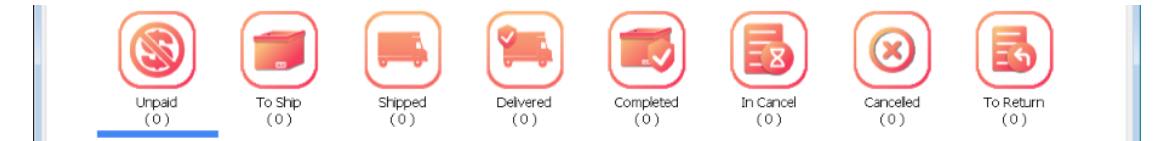

| Status    | Posting to Sales Invoice | Posting to Sales Credit Note    |
|-----------|--------------------------|---------------------------------|
| Unpaid    | ×                        | ×                               |
| To Ship   | ×                        | ×                               |
| Shipped   | $\checkmark$             | ×                               |
| Delivered | $\checkmark$             | ×                               |
| Completed | $\checkmark$             | √ (when Return Refund Amt <> 0) |
| In Cancel | ×                        | ×                               |
| Cancelled | ×                        | ×                               |
| To Return | ×                        | ×                               |

Remark: Each order number will be posted once. You can delete the Invoice if you want to repost.

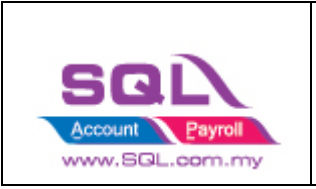

### 1.5.2 Fetch Order

1.5.2.1 Select Date Range -> Click on Refresh Order

| 🗃 Shopee                           |                                    |                                  |                                                                          |
|------------------------------------|------------------------------------|----------------------------------|--------------------------------------------------------------------------|
| Account Product Order Payment      |                                    |                                  |                                                                          |
| Unpaid<br>(0)                      | Shipped Delvered Con               | npleted<br>(0)                   | eled To Return<br>Step 1                                                 |
| I Verify Status Days From Order No | Voucher Discount Total Amount      | t Escrow Amo Rebate Ship Item Co | unt Date                                                                 |
|                                    | <no data="" display="" to=""></no> |                                  | From<br>01 May 2021 ~<br>To<br>31 May 2021 ~<br>Orders<br>Refresh Orders |
|                                    | ~                                  |                                  | Invoice Step 2                                                           |
| ∃ Item Code UOM Item N             | lame Variation Name Original P     | rice Discounted Price Qty        | Print<br>Search By Item Code                                             |

Please be patient, system is on the way to fetch the order from Shopee

| 🖀 Shopee                                                                                                    |                                                                                  |
|----------------------------------------------------------------------------------------------------|----------------------------------------------------------------------------------|
| Account Product Order Payment                                                                                                    |                                                                                  |
| Linead To Enc.                                                                                                    | To Beltino                                                                       |
| $\begin{array}{c} (0) \\ (0) \\$ | (0)                                                                              |
| Sul Account x tem Count tem Count tem Count Close                                                                                                    | Date<br>From<br>01 May 2021 ~<br>To<br>31 May 2021 ~<br>Orders<br>Refresh Orders |
| · · · · · · · · · · · · · · · · · · ·                                                                                                    | Invoice                                                                          |
| E Item Code UOM Item Name Variation Name Original Price Discounted Price Qty                                                                                                    | Post                                                                             |
|                                                                                                    | Print                                                                            |
| <no data="" display="" to=""></no>                                                                                                    | Search By Item Code                                                              |

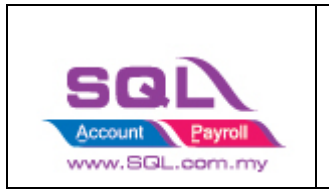

| Sho   | pee           |                                                                                               |                                                                                        |                                                                                                    |                    |                     |                                                                                                    |                                                                                                    |                                                                     |                     |
|-------|---------------|-----------------------------------------------------------------------------------------------|----------------------------------------------------------------------------------------|----------------------------------------------------------------------------------------------------|--------------------|---------------------|----------------------------------------------------------------------------------------------------|----------------------------------------------------------------------------------------------------|---------------------------------------------------------------------|---------------------|
| ccour | nt Product C  | order Payment                                                                                 |                                                                                        |                                                                                                    |                    |                     |                                                                                                    |                                                                                                    |                                                                     |                     |
|       |               |                                                                                               |                                                                                        |                                                                                                    |                    |                     |                                                                                                    | $\textcircled{\begin{tabular}{ c c c c } \hline \hline & \hline \hline & \hline \\ \hline & \hline & \hline \\ \hline & \hline & \hline \\ \hline & \hline \\ \hline & \hline \\ \hline & \hline \\ \hline & \hline \\ \hline & \hline \\ \hline \\$ |                                                                     |                     |
|       | Unpaid<br>(6) | 10<br>(1                                                                                      | snp<br>133)                                                                            | (71)                                                                                                    | (34)               | (396)               | In Cancel<br>(0)                                                                                                    | (74)                                                                                                    | (0)                                                                 |                     |
|       | Venfy Status  | Days From<br>0 days ago<br>0 days ago<br>0 days ago<br>0 days ago<br>1 days ago<br>1 days ago | Order No<br>21051658D<br>21051655U<br>210516RP3<br>210516Q4Q<br>210515PQ5<br>210515P1J | Voucher<br>SQL A<br>Feto                                                                                               | Discount To        | tal Amount Escrow A | mo Rebate Ship<br>an colored and colored and colore | Item Count                                                                                                    | Date<br>From<br>01 May 20<br>To<br>31 May 20<br>Orders<br>Refresh 0 | n<br>021 ~<br>021 ~ |
|       |               |                                                                                               |                                                                                        |                                                                                                    | ~                  |                     |                                                                                                    |                                                                                                    | Invoice                                                             |                     |
| Ē     | Item Code     | UOM                                                                                           | Iten                                                                                   | Name N                                                                                                    | /ariation Name     | Original Price Di   | iscounted Price                                                                                                    | Qty                                                                                                    | Pos<br>Prin                                                         | t<br>t              |
|       |               |                                                                                               |                                                                                        | <nc< td=""><td>o data to display&gt;</td><td></td><td></td><td></td><td>Search by Iter</td><td>T CODE<br/>▼</td></nc<> | o data to display> |                     |                                                                                                    |                                                                                                    | Search by Iter                                                      | T CODE<br>▼         |

### 1.5.3 Post Order

1.5.3.1 Click on the status you want to post the order, let us take an example on Completed Status -> Ticked all -> Click on Post

| Shopee           |              |                |                 |                  |              | Step 1           |                  |                |                         |
|------------------|--------------|----------------|-----------------|------------------|--------------|------------------|------------------|----------------|-------------------------|
| ccount Product   | Order Paymer |                |                 | 1                |              |                  |                  | Ø              |                         |
| Step 2 Unpaid    | i T<br>(     | o Ship<br>133) | Shipped<br>(71) | Delivere<br>(34) | d Cor        | npleted<br>396 ) | In Cancel<br>(0) | Cancel<br>(74) | iled To Return<br>) (0) |
| Verify Status    | Days From    | Order No       | Voucher         | Discount         | Total Amount | Escrow Am        | Rebate Ship      | Item Count     | ^ B.t.                  |
|                  | 15 days ago  | 210501FE0      | 0.00            | 0.00             | 20,90        | 19.57            | 4.66             | 1              | Erom                    |
|                  | 15 days ago  | 210501F8X      | 0.00            | 0.00             | 28.16        | 21.90            | 0.00             | 1              | 01 May 2021             |
|                  | 15 days ago  | 210501F8T      | 0.00            | 0.00             | 47.01        | 38.74            | 0.00             | 1              | 01///ay 2021            |
|                  | 15 days ago  | 210501F83      | 0.00            | 0.00             | 30.66        | 24.25            | 0.00             | 1              | TO                      |
|                  | 15 days ago  | 210501F65      | 0.00            | 0.00             | 219.60       | 195.48           | 0.00             | 10             | 31 May 2021             |
|                  | 15 days ago  | 210501F2V      | 0.00            | 0.00             | 20.90        | 19.57            | 4.66             | 1              |                         |
|                  | 15 days ago  | 210501ENN      | 0.00            | 0.00             | 25.56        | 19.47            | 0.00             | 1              | Orders                  |
|                  | 15 days ago  | 210501EHB      | 0.00            | 0.00             | 24.50        | 22.94            | 4.66             | 1              | Refresh Orders          |
| $\checkmark$     | 15 days ago  | 210501EFJ      | 0.00            | 0.00             | 29.00        | 27.16            | 4.66             | 1              | Step 3                  |
|                  | 10 4000 000  | 210504000      | 0.00            | v                | 22.50        | 22.00            | 1.00             |                |                         |
| Item Code        | UOM          | I Iter         | n Name 🛛 🕅      | ariation Name    | Original F   | rice Disco       | ounted Price     | Qty            | Post                    |
| sagablmfffx8cmfs | UNIT         | Proton         | Saga BLM/       |                  |              | 20.90            | 20.90 1          |                |                         |
|                  |              |                |                 |                  |              |                  |                  |                | Print                   |
|                  |              |                |                 |                  |              |                  |                  |                | Search By Item Code     |
|                  |              |                |                 |                  |              |                  |                  |                |                         |
|                  |              |                |                 |                  |              |                  |                  |                |                         |

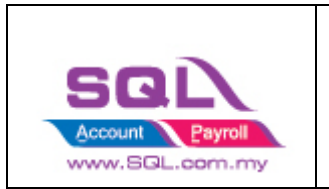

1.5.3.2 If you did not tick on any order when do the posting, system will raise a message: You have not selected any order. Would you like to select all? If you would like to post all -> Press Yes

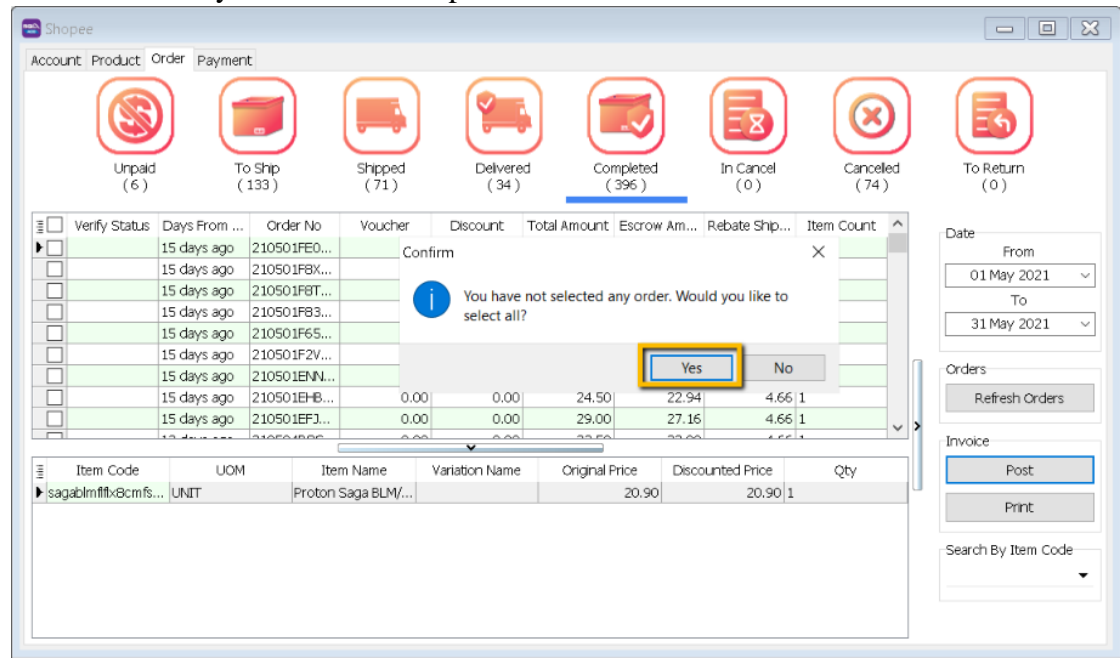

#### Please be patient to wait for the order posting.

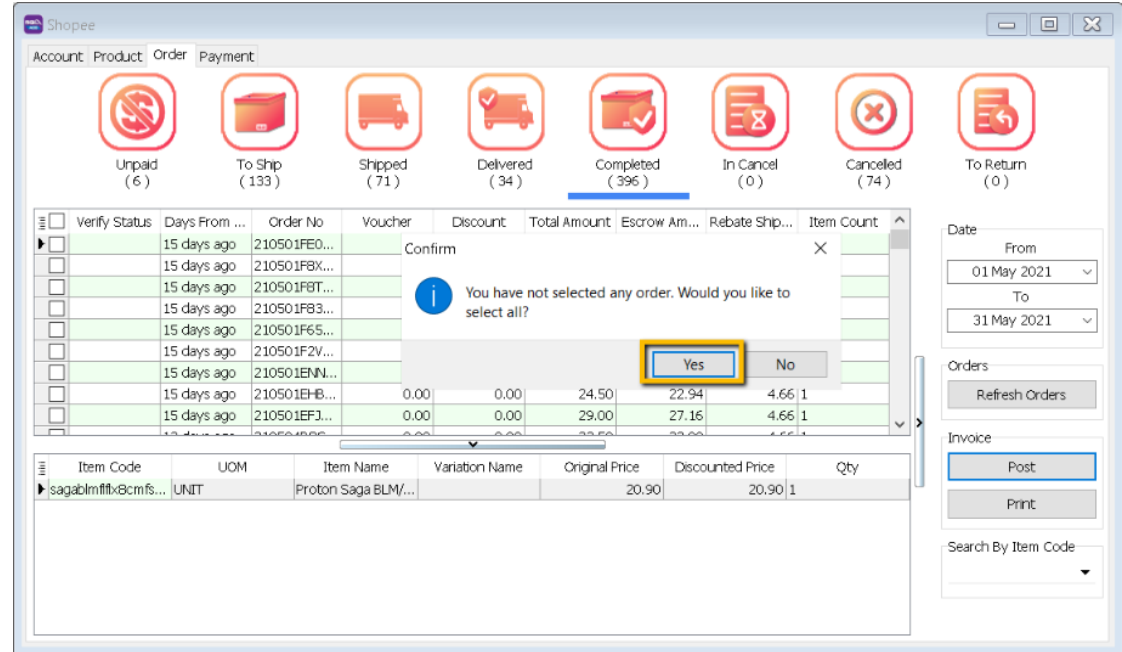

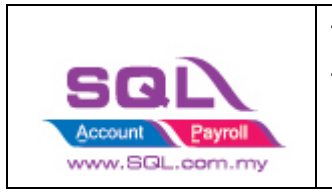

#### 1.5.3.3 Click on OK when done posting

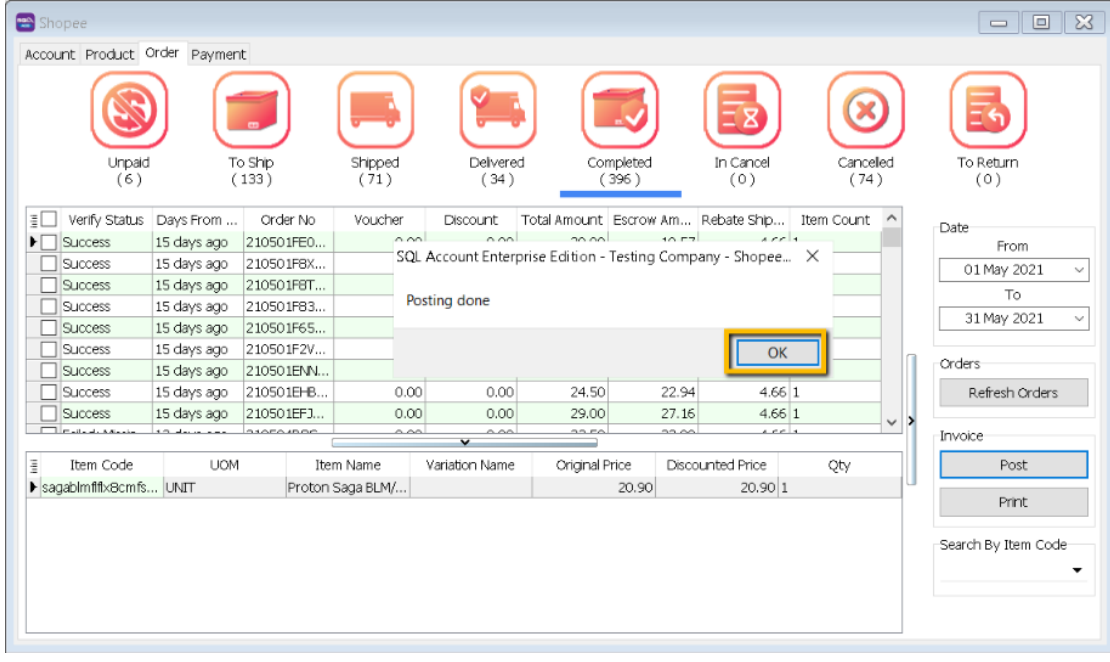

### 1.5.4 Verify Status

|    | 😁 Sh<br>Acco | op <i>ee</i><br>unt Product <sup>O</sup> | order Paymen | t             |                 |                  |              |                  |                  |                |         |   |                     | × |
|----|--------------|------------------------------------------|--------------|---------------|-----------------|------------------|--------------|------------------|------------------|----------------|---------|---|---------------------|---|
|    |              |                                          |              |               |                 | 1                |              |                  |                  |                |         |   |                     |   |
|    |              | Unpaid<br>(6)                            | To<br>(      | Ship<br>134 ) | Shipped<br>(70) | Delivere<br>(32) | d Coi<br>(   | mpleted<br>399 ) | In Cancel<br>(0) | Cancel<br>(74) | ed<br>) |   | To Return<br>(0)    |   |
|    | E            | Verify Sta. 🔟                            | ays From     | Order No      | Voucher         | Discount         | Total Amount | Escrow Am        | Rebate Ship      | Item Count     | ^       |   | Date                |   |
|    | AI)          |                                          | 15 days ago  | 210501FE0     | 0.0             | 0.00             | 20.90        | 19.57            | 4.66 1           | l              |         |   | From                |   |
|    | Custom       | ····)                                    | 15 days ago  | 210501F8X     | 0.0             | 0.00             | 28.16        | 21.90            | 0.00 1           | L              |         |   | 01 May 2021         | ~ |
| H, | aled: M      | issing item code                         | 15 days ago  | 210501F8T     | 0.0             | 0.00             | 47.01        | 38.74            | 0.00 1           |                |         |   | To                  | _ |
| H  | Success      | issing item code                         | 15 days ago  | 210501F83     | 0.0             | 0.00             | 30.66        | 24.25            | 0.00 1           | L              |         |   | 31 May 2021         | ~ |
|    |              | 1-                                       | 15 days ago  | 210501F65     | 0.0             | 0.00             | 219.60       | 195.48           | 0.00 1           | 10             |         |   |                     |   |
|    |              | Success                                  | 15 days ago  | 210501F2V     | 0.0             | 0.00             | 20.90        | 19.57            | 4.66 1           |                |         |   | Orders              |   |
|    |              | J Success                                | 15 days ago  | 210501ENN     | 0.0             | 0.00             | 25.55        | 19.47            | 0.00 1           | 1              |         |   | Defeate Orders      |   |
|    |              | ] Success                                | 15 days ago  | 210501EFB     | 0.0             | 0.00             | 24.50        | 22.34            | 4.66             |                |         |   | Refresh Orders      |   |
|    |              | Success                                  | 10 days ago  | 210501EFJ     | 0.0             | 0.00             | 29.00        | 27.16            | 4.00             |                | ~       | > | Invision            |   |
|    |              |                                          |              |               |                 | *                |              |                  |                  |                |         |   | Tryace              |   |
|    | 1            | Item Code                                | UOM          | Ite           | m Name          | Variation Name   | Original F   | Price Disco      | ounted Price     | Qty            | _       |   | Post                |   |
|    | ▶ sa         | igablmflfl×8cmfs                         | UNIT         | Proton        | Saga BLM/       |                  |              | 20.90            | 20.90 1          |                | _       |   | Print               |   |
|    |              |                                          |              |               |                 |                  |              |                  |                  |                |         |   |                     | _ |
|    |              |                                          |              |               |                 |                  |              |                  |                  |                |         |   | Search By Item Code | e |
|    |              |                                          |              |               |                 |                  |              |                  |                  |                |         |   |                     | • |
|    |              |                                          |              |               |                 |                  |              |                  |                  |                |         |   |                     |   |
|    |              |                                          |              |               |                 |                  |              |                  |                  |                |         |   |                     |   |
|    |              |                                          |              |               |                 |                  |              |                  |                  |                |         |   |                     |   |

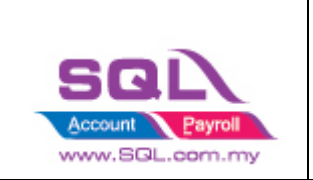

1.5.4.1 Posted

- Earlier Order posted before, system will ignore.
- 1.5.4.2 Success
- Order had been successfully Posting.
- 1.5.4.3 Failed Missing Dataset Property
- Normally repost will be fine.
- 1.5.4.4 Catastrophic Failure
- Normally repost will be fine (Can restart SQL if unable to post)
- 1.5.4.5 Failed Missing Item Code
- Is due to Shopee have inactive item code, user can manually map in orders.

| hopee                 |                 |                  |                 |                   |                    |                 |                 |            |            | - 0                |
|-----------------------|-----------------|------------------|-----------------|-------------------|--------------------|-----------------|-----------------|------------|------------|--------------------|
| ount Product Order    | Payment         |                  |                 |                   |                    |                 |                 |            |            |                    |
|                       |                 |                  |                 | <b>1</b>          |                    | ) 🖪             |                 |            | 5          |                    |
| Step 1                | Unpaid<br>(6)   | To Ship<br>(134) | Shipped<br>(70) | Delivered<br>(32) | Completed<br>(399) | In Cance<br>(0) | Cancelled (74)  | To R       | etum<br>0) |                    |
| 📕 Verify Status 🛛     | Days From Order | Order No         | Voucher         | Discount          | Total Amount       | Escrow Amount   | Rebate Shipping | Item Count | ^          | Data               |
| ailed: Missing ite    | 12 days ago     | 210504R8GBFD     | 0.00            | 0.00              | 23.50              | 22.00           | 4.66 1          |            |            | From               |
| Z Falled: Missing ite | 6 days ago      | 210510ADN5HH     | 0.00            | 0.00              | 21.90              | 20.51           | 4.66 1          |            |            | 01 May 2021        |
| Failed: Missing ite   | 14 days ago     | 210502HJ5U47DV   | 0.00            | 0.00              | 23.50              | 22.00           | 4.66 1          |            |            | To                 |
| Failed: Missing ite   | 15 days ago     | 210501GVVVSX10   | 0.00            | 0.00              | 47.00              | 44.01           | 4.66 2          |            |            | 21 May 2021        |
| Failed: Missing ite   | 11 days ago     | 210505SV77UYH6   | 0.00            | 0.00              | 47.00              | 44.01           | 4.66 2          |            |            | 31 May 2021        |
| Failed: Missing ite   | 11 days ago     | 2105055MY6RGY8   | 0.00            | 0.00              | 23.50              | 22.00           | 4.66 1          |            |            |                    |
| Failed: Missing ite   | 11 days ago     | 210505RPVC3J     | 0.00            | 0.00              | 20.90              | 19.57           | 4.66 1          |            |            | Orders             |
| Failed: Missing ite   | 13 days ago     | 210503N23CNHPU   | 0.00            | 0.00              | 23.50              | 22.00           | 4.66 1          |            |            | Refresh Orders     |
| Failed: Missing ite   | 14 days ago     | 210502KG265FH9   | 0.00            | 0.00              | 23.50              | 22.00           | 4.66 1          |            | ~ >        | Step 3             |
| Trailed Advised in    | 10 4            |                  | E 00            | <b>v</b>          | 102.44             | 171.40          | 1000            |            |            | Invo               |
| Item Code             | UOM             | Iter             | n Name          | Variation Name    | Original Pri       | ce Disco        | unted Price     | Qty        |            | Post               |
| dbezzashopeesingle    | ~               | Proton Sag       | ja/ Iswara D    |                   |                    | 21.90           | 21.90 1         |            | U          | <u> </u>           |
|                       |                 |                  |                 |                   |                    |                 |                 |            |            | Print              |
| Step 2                |                 |                  |                 |                   |                    |                 |                 |            |            | Search By Item Coo |
|                       |                 |                  |                 |                   |                    |                 |                 |            |            |                    |

Step 1: Ticked on the order

Step 2: Click on Item Code Drop Down, user can manually map the item code Step 3: Click on Post

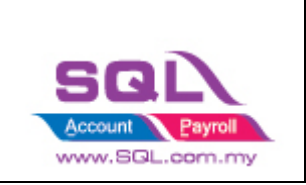

### 1.5.5 Order Details

1.5.1 Double click on the order which you want to view the detail.

| 😁 Shopee                        |                                               |          |                           |      |             |          |                     |                  |                    |     |                     |
|---------------------------------|-----------------------------------------------|----------|---------------------------|------|-------------|----------|---------------------|------------------|--------------------|-----|---------------------|
| Account Product                 | Order Payme                                   | nt       |                           |      |             |          |                     |                  |                    |     |                     |
| Unpai<br>(1)                    | Unpaid<br>(1) To Ship<br>(75) Shipped<br>(18) |          |                           |      |             |          | Completed<br>(1167) | In Canc<br>(0)   | el Cancell<br>(169 | ed  | To Return<br>(2)    |
| I Verify St                     | Invoice No                                    | Days Fro | Order No                  |      | Voucher     | Discount | Total A             | Other Fee        | Escrow Am I        | ^   | Date                |
| 8 88C                           | 8 <mark>8</mark> C                            | RBC      | RBC                       |      | =           | =        | =                   | =                | = =                |     | From                |
| Posted                          | 210501EHBP                                    | 32 days  | 210501EHBPEBG             | 51   | 0.00        | 0.00     | 24.50               | 1.56             | 22.94 1            |     | 01 May 2021 🗸 🗸     |
| Posted                          | 210501E8XO                                    | 32 days  | 210501E8XOPNE             | -1   | 0.00        | 0.00     | 28.16               | 1.60             | 21,90 1            |     | То                  |
| Posted :                        | 210506U46F                                    | 27 days  | 210506U46FGK1             | '8   | 0.00        | 0.00     | 25.56               | 1.43             | 19.47 1            |     | 31 May 2021 🗸 🗸     |
| Posted                          | 2105072AER                                    | 26 days  | 2105072AERMH              | G6   | 0.00        | 0.00     | 26.56               | 1.49             | 20.41 1            |     |                     |
| Posted :                        | 210505T32C                                    | 28 days  | 210505T32C51N             | 16   | 0.00        | 0.00     | 28.16               | 1.60             | 21.90 1            |     | Orders              |
| Posted :                        | 210503NBUQ                                    | 30 days  | 210503NBUQCY              | SV   | 0.00        | 0.00     | 28.16               | 1.60             | 21.90 1            |     | Refresh Orders      |
| Doctod                          | 2105071500                                    | 24 days  | 1167                      | =    | 0.00        | 0.00     | 22 E0<br>34 913 00  | 2 040 47         | 22 00 1            |     |                     |
|                                 |                                               |          | 1107                      |      | <b>v</b>    |          | 01,010.00           | 2,017.17         | 20,072.02 120      | ~ / | Invoice             |
| Item Code<br>▶ sagablmflflx8cmf | UOM                                           | 1<br>Pro | Item Name<br>ton Saga BLM | Vari | iation Name | Origin   | al Price<br>20.90   | Discounted Price | 90 1               |     | Post                |
|                                 |                                               |          |                           |      |             |          |                     |                  |                    |     | Replace             |
|                                 |                                               |          |                           |      |             |          |                     |                  |                    |     | Print               |
|                                 |                                               |          |                           |      |             |          |                     |                  |                    |     | Search By Item Code |
|                                 |                                               |          |                           |      |             |          |                     |                  |                    |     |                     |

### 1.5.2 Order details will be displayed.

| Shopee<br>Account Produc | t Order Paym | ent             | _                  |                  |          |                     | Order Detail - SALES AMOUNT Buyer Paid Coin Salles Cein Crath Back                        | 25.56<br>0.00                | ^ = 🛛 | Report         |
|--------------------------|--------------|-----------------|--------------------|------------------|----------|---------------------|-------------------------------------------------------------------------------------------|------------------------------|-------|----------------|
|                          | Naid         | To Ship<br>(75) | Shipped<br>(18)    | Delvered<br>(43) |          | Completed<br>(1167) | Seller Con Cash Back<br>Buyer Shopee Credit<br>Voucher<br>Seller Voucher<br>Seller Robate | 0.00<br>0.00<br>0.00<br>0.00 |       |                |
| 3 Verify St              | Invoice No   | Days Fro        | Order No           | Voucher          | Discount | Total A             | Final Sales Amount                                                                        | 25.56                        |       |                |
| 8 <mark>80</mark> 0      | *DC          | REC             | 8 <mark>8</mark> 0 | -                | -        | =                   | SHIPPING                                                                                  |                              |       |                |
| Posted                   | 210501EHBP   | 32 days         | 210501EHBPEBG1     | 0.00             | 0.00     | 24.5                | Actual Shipping Cost                                                                      | (4.66)                       | 1 ~   |                |
| Posted                   | 210501F8XQ   | 32 days         | 210501F8XQPNE.     | 0.00             | 0.00     | 28.1                | Shipping Fee Rebate                                                                       | 0.00                         |       |                |
| Posted     Docted        | 210506U46F   | 27 days         | 210506046FGKY8     | 6 0.00           | 0.00     | 25.5                | Final Shipping Fee                                                                        | (4.66)                       | 1 ~   | aintain Budget |
| Posted                   | 2105072AER   | 28 days         | 21050572AER/HMG    | 0.00             | 0.00     | 28.1                |                                                                                           | (1100)                       |       |                |
| Posted                   | 210503NBUQ   | . 30 days       | 210503NBUOCY5      | V 0.00           | 0.00     | 28.1                | TAX                                                                                       |                              |       |                |
| Doctod                   | 2105071500   | Se dair         | 2105071500055      | 0.00             | 0.00     | - 22 E              | Cross Border Tax                                                                          | 0.00                         | ders  |                |
|                          |              |                 | 1167               |                  |          | 34,813.00           | Final Tax                                                                                 | 0.00                         |       |                |
| These Could              |              |                 | These Alexan       | V Unitabien Mana | Quinte   | al Duine            |                                                                                           |                              |       |                |
| La Ttell Code            | of. LINIT    | Pro             | too Saga BLM       | vanauotthiidille | Origin   | 20.90               | TRANSACTION FEES                                                                          | 0.00                         |       |                |
| , sagadini ikuci         | and a second | 110             | con ango bahim     |                  |          | 20.00               | Credit Card Promotion                                                                     | 0.00                         | 3     |                |
|                          |              |                 |                    |                  |          |                     | Creat Caro transaction Fee                                                                | 0.54                         |       |                |
|                          |              |                 |                    |                  |          |                     | Seller Transaction Fee                                                                    | 0.00                         |       |                |
|                          |              |                 |                    |                  |          |                     | Service Eee                                                                               | 0.54                         | Code  |                |
|                          |              |                 |                    |                  |          |                     | Commission Fee                                                                            | 0.09                         |       | Reconciliation |
|                          |              |                 |                    |                  |          |                     | Seller Beturn Refund (mount                                                               | 0.00                         | · · · | Reconciliation |
|                          |              |                 |                    |                  |          |                     | Final Transaction Fee                                                                     | (1.43)                       |       |                |
|                          |              |                 |                    |                  |          |                     | Escrow Amount                                                                             | 19.47                        | ~     |                |

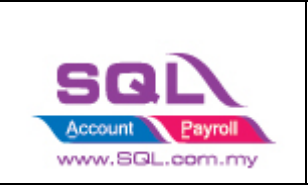

### 1.5.6 Sales Invoice

- Example of Sales Invoice posted from Shopee | Orders.

| 😁 Shopee                   |               |                                                   |                                                    |                                                    |                                           |                                                                                                    |                  |                                               | ×       |
|----------------------------|---------------|---------------------------------------------------|----------------------------------------------------|----------------------------------------------------|-------------------------------------------|----------------------------------------------------------------------------------------------------|------------------|-----------------------------------------------|---------|
| Account Product Order Payr | nent          |                                                   |                                                    |                                                    |                                           |                                                                                                    |                  |                                               |         |
|                            | Unpaid<br>(0) | ) To Ship<br>(44) Shipped<br>(76)                 | Delivered<br>(35)                                  | Completed<br>(435)                                 | In Cancel<br>(0)                          | Cancelled<br>(71)                                                                                                    | To Return<br>(0) |                                               |         |
| I Verify Status            | Days From C   | Order No 🗹 Vo                                     | oucher Discount                                    | Total Amount                                       | Other Fee                                 | Escrow Amount                                                                                                    | Item Co          | Duto                                          |         |
| Success                    | 10 days ago   | 2105071F9V33KP                                    | 5.00 0.00                                          | 100.62                                             | 5.63                                      | 76                                                                                                    | .97 2            | Date                                          |         |
|                            |               |                                                   |                                                    |                                                    |                                           |                                                                                                    | _                | 01 Apr 2021                                   | ~       |
|                            | 1) Doc Date   | 2) Doc No 9) V<br>Item                            | n Code Item Code                                   |                                                    | 11) Transaction<br>Item Code              | 3) Document An                                                                                                    | at               | То                                            |         |
|                            |               | _                                                 |                                                    | · ·                                                |                                           |                                                                                                    | _                | 31 May 2021                                   | ~       |
| Then Conto                 | LION          | These Alexand                                     | Variation Manua                                    | Crisis of Daises                                   | Circumstra                                | d Deine                                                                                                    | 05.              |                                               |         |
| Item Code                  | UOM           | Item Name                                         | Variation Name                                     | Original Price                                     | Discounte                                 | 31 00 1                                                                                                    | Qty              | Orders                                        |         |
| 5dalzashopeesingle         | UNIT          | 5D Carpet Perodua Alza 5D Car Mat Magic.          |                                                    | 65                                                 | .70                                       | 65.70 1                                                                                                    |                  | Refresh Order                                 | s       |
| 4) Item Code               | 5) UOM        | 6) Description 2<br>12) Shipping formula : E<br>= | srow Amount - ((Disco<br>RM 76.97 - (RM 87.6(<br>= | ountedPrice *Qty)- C<br>) - RM 5.63 - RM 0<br>RM 0 | 7) Unit 1<br>Other Fee - Disco<br>- RM 5) | over the second second se | 5) Qiy           | Invoice<br>Post<br>Print<br>Search By Item Co | de<br>v |

Formula to calc Shipping Fees:

Escrow Amount - ((Discounted Price \*Qty)- Other Fee - Discount - Voucher)

= RM 76.97 - (RM 87.60 - RM 5.63 - RM 0 - RM 5)

### $= \mathbf{R}\mathbf{M} \mathbf{0}$

Note: Escrow Amount will be Shopee release amount.

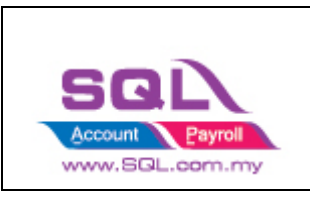

| 😁 Ir  | nvoice                     |                                                                        |                                                                       |      |       |                  |             |                    |    |         |
|-------|----------------------------|------------------------------------------------------------------------|-----------------------------------------------------------------------|------|-------|------------------|-------------|--------------------|----|---------|
| More  |                            |                                                                        | Invoice                                                               |      |       | •                |             | Cancelled 🗌        |    | New     |
| 1     | Eustomer :- 300-50001      | -                                                                      |                                                                       |      |       | Inv No :         | 2105071     | F9V33KP 2          | 1  | Edit 💌  |
| Atta  | Address in                 |                                                                        |                                                                       |      |       | Next No          | :- IV-00001 |                    |    | Delete  |
| h     | Hudross                    |                                                                        |                                                                       |      |       | Date :-          | 07/05/20    |                    |    | Save -  |
| ente  |                            |                                                                        |                                                                       |      |       | Terms :-         | 30 Days     | -                  |    | Cancel  |
| ĩ     |                            |                                                                        |                                                                       |      | _     | Ref 1. :-        |             |                    |    | Defeat  |
| g     | Description :- Shopee - Ka | angar, 01000 (Items = 2, Qty = 2)                                      |                                                                       |      | •     | Ext. No :        | e -         |                    | 1  | Rerresh |
| 8     | + - G O Profit E           | Istimator                                                              | 6                                                                     | 8    | 5     | 7                |             |                    | 'n | Browse  |
| Ħ     |                            | <b>D</b>                                                               |                                                                       |      |       |                  | <b>D</b>    | 6 L 7 L 1          | d  |         |
| Ē     | Sdalzashoneesingle         | Description<br>SD Carpet Perodua Alza SD Car Mat (Magic Mati Anti Slin | 2nd Description<br>5D Carpet Perodua Alza 5D Car Mat (Magic Mat) Anti | 1.00 | LINIT | 0/Price<br>65.70 | Disc        | 5ub Total<br>65.70 | 1  |         |
| emp   | ▶ alza8cmfsshopee          | Perodua Alza Door Visor 8CM Air Press                                  | Perodua Alza Door Visor 8CM Air Press                                 | 1.00 | UNIT  | 21.90            |             | 21.90              | 5  |         |
| olate | TRANSACTION FEE            | Transaction 11                                                         |                                                                       | 1.00 | UNIT  | -5.63            |             | (5.63)             |    |         |
| f.    | VOUCHER 9                  | Voucher                                                                |                                                                       | 1.00 | UNIT  | -5.00            |             | (5.00)             | H  |         |
|       | _                          |                                                                        |                                                                       |      |       |                  |             |                    |    |         |
|       |                            |                                                                        |                                                                       |      |       |                  |             |                    |    |         |
|       |                            |                                                                        |                                                                       |      |       |                  |             |                    |    |         |
|       |                            |                                                                        |                                                                       |      |       |                  |             |                    |    |         |
|       |                            |                                                                        |                                                                       |      |       |                  |             |                    |    |         |
|       | 4 records                  |                                                                        |                                                                       | 4.00 |       |                  |             | 76.97              |    |         |
|       | Describ Amounty            | 0.00                                                                   |                                                                       |      |       |                  |             |                    |    |         |
|       | Local Net Total:           | 76.97                                                                  |                                                                       |      |       | Net Tota         | d (RM):     | 76.97              | a  | 3 Inse  |
|       | Coconnectrotal:            | 70.77                                                                  |                                                                       |      |       | ec Tota          | a (15.1).   | 70.57              |    |         |

Note:

Missing no 10 Discount Item Code?

- No, is due to Disc is 0, system will not be posting over.

Missing no 12 Shipping Item Code?

- No, is due to Shipping Fees is 0, system will not be posting over.

### 1.5.7 Sales Credit Note

- Example of Sales Credit Note posted from Shopee | Orders.

| -  | Shop | ee          | udan a  |                |                           |                     |                  |                 |                            |          |                       |                                   |                                                 |            | [                 | - 0                                | X       |
|----|------|-------------|---------|----------------|---------------------------|---------------------|------------------|-----------------|----------------------------|----------|-----------------------|-----------------------------------|-------------------------------------------------|------------|-------------------|------------------------------------|---------|
| Ac | ount | Product     | ear Pay | Jripaid<br>(0) | To Shp<br>(0)             | Shipped<br>(0)      |                  | elivered<br>(0) | Completed<br>(1393)        |          | In Cancel             |                                   | Canceled<br>(240)                               | TOR        | eturn<br>0)       |                                    |         |
| 11 | v v  | erify Stati | 220 c   | From O 🛙       | Crder No<br>2010100392V01 | Voucher △<br>W 0.00 | Discount<br>0.00 | Total Amou<br>2 | unt Other Fee<br>3.50 1.50 | Escrow a | Amount<br>10.25<br>Re | turn Refi<br>turn Refur<br>will p | und Amount<br>11.75<br>ad Amount ⇔<br>ost to CN | ltem<br>0, | Date<br>01<br>23  | From<br>Oct 2020<br>To<br>Oct 2020 | ~       |
| 3  |      | Item Co     | de      | NOU            | Iter                      | n Name              | Varia            | ition Name      | Original Pri               | ce       | Discounted            | d Price                           | Qty                                             |            | Orders            |                                    |         |
| ŀ  | saga | 2016-201    | 9mug    | UNIT           | Proton Saga 2016          | -2020 Door Visor    | M                |                 |                            | 23.50    |                       | 23.50                             | L                                               | ,          | Re                | fresh Orders                       | s       |
|    |      |             |         |                |                           |                     |                  |                 |                            |          |                       |                                   |                                                 |            | Invoice<br>Search | Post<br>Print<br>By Item Co        | de<br>• |

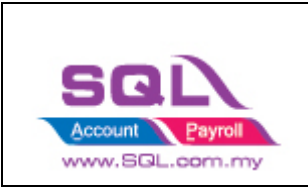

#### Sales -> Invoice

| 😁 In        | voice                               |                                       |                                     |      |                    |                                   |                 |             |     |                |
|-------------|-------------------------------------|---------------------------------------|-------------------------------------|------|--------------------|-----------------------------------|-----------------|-------------|-----|----------------|
| More.       |                                     |                                       | Invoice                             |      |                    |                                   |                 | Cancelled 🗌 | I   | New            |
| :           | Customer :- 300-50001 💌             |                                       |                                     |      | Inv                | No: 201                           | 0100392\        | 101W 🔍      | · · | Edit 🝷         |
| Attachments | Address :-                          |                                       |                                     |      | Nex<br>Date<br>Age | t No :- IV-0<br>e :- 10/:<br>nt : | 0001<br>10/2020 | •           |     | Delete         |
| z           |                                     |                                       |                                     |      | Terr               | ns:- 30 E                         | Days            | •           |     | <u>C</u> ancel |
| ote         | Description :- Shopee - Sandakan, S | 90000 (Items = 1, Qty = 1)            |                                     | • …  | Ext.               | No :-                             |                 |             |     | Refresh        |
| 17          | + - 🕢 🕐 Profit Estimator            |                                       |                                     |      | Chie               |                                   |                 |             |     | Browse         |
| em T        | Invoice Matrix                      |                                       |                                     |      |                    |                                   |                 |             | >   |                |
| Idua        | 🗄 Item Code 🛆                       | Description                           | 2nd Description                     | Qty  | U                  | U/Price                           | Disc            | Sub Total   |     |                |
| ate.        | saga2016-2019mugenshopee            | Proton Saga 2016-2021 Door Visor Muge | Proton Saga 2016-2020 Door Visor Mu | 1.00 | UNIT               | 23.50                             |                 | 23.50       |     |                |
| :           | SHIPPING                            | Estimated Shipping Fee                |                                     | 1.00 | UNIT               | 11.75                             |                 | 11.75       | U   |                |
|             | TRANSACTION FEE                     | Transaction                           |                                     | 1.00 | UNIT               | -1.50                             |                 | (1.50)      |     |                |
|             | 3 records                           |                                       |                                     | 3.00 |                    |                                   |                 | 33.75       |     |                |
|             | Local Net Total:                    | 33.75                                 |                                     |      | Net                | Fotal (RM):                       |                 | 33.75       |     | Close          |

Escrow = RM 10.25(Escrow Amt) + 23.50(Product) = RM 33.75 Product = RM 23.50 Others = RM 1.50

Shipping Fees calc on CN will be different when have return refund amount.

= RM 33.75 - (RM23.50 - RM 1.50 - RM 0 - RM 0)

= RM 11.75

#### Sales -> Credit Note

CN will be posting return product without Shipping and Transaction fees.

| <b>2</b>    | Credit Note    |                                                                         |                                                  |      |      |       |                                 |                      |           |         |             |
|-------------|----------------|-------------------------------------------------------------------------|--------------------------------------------------|------|------|-------|---------------------------------|----------------------|-----------|---------|-------------|
| More        | Fustomer :-    | 300-50001                                                               | Credit Note                                      |      |      |       |                                 | -                    | Canceller |         | <u>N</u> ew |
|             | curcumer .     | SHOPEE MOBILE MALAYSIA SDI                                              | N BHD                                            |      |      | (     | LN NO :                         | 20101                | 00392701W |         | Eur -       |
| Attachments | Address :-     | LEVEL 25, SOUTHPOINT<br>MID VALLEY CITY, LINGKARAN<br>59200 KUALA LUMPU | SYED PUTRA                                       |      |      |       | Date :-<br>Agent :-<br>Terms :- | 20/10/<br><br>30 Day | /2020     | • • • • | Delete      |
| Z           | Description :- | Shopee Return                                                           |                                                  |      |      | •     | Ext. No :-                      |                      |           | — )     | Refresh     |
| lote        | + - 🕥          | $\odot$                                                                 |                                                  |      |      |       |                                 |                      |           |         | Browse      |
|             | Credit Note    | Matrix                                                                  |                                                  |      |      |       |                                 |                      |           |         |             |
| E m         | 3              | Item Code                                                               | Description                                      | Qty  | UOM  | U/Pri | ie -                            | Disc                 | Sub Total |         |             |
| æ           | ▶ saga2016     | 2019mugenshopee                                                         | Proton Saga 2016-2021 Door Visor Mugen Air Press | 1.00 | UNIT |       | 23.50                           |                      |           | 23.50   |             |
| nplate      |                |                                                                         |                                                  |      |      |       |                                 |                      |           |         | J           |
|             | 1 records      |                                                                         |                                                  | 1.00 |      |       |                                 |                      |           | 23.50   |             |
|             | Local Net To   | tal: 23.50                                                              |                                                  |      |      |       | Net Total                       | (RM):                |           | 23.50   | Close       |

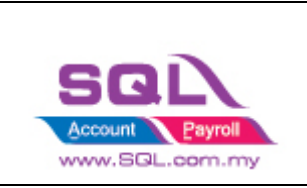

#### **Customer -> Customer Credit Note**

| Cust | omer Cre  | dit Note Entry                                                      |                |                 |            |             |               |             |         |              | - |          |
|------|-----------|---------------------------------------------------------------------|----------------|-----------------|------------|-------------|---------------|-------------|---------|--------------|---|----------|
|      | Custome   | r Code: 300-S0001                                                   | •              |                 |            |             |               | Currency    | :       |              |   | New CN   |
| ١,   | Area:     | ****                                                                | •              |                 |            |             |               |             |         |              |   | New JE   |
|      | Custo     | mer Credit Not                                                      | e              |                 |            |             | C/N No:       | 2010100392\ | /01W    | Q,           |   | Edit 🔻   |
|      | Canceled  |                                                                     |                |                 |            |             | Next No:      | CN-00001    |         | •            |   | Delete   |
|      |           |                                                                     |                |                 |            |             | Date:         | 20/10/2020  |         | -            |   | Deere    |
|      | Customer  | SHOPEE MOBILE MAL                                                   | AYSIA SDN BHD  |                 |            |             | Agent:        |             |         | •            |   | 🚽 Save 🔻 |
|      | + -       | • •                                                                 |                |                 |            |             | Ext. No:      |             |         |              |   | Cancel   |
|      | GL Acc    | ou                                                                  | Description    | Amount          | Tax        | Tax Rate    | Ta× Amt       | Tax Indu    | Sub Tot | al (         | 9 | Refresh  |
|      | ▶ 510-00  | 510-000 Proton Saga 2016-2021 Door Visor Mugen Air 23.50 0.00 23.50 |                |                 |            |             |               |             |         |              |   |          |
|      | 1 reco    | rds                                                                 |                |                 |            |             | 0.00          | )           | 2       | 3.50         | > |          |
|      | Local Net | t Total:                                                            | 23.50          |                 |            | ١           | Net Total (RM | 1):         | :       | 23.50        |   |          |
|      | C/N Des   | cription: Shopee Retur                                              | m              |                 | •          | ••••• Unapp | olied Amt (RN | 4):         |         | 0.00         | Ì |          |
|      |           |                                                                     | Knock-o        | ff Invoices / D | ebit Notes |             |               |             |         |              | 1 |          |
|      | Knock Off | Grid                                                                |                |                 |            |             |               |             |         |              |   |          |
|      | 🛛 Туре    | Date                                                                | Doc No.        | Amount          |            | Outstan     | ding          | Pay         |         |              |   |          |
|      | ▶ IV      | 10/10/2020                                                          | 2010100392V01W |                 | 33.75      |             | 10.25         |             | 23.50   | $\checkmark$ | 1 |          |
|      |           |                                                                     |                |                 |            |             |               |             |         |              |   |          |
|      |           | 1 records                                                           | Total:         |                 | 33.75      |             | 10.25         |             | 23.50   |              |   | Close    |
| 15   |           |                                                                     |                |                 |            |             |               |             |         |              |   |          |

Note: System will auto knockoff the Invoice.

#### **Customer -> Customer Invoice**

| 😁 Custom   | er Invoice f | Entry |         |                 |                       |             |            |          |        |             |     |                |
|------------|--------------|-------|---------|-----------------|-----------------------|-------------|------------|----------|--------|-------------|-----|----------------|
| ∃ Inv      | pice No.     | Y     | Date    |                 | Customer              |             | Project    | Currency | Amount | Outstanding |     | New            |
| ▶ 2010100  | 392V01W      | 10/3  | 10/2020 | SHOPEE MOBILE M | 1ALAYSIA SDN BHD      |             |            |          | 33.75  | 10.25       | ľ   | East Entry     |
|            |              |       |         |                 |                       |             |            |          |        |             |     |                |
|            |              |       |         |                 |                       |             |            |          |        |             |     | Edit 🔻         |
|            |              |       |         |                 |                       |             |            |          |        |             |     | Delete         |
|            |              |       |         |                 |                       |             |            |          |        |             |     | <u>_</u> sve ▼ |
|            |              |       |         |                 |                       |             |            |          |        |             |     | <u>C</u> ancel |
|            |              |       |         |                 |                       |             |            |          |        |             |     | Refresh        |
| 1 in asiss |              |       |         |                 |                       |             |            |          | 22.75  | 10.25       | ) [ | De <u>t</u> ai |
| TINVOLG    | 15           |       |         |                 |                       |             |            |          | 33.75  | 10.25       |     |                |
| 🔺 🗹 (ir    |              |       |         |                 |                       |             |            |          |        | Customize   |     |                |
|            |              |       |         | Paymer          | nt History for Invoid | e No: 20101 | 100392V01W | 1        |        |             |     |                |
| 📱 Туре     | D            | ate   | [       | Document No.    |                       | De          | scription  |          |        | Amount      | ]   |                |
| ▶ CN       | 20/10/202    | 20    | 20101   | 00392V01W       | Shopee Return         |             |            |          |        | 23.50       | I . |                |
|            |              |       |         |                 |                       |             |            |          |        |             |     |                |
|            |              |       |         |                 |                       |             |            |          |        |             |     |                |
|            |              |       | 1 doc   |                 |                       |             |            |          |        | 23.50       |     | Close          |

- Outstanding Amount will be Shopee Release Amount

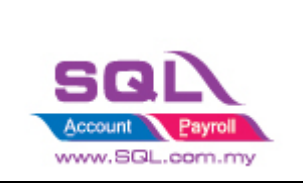

## 1.5.8 Replace

1.5.8.1 Select the order that need to be replaced and click on Replace.

| Shopee                                                                                                    |                     |
|----------------------------------------------------------------------------------------------------|---------------------|
| Account Product Order Payment                                                                                                    |                     |
|                                                                                                    |                     |
| (1) (75) (18) (43) (1167) (0)                                                                                                    | (169) (2)           |
| Image: Second second second           | Date                |
| Posted 2105060BA6 27 days 2105060BA6G5N6 0.00 0.00 28.16 1.60 21                                                                                                    | .90 1 01 May 2021 ~ |
| 28 days 210505TE852TWJ 0.00 0.00 40.62 2.04 25                                                                                                    | .86 1 To            |
| Image: Market Market Ma<br>Market Market Market Market Market Market Market Market Market Market Market Market Market Market Market Market Market Market Market Market Market Market Market Market Market Market Market Market Market Market Market Market Market Mar | .90 1 31 May 2021 V |
| ▶ Posted 210503NCFH 30 days 210503NCFH05M0 0.00 0.00 29.16 1.66 22                                                                                                    | .84 1               |
| Posted 210509/85C 24 days 210509/85CHX8E 0.00 0.00 23:50 1.50 22     Posted 210509/85C 24 days 210509/85CHX8E 0.00 0.00 23:50 1.43 19                                                                                                    | 47 1                |
| Decked         D105106/CHP         D2 days         D105106/CHP         D105106/CHP <thd105106 chp<="" th=""> <thd105< td=""><td>Refresh Orders</td></thd105<></thd105106>                                                                                                    | Refresh Orders      |
| 1167 34,813.00 2,049.47 28,872                                                                                                    | .32 126 🗸 🔪         |
|                                                                                                    | Invoice             |
| Item Code UOM Item Name Variation Name Original Price Discounted Price                                                                                                    | Qty Post            |
| ▶ vios2007-2013m UNIT Toyota Vios 2007 24.50 24.50 1                                                                                                    | Replace             |
|                                                                                                    |                     |
|                                                                                                    | Print               |
|                                                                                                    |                     |
|                                                                                                    | Search By Item Code |
|                                                                                                    | <b>—</b>            |
|                                                                                                    |                     |
|                                                                                                    |                     |
| Shopee                                                                                                    |                     |
|                                                                                                    |                     |
| Account Product Order Payment                                                                                                    |                     |
| Account Product Order Payment<br>Unpaid<br>(1) To Ship<br>(1) To Ship<br>(75) To Shipped<br>(18) To Shipped<br>(18) To Shipped<br>(43) To SQL Account                                                                                                    | Cancelled To Return |
| Account Product Order Payment                                                                                                    | Cancelled To Return |
| Account Product Order Payment                                                                                                    | Cancelled To Return |
| Account Product Order Payment                                                                                                    | Cancelled To Return |

|         | (1          | )                 | (75)     | (18)          |       | (43)         | S            | SQL Accou | nt          |           |                 |     | $\times$    |             |        |
|---------|-------------|-------------------|----------|---------------|-------|--------------|--------------|-----------|-------------|-----------|-----------------|-----|-------------|-------------|--------|
| ≣∎<br>⊽ | Verify St   | Invoice No<br>REC | Days Fro | . Order No    |       | Voucher<br>= | Discoun<br>= |           | osting d    | lata      |                 |     |             | m           |        |
|         | Posted      | 2105060BA6        | 27 days  | 2105060BA6G5N | 16    | 0.00         | 0.(          | R         | eplacing 1, | /2 order  |                 |     |             | 2021        | $\sim$ |
|         |             |                   | 28 days  | 210505TE852TV | ני ני | 0.00         | 0.(          |           |             |           |                 |     |             | þ           |        |
| • 🗹     | Posted      | 210505TBFF        | 28 days  | 210505TBFF1DM | 12    | 0.00         | 0.0          |           |             |           |                 |     |             | 2021        | $\sim$ |
|         | Posted      | 210503NCFH        | 30 days  | 210503NCFH05  | 40    | 0.00         | 0.(          |           |             |           |                 |     |             |             |        |
| • 🗹     | Posted      | 2105097B5C        | 24 days  | 2105097B5CHXE | E     | 0.00         | 0.(          |           |             |           |                 | _ L | Close       |             |        |
|         | Posted      | 210502H3Q8        | 31 days  | 210502H3Q8DJ1 | 2     | 0.00         | 0.00         | 25.5      | 6           | 1.43      | 19.47 1         |     | Defree      | <br>h_Order | -      |
|         | Doctod      | 2105108/00        | 22 daug  | 2105108/080   | DM    | 0.00         | 0.00         | ່ ວວຣ     | o           | 1 50      | 22.00.1         |     | Refres      | n order     | 5      |
|         |             |                   |          | 1167          |       |              |              | 34,813.0  | 0 2,1       | 049.47    | 28,872.32 128 💊 | · > | Terreise    |             |        |
|         |             |                   |          | (             |       | v            |              |           |             |           |                 |     | Invoice     |             |        |
| 3       | Item Code   | UON               | 1        | Item Name     | Varia | ation Name   | Origin       | nal Price | Discount    | ted Price | Qty             |     | P           | ost         |        |
| ▶ vio   | s2007-2013n | n UNIT            | To       | ota Vios 2007 |       |              |              | 24.50     |             | 24.50     | 1               | U   |             |             |        |
|         |             |                   |          |               |       |              |              |           |             |           |                 |     | Rej         | place       |        |
|         |             |                   |          |               |       |              |              |           |             |           |                 |     | Ρ           | rint        |        |
|         |             |                   |          |               |       |              |              |           |             |           |                 |     | Search By I | tem Co      | de     |

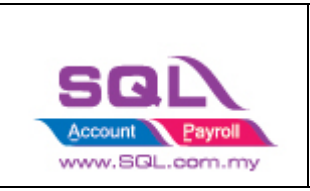

### 1.5.8.2 The order selected will be replaced.

| 😁 Sho | pee                                                               |                 |           |                 |      |                   |          |                  |                  |              |       |                     |
|-------|-------------------------------------------------------------------|-----------------|-----------|-----------------|------|-------------------|----------|------------------|------------------|--------------|-------|---------------------|
| Accou | nt Product                                                        | Order Payme     | int       |                 |      |                   |          |                  |                  |              |       |                     |
|       | Unpa                                                              |                 | o Ship    | Shipped         |      | Delivered<br>(43) |          | Completed (1167) |                  | el Canco     |       | To Return           |
|       | Verify St                                                         | ,<br>Invoice No | Days Fro  | Order No        |      | Voucher           | Discount | Total A          | Other Fee        | Escrow Am I  | . ^   |                     |
|       | R <mark>B</mark> C                                                | REC             | 80,5110   | #BC             |      | =                 | = [      |                  |                  |              |       | Date                |
|       | SQL Account Enter                                                 |                 |           |                 |      |                   |          |                  |                  |              | npany | - Shope X           |
|       | Posted 2105060BA6 27 days 2105060BA6G5N     28 days 2105057E852TW |                 |           |                 |      | 0.00              | 0.0      | Done             |                  |              |       |                     |
| Ē     | Success                                                           | 210505TBFF      | 28 days . | 210505TBFF1DM   | 12   | 0.00              | 0.0      | Done             |                  |              |       | 021 ~               |
|       | Posted                                                            | 210503NCFH      | 30 days . | 210503NCFH05    | 40   | 0.00              | 0.0      |                  |                  |              |       | 01                  |
|       | Success                                                           | 2105097B5C      | 24 days . | 2105097B5CHX    | BE   | 0.00              | 0.0      |                  |                  |              |       | UK                  |
|       | Posted                                                            | 210502H3Q8      | 31 days . | 210502H3Q8DJ    | Т2   | 0.00              | 0.0      | 25.56            | 1.43             | 19.47 1      |       | Refresh Orders      |
|       | Doctod                                                            | 2105104/08      | 22 dave   | 2105104/0400    | DM   | 0.00              | 0.00     | 24 012 00        | 1 50             | 22.00.1      | c     | Refrestrorders      |
|       |                                                                   |                 |           | 1167            |      | <u>v</u>          |          | 34,013.00        | 2,049.47         | 20,072.32 12 | <     | Invoice             |
| :=    | Item Code                                                         | LION            | 1         | Item Name       | Vəri | *<br>iation Name  | Origi    | al Price         | Discoupted Price | 010          |       | Post                |
| Vios  | 2007-2013m                                                        | UNIT            | Т         | ovota Vios 2007 | , an | adonnadine        | Origi    | 24.50            | 24.              | 50 1         |       | 1000                |
|       |                                                                   |                 |           | -,              |      |                   |          |                  |                  |              |       | Replace             |
|       |                                                                   |                 |           |                 |      |                   |          |                  |                  |              |       | Duint               |
|       |                                                                   |                 |           |                 |      |                   |          |                  |                  |              |       | Princ               |
|       |                                                                   |                 |           |                 |      |                   |          |                  |                  |              |       | Search By Item Code |
|       |                                                                   |                 |           |                 |      |                   |          |                  |                  |              |       | -                   |
|       |                                                                   |                 |           |                 |      |                   |          |                  |                  |              |       |                     |

## 1.5.9 Print

|    | Shopee        |              |                  |                 |                                         |            |            |                       |              |                  |       |                     |
|----|---------------|--------------|------------------|-----------------|-----------------------------------------|------------|------------|-----------------------|--------------|------------------|-------|---------------------|
| Ac | count Product | t Order Paym | ient             |                 |                                         |            |            |                       |              |                  |       |                     |
|    |               | aid          | To Ship          | Shipped<br>(92) | ed Delvered Com                         |            |            | Completed In Cancel C |              |                  | celed | To Return           |
|    | (0) (0) (0)   |              |                  |                 |                                         | · /        |            | ·                     | -            |                  |       |                     |
| 3  | Verify St     | Days From    | Order No         | Vou 🛆           | Discount                                | Total Amo  | Other F    | Escro                 | w Amount     | Return Refun It. | ··· ^ | Date                |
|    | Posted        | 17 days ago  | 210501FRNK       | 0.00            | 0.00                                    | 23.50      | 1.50       |                       | 22.00        | 0.00 1           |       | From                |
| Þ  | Posted        | 10 days ago  | 21050859GE6      | Step 1          | 0.00                                    | 26.56      | 1.49       |                       | 20.41        | 0.00 1           |       | 01 May 2021 ~       |
|    | Posted        | 12 days ago  | 210506UTH4       | 0.00            | 0.00                                    | 23.50      | 1.50       |                       | 22.00        | 0.00 1           |       | To                  |
|    | Posted        | 17 days ago  | 210501GPTH       | 0.00            | 0.00                                    | 20.90      | 1.33       |                       | 19.57        | 0.00 1           |       | 21 May 2021         |
|    | Posted        | 12 days ago  | 210506VNNB       | 0.00            | 0.00                                    | 21.90      | 1.39       |                       | 20.51        | 0.00 1           |       | 31 May 2021 ~       |
|    |               | 13 days ago  | 210505SV77U      | 0.00            | 0.00                                    | 47.00      | 2.99       |                       | 44.01        | 0.00 2           | _     | Condum.             |
|    | Posted        | 16 days ago  | 210502J33HB      | 0.00            | 0.00                                    | 23.50      | 1.50       |                       | 22.00        | 0.00 1           |       | Orders              |
|    | Posted        | 14 days ago  | 210504R9UY       | 0.00            | 0.00                                    | 44.36      | 3.04       |                       | 46.46        | 0.00 2           | _     | Refresh Orders      |
|    | Posted        | 11 days ago  | 2105072M09       | 0.00            | 0.00                                    | 21.90      | 1.39       |                       | 20.51        | 0.00 1           | ~     | >                   |
|    |               | 10 da        | 31050550300      |                 | ~~~~~~~~~~~~~~~~~~~~~~~~~~~~~~~~~~~~~~~ | 25.00      | 100        |                       | 24.25        | 0.00.1           |       | Invoice             |
| 1  | Item Code     | UOM          | Item             | Name            | Vari                                    | ation Name | Original P | rice                  | Discounted I | Price Qty        |       | Post Step 2         |
| F  | axia8cmfsshop | ee UNIT      | Perodua Axia Doo | or Visor BCM    | Air                                     |            |            | 21.90                 |              | 21.90 1          |       |                     |
|    |               |              |                  |                 |                                         |            |            |                       |              |                  |       | Print               |
|    |               |              |                  |                 |                                         |            |            |                       |              |                  |       | Coards By Item Code |
|    |               |              |                  |                 |                                         |            |            |                       |              |                  |       | Search By Item Code |
|    |               |              |                  |                 |                                         |            |            |                       |              |                  |       | <b>•</b>            |
|    |               |              |                  |                 |                                         |            |            |                       |              |                  |       |                     |
|    |               |              |                  |                 |                                         |            |            |                       |              |                  |       |                     |

#### 1.5.9.1 Click on Order No -> Print

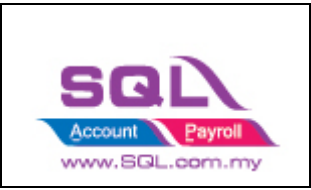

### 1.5.9.2 Select Report -> Press OK

| Select Report |    | ×      |
|---------------|----|--------|
| Shopee 1      |    |        |
| Shopee 2      |    |        |
|               |    |        |
|               |    |        |
|               |    |        |
|               |    |        |
|               |    |        |
|               |    |        |
| Select All    | ок | Cancel |

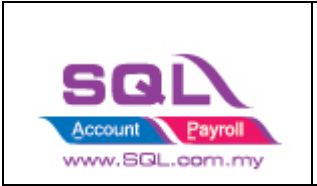

٦

### Sample Report

| E Shopee Mart (201303315235 (0674388<br>No 1, 2nd Florr, Jalan Setia Dagang AK U13<br>Setia Alam, 40170 Shah Alam, Selangor, Ma | 8-P))<br>3 PAK,<br>alaysia                                                    |
|----------------------------------------------------------------------------------------------------|-------------------------------------------------------------------------------|
| Phone : 03-78901300                                                                                                    | ce                                                                            |
| Delhery Atornes                                                                                                    | 8/05/2021 210508596866FY<br>문산(1)<br>도망() 주학<br>도망() 주학<br>도양() 주학<br>도양() 주학 |
| 1 Perodua Axia Door Visor 8CM Air Press<br>2 Shipping Fee                                                                       | 1.00 21.90 21.90<br>1.00 4.66 4.66                                            |
| RENOVED MALAYSIA : TWENTY SIX AND CENTS FIFTY SIX (                                                                             | ONLY 26.56                                                                    |
| SCLASS                                                                                                    | Computer Generalied<br>No signature Require                                   |

Video Link: <u>https://www.youtube.com/watch?v=jrts5wSRecA</u>

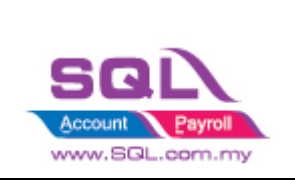

## 1.6 Payment Tab

### 1.6.1 Step to download statement from Shopee

- 1.6.1.1 Navigate to "My Income" under "Finance" category.
- 1.6.1.2 Switch to "Released" tab under "Income Details"
- 1.6.1.3 Click on "Export" button and finally "Download" the file.

| S Home > My Income                                                                                                    |                                                                                                    | 9 - F                                                                                                    | Education Hub                                                                                                    |
|----------------------------------------------------------------------------------------------------|----------------------------------------------------------------------------------------------------|----------------------------------------------------------------------------------------------------|----------------------------------------------------------------------------------------------------|
| Shipping Setting  Criter  Support  Support  Supp | Income Overview To Release 🔊 Released 😒 Total This Week RM 0.00 RM 0.00 My Bank Account: ++++ 2726 | This Month Total<br>RM 0.00 RM 0.00<br>My Balance >                                                                                               | Income Statements         More >           1 Apr - 30 Apr 2021         خ           10 May - 16 May 2021         خ           3 May - 9 May 2021         خ           26 Apr - 2 May 2021         خ |
| My Products<br>Add New Product<br>Product Violations<br>Marketing Centre                                                                                                    | Income Details<br>To Release Released                                                              | Search Order Q                                                                                                    | My Tax Invoices More >                                                                                                    |
| Shopee Ads                                                                                                    | This Week:         17/05/2021 - 20/05/2021         ✓           Order         Buyer         Pa Re   | Export 2<br>Latest Reports<br>Here are the reports you have not downloaded.                                                                       | No Invoice                                                                                                    |
| Bank Accounts Payment Settings    Data    Susiness Insights                                                                                                    |                                                                                                    | Report name         Options           Income released.20210329_202103         Download           Income released.20210315_202103         Download | <u>e</u>                                                                                                    |
| Growth ∧<br>Preferred Seller New                                                                                                    |                                                                                                    | View all in 🕑 My Reports                                                                                                    | 📑 Chat । प्र                                                                                                    |

### 1.6.2 Posting Payment

1.6.2.1 Select Payment Tab -> Select Account (Only if you have more than 1 store)

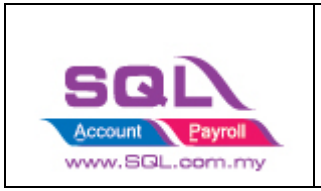

### 1.6.2.2 Click Load Excel

| 😁 Sł | nopee     | _                 | _                |          |                |                                                                                              |             |           |           |             |            | - 🗆 🗙      |
|------|-----------|-------------------|------------------|----------|----------------|----------------------------------------------------------------------------------------------|-------------|-----------|-----------|-------------|------------|------------|
| Acco | ount Proc | luct Order Pay    | ment             |          |                |                                                                                              |             |           |           |             |            |            |
| Acc  | ount sho  | PEE Shop 1 (onlir | necaraccessories | ) ~      |                |                                                                                              |             |           |           | Load Excel  |            | Post       |
| Ξ    | Status    | Payment D         | Payment No       | Order ID | Original Price | Voucher                                                                                      | Shipping V  | Lost Comp | Commissio | Service Fee | Transactio | Released A |
|      |           |                   |                  |          |                |                                                                                              |             |           |           |             |            |            |
|      |           |                   |                  |          |                |                                                                                              |             |           |           |             |            |            |
|      |           |                   |                  |          |                |                                                                                              |             |           |           |             |            |            |
|      |           |                   |                  |          |                |                                                                                              |             |           |           |             |            |            |
|      |           |                   |                  |          |                |                                                                                              |             |           |           |             |            |            |
|      |           |                   |                  |          |                |                                                                                              |             |           |           |             |            |            |
|      |           |                   |                  |          |                | <no data<="" td=""><td>to display&gt;</td><td></td><td></td><td></td><td></td><td></td></no> | to display> |           |           |             |            |            |
|      |           |                   |                  |          |                |                                                                                              |             |           |           |             |            |            |
|      |           |                   |                  |          |                |                                                                                              |             |           |           |             |            |            |
|      |           |                   |                  |          |                |                                                                                              |             |           |           |             |            |            |
|      |           |                   |                  |          |                |                                                                                              |             |           |           |             |            |            |
|      |           |                   |                  |          |                |                                                                                              |             |           |           |             |            |            |
|      | Count -   |                   |                  |          |                |                                                                                              |             |           |           | [           |            |            |
|      | count =   |                   |                  |          |                |                                                                                              |             |           |           |             |            |            |

### 1.6.3 Select the statement download from Shopee

| upen                                                                                                    |                                                                                                    | 2                         |
|----------------------------------------------------------------------------------------------------|----------------------------------------------------------------------------------------------------|---------------------------|
| - → ✓ ↑ 🖡 > This PC > Desktop > Ecommerce                                                                                                    |                                                                                                    | ✓ Ŭ ,○ Search Ecommerce   |
| Organize • New folder                                                                                                    |                                                                                                    | iii • 💷 📀                 |
| Cuick access     Desktop     Documents     Concorte     Concorte | Date modified         Type         Size           14/01/2021 10.14         Microsoft Excel 97.         215 K8 | Select a file to preview. |
| File name: Income.released.20201207_20201213                                                                                                    |                                                                                                    | Activaty VexerFile (*xis) |

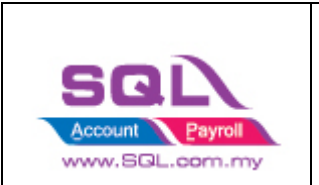

1.6.4 Check on Invoice No Column, make sure no blank Invoice No. It is advisable to post all the order first before do payment. Once done, click on Post

| 👛 Sho | pee    |                                      |                   |                |                  |                |                |         |            |          |          |             |           |             |
|-------|--------|--------------------------------------|-------------------|----------------|------------------|----------------|----------------|---------|------------|----------|----------|-------------|-----------|-------------|
| Accou | nt Pro | duct Order Pay                       | yment             |                |                  |                |                |         |            |          |          |             |           |             |
| Acco  | unt SH | IOPEE Shop 1 (on                     | linecaraccessorie | s) v           |                  |                |                |         |            |          |          | Load Excel  |           | Post        |
|       |        |                                      |                   | -,             | _                |                |                |         |            |          |          |             |           |             |
| 3 S   | tatus  | Payment 🛆                            | Payment No        | Order Date     | Invoice No       | Order ID       | Original Price | Voucher | Shipping V | Lost Com | Commissi | Service Fee | Transacti | Released A  |
|       |        | 07/12/2020                           |                   | 02/12/2020     | (Outtom )        | 201202HWH68P8N | 23.50          | 0.00    | 0.00       | 0.00     | 0.00     | (1.00)      | (0.60)    | 21.90       |
|       |        | 07/12/2020                           |                   | 04/12/2020     | 20112746U70001   | 201204PNBDG8EQ | 24.50          | 0.00    | 0.00       | 0.00     | 0.00     | (1.04)      | (0.62)    | 22.84       |
|       |        | 07/12/2020                           |                   | 04/12/2020     | 20112754CCSN7D   | 201204NBV0SP81 | 23.50          | 0.00    | 0.00       | 0.00     | 0.00     | (1.00)      | (0.42)    | 22.08       |
|       |        | 07/12/2020                           |                   | 03/12/2020     | 20112754553476   | 201203J71E99B3 | 37.50          | 0.00    | 0.00       | 0.00     | 0.00     | (1.59)      | (0.91)    | 35.00       |
|       |        | 07/12/2020                           |                   | 03/12/2020     | 20112003317313   | 201203KN1343S6 | 18.50          | 0.00    | 0.00       | 0.00     | 0.00     | (0.78)      | (0.39)    | 17.33       |
|       |        | 07/12/2020 04/12/2020 2011287T2GA0EY | 2011287T2G40EY    | 201204NJS5FMF5 | 19.50            | 0.00           | 0.00           | 0.00    | 0.00       | (0.83)   | (0.51)   | 18.16       |           |             |
|       |        | 07/12/2020                           |                   | 28/11/2020     | 2011287TA1COES   | 2011286S3FX3F5 | 18.90          | 0.00    | 0.00       | 0.00     | 0.00     | (0.80)      | (0.67)    | 17.43       |
|       |        | 07/12/2020                           |                   | 03/12/2020     | 20112944GR05LB   | 201203KTNCE93B | 18.90          | 0.00    | 0.00       | 0.00     | 0.00     | (0.80)      | (0.40)    | 17.70       |
|       |        | 07/12/2020                           |                   | 29/11/2020     | 201129&117P1KM   | 201129A4GRQSUB | 23.50          | 0.00    | 0.00       | 0.00     | 0.00     | (1.00)      | (0.77)    | 21.73       |
|       |        | 07/12/2020                           |                   | 04/12/2020     | 2011308K7DU90T   | 201204PRWCEKYF | 18.90          | 0.00    | 0.00       | 0.00     | 0.00     | (0.80)      | (0.49)    | 17.61       |
|       |        | 07/12/2020                           |                   | 04/12/2020     | 201130C7688RR4   | 201204PDEU3X34 | 19.50          | 0.00    | 0.00       | 0.00     | 0.00     | (0.83)      | (0.41)    | 18.26       |
|       |        | 07/12/2020                           |                   | 30/11/2020     | 201130C9B2MWRC   | 201130CXX88YMF | 27.90          | 0.00    | 0.00       | 0.00     | 0.00     | (1.18)      | (0.69)    | 26.03       |
|       |        | 07/12/2020                           |                   | 02/12/2020     | 201130C59018ES   | 201202H7VE2MFW | 23.50          | 0.00    | 0.00       | 0.00     | 0.00     | (1.00)      | (0.60)    | 21.90       |
|       |        | 07/12/2020                           |                   | 05/12/2020     | 201130CTU5Y37J V | 201205SEN5BD0B | 23.50          | 0.00    | 0.00       | 0.00     | 0.00     | (1.00)      | (0.60)    | 21.90       |
|       |        | 07/12/2020                           |                   | 01/12/2020     | 201201FK9G2GRR   | 201201FK9G2GRR | 18.90          | 0.00    | 0.00       | 0.00     | 0.00     | (0.80)      | (0.40)    | 17.70       |
|       |        | 07/12/2020                           |                   | 04/12/2020     | 201204NV4JUPEQ   | 201204NV4JUPEQ | 27.90          | 0.00    | 0.00       | 0.00     | 0.00     | (1.18)      | (0.59)    | 26.13       |
|       |        | 07/12/2020                           |                   | 28/11/2020     | 2011287T2GAOEY   | 2011287T2GA0EY | 18.50          | 0.00    | 0.00       | 0.00     | 0.00     | (0.78)      | (0.39)    | 17.33       |
|       |        | 07/12/2020                           |                   | 03/12/2020     | 201203K453RCHA   | 201203K45JRCHA | 18.50          | 0.00    | 0.00       | 0.00     | 0.00     | (0.78)      | (0.39)    | 17.33       |
|       |        | 07/12/2020                           |                   | 02/12/2020     | 201202GRW3T146   | 201202GRW3T146 | 23.50          | 0.00    | 0.00       | 0.00     | 0.00     | (1.00)      | (0.50)    | 22.00       |
|       |        | 07/12/2020                           |                   | 02/12/2020     | 201202H95NXTNT   | 201202H95NXTNT | 24.50          | 0.00    | 0.00       | 0.00     | 0.00     | (1.04)      | (0.62)    | 22.84       |
|       |        | 07/12/2020                           |                   | 03/12/2020     | 201203M78MW64F   | 201203M78MW64F | 18.90          | 0.00    | 0.00       | 0.00     | 0.00     | (0.80)      | (0.48)    | 17.62       |
|       |        | 07/12/2020                           |                   | 04/12/2020     | 201204N9JQ2N2G   | 201204N9JQ2N2G | 78.00          | 0.00    | 0.00       | 0.00     | 0.00     | (3.31)      | (1.77)    | 72.92       |
|       |        | 07/12/2020                           |                   | 02/12/2020     | 201202GMY8U4FB   | 201202GMY8U4FB | 19.50          | 0.00    | 0.00       | 0.00     | 0.00     | (0.83)      | (0.51)    | 18.16       |
|       |        | 07/12/2020                           |                   | 01/12/2020     | 201201F4U90VPA   | 201201F4U90VPA | 18.50          | 0.00    | 0.00       | 0.00     | 0.00     | (0.78)      | (0.39)    | 17.33       |
| C     | ount = |                                      |                   |                |                  | 1              | 16,277.00      |         | 0.00       |          |          | (679.65)    | (374.51)  | 14,967.84 🗸 |

Blank Invoice No mean order yet do the posting.

| Shopee     |                  |                      |            |                 |                  |                                     |         |              |             |          |             |           | 2            |
|------------|------------------|----------------------|------------|-----------------|------------------|-------------------------------------|---------|--------------|-------------|----------|-------------|-----------|--------------|
| coount Pr  | oduct Order Pa   | ryment               |            |                 |                  |                                     |         |              |             |          |             |           |              |
| Account 54 | JODEE Shop 1 (or | alizacaraccareoria   | ie) V      |                 |                  |                                     |         |              |             |          | Load Excel  |           | Poet         |
| Account of | INFLE SI NP I (U | ill lecal accessorie | (3)        |                 |                  |                                     |         |              |             |          | Lodu Exter  |           | POSt         |
| ∃ Status   | Payment 🛆        | Payment No           | Order Date | Invoice No      | Order ID         | Original Price                      | Voucher | Shipping V L | ost Com     | Commissi | Service Fee | Transacti | Released A ^ |
| Success    | 07/12/2020       | OR-00001             | 02/12/2020 | 201202HWH6BP8N  | 201202HWH6BPBN   | 23.50                               | 0.00    | 0.00         | 0.00        | 0.00     | (1.00)      | (0.60)    | 21.90        |
| Success    | 07/12/2020       | OR-00001             | 04/12/2020 | 201204PNBDG8EQ  | 201204PNBDG8EQ   | 24.50                               | 0.00    | 0.00         | 0.00        | 0.00     | (1.04)      | (0.62)    | 22.84        |
| Success    | 07/12/2020       | OR-00001             | 04/12/2020 | 201204NBV0SP81  | 201204NBV0SP81   | 23.50                               | 0.00    | 0.00         | 0.00        | 0.00     | (1.00)      | (0.42)    | 22.08        |
| Success    | 07/12/2020       | OR-00001             | 03/12/2020 | 201203J71E99B3  | 201203171E9983   | 37 50                               | 0.00    | 0.00         | 0.00        | 0.00     | (1.59)      | (0.91)    | 35.00        |
| Success    | 07/12/2020       | OR-00001             | 03/12/2020 | 201203KN1343S6  | 201: SQL Account |                                     |         |              | $\times$ 10 | 0.00     | (0.78)      | (0.39)    | 17.33        |
| Success    | 07/12/2020       | OR-00001             | 04/12/2020 | 201204NJS5FMF5  | 201              |                                     |         |              | 00          | 0.00     | (0.83)      | (0.51)    | 18.16        |
| Success    | 07/12/2020       | OR-00001             | 28/11/2020 | 2011286S3FX3F5  | 201 Postir       | ig data                             |         |              | 00          | 0.00     | (0.80)      | (0.67)    | 17.43        |
| Success    | 07/12/2020       | OR-00001             | 03/12/2020 | 201203KTNCE93B  | 201              | 10/10/2020 ///                      |         |              | 00          | 0.00     | (0.80)      | (0.40)    | 17.70        |
| Success    | 07/12/2020       | OR-00001             | 29/11/2020 | 201129A4GRQSUB  | 201 Posting      | Posting 10/12/2020 (4/7) payment 00 |         |              |             |          |             | (0.77)    | 21.73        |
| Success    | 07/12/2020       | OR-00001             | 04/12/2020 | 201204PR/WCEKYF | 201              | 201                                 |         |              |             |          | (0.80)      | (0.49)    | 17.61        |
| Success    | 07/12/2020       | OR-00001             | 04/12/2020 | 201204PDEU3X34  | 201              |                                     |         |              | )0          | 0.00     | (0.83)      | (0.41)    | 18.26        |
| Success    | 07/12/2020       | OR-00001             | 30/11/2020 | 201130CXX88YMF  | 201              |                                     |         | Clo          | )0          | 0.00     | (1.18)      | (0.69)    | 26.03        |
| Success    | 07/12/2020       | OR-00001             | 02/12/2020 | 201202H7VE2MFW  | 201              |                                     |         | Cit          | )0          | 0.00     | (1.00)      | (0.60)    | 21.90        |
| Success    | 07/12/2020       | OR-00001             | 05/12/2020 | 201205SEN5BD0B  | 2012055EN58D08   | 23.50                               | 0.00    | 0.00         | 0.00        | 0.00     | (1.00)      | (0.60)    | 21.90        |
| Success    | 07/12/2020       | OR-00001             | 01/12/2020 | 201201FK9G2GRR  | 201201FK9G2GRR   | 18.90                               | 0.00    | 0.00         | 0.00        | 0.00     | (0.80)      | (0.40)    | 17.70        |
| Success    | 07/12/2020       | OR-00001             | 04/12/2020 | 201204NV4JUPEQ  | 201204NV4JUPEQ   | 27.90                               | 0.00    | 0.00         | 0.00        | 0.00     | (1.18)      | (0.59)    | 26.13        |
| Success    | 07/12/2020       | OR-00001             | 28/11/2020 | 2011287T2GA0EY  | 2011287T2GA0EY   | 18.50                               | 0.00    | 0.00         | 0.00        | 0.00     | (0.78)      | (0.39)    | 17.33        |
| Success    | 07/12/2020       | OR-00001             | 03/12/2020 | 201203K45JRCHA  | 201203K45JRCHA   | 18.50                               | 0.00    | 0.00         | 0.00        | 0.00     | (0.78)      | (0.39)    | 17.33        |
| Success    | 07/12/2020       | OR-00001             | 02/12/2020 | 201202GRW3T146  | 201202GRW3T146   | 23.50                               | 0.00    | 0.00         | 0.00        | 0.00     | (1.00)      | (0.50)    | 22.00        |
| Success    | 07/12/2020       | OR-00001             | 02/12/2020 | 201202H95NXTNT  | 201202H95NXTNT   | 24.50                               | 0.00    | 0.00         | 0.00        | 0.00     | (1.04)      | (0.62)    | 22.84        |
| Success    | 07/12/2020       | OR-00001             | 03/12/2020 | 201203M78MW64F  | 201203M78MW64F   | 18.90                               | 0.00    | 0.00         | 0.00        | 0.00     | (0.80)      | (0.48)    | 17.62        |
| Success    | 07/12/2020       | OR-00001             | 04/12/2020 | 201204N93Q2N2G  | 201204N93Q2N2G   | 78.00                               | 0.00    | 0.00         | 0.00        | 0.00     | (3.31)      | (1.77)    | 72.92        |
| Success    | 07/12/2020       | OR-00001             | 02/12/2020 | 201202GMY8U4FB  | 201202GMY8U4FB   | 19.50                               | 0.00    | 0.00         | 0.00        | 0.00     | (0.83)      | (0.51)    | 18.16        |
| Success    | 07/12/2020       | OR-00001             | 01/12/2020 | 201201F4U90VPA  | 201201F4U90VPA   | 18.50                               | 0.00    | 0.00         | 0.00        | 0.00     | (0.78)      | (0.39)    | 17.33        |
| Count =    |                  |                      |            |                 |                  | 16,277.00                           |         | 0.00         |             |          | (679.65)    | (374.51)  | 14,967.84    |

#### 1.6.5 Posting Payment, please be patient

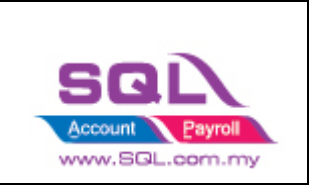

#### 1.6.6 Payment Posting done

| Shopee    |                |                   |            |                |                 |                |         |            |          |          |             |           | - 🗆 🛃        |
|-----------|----------------|-------------------|------------|----------------|-----------------|----------------|---------|------------|----------|----------|-------------|-----------|--------------|
| count Pro | duct Order P   | ayment            |            |                |                 |                |         |            |          |          |             |           |              |
| count SH  | OPEE Shop 1 (o | ninecaraccessorie | es) ~      |                |                 |                |         |            |          |          | Load Excel  |           | Post         |
| Status    | Payment 🛆      | Payment No 🗄      | Order Date | Invoice No     | Order ID        | Original Price | Voucher | Shipping V | Lost Com | Commissi | Service Fee | Transacti | Released A ^ |
| Success   | 07/12/2020     | OR-00001          | 02/12/2020 | 201202HWH68P8N | 201202HWH6BPBN  | 23.50          | 0.00    | 0.00       | 0.00     | 0.00     | (1.00)      | (0.60)    | 21.90        |
| Success   | 07/12/2020     | OR-00001          | 04/12/2020 | 201204PNBDG8EQ | 201204PNBDG8EQ  | 24.50          | 0.00    | 0.00       | 0.00     | 0.00     | (1.04)      | (0.62)    | 22.84        |
| Success   | 07/12/2020     | OR-00001          | 04/12/2020 | 201204NBV0SP81 | 201204NBV0SP81  | 23.50          | 0.00    | 0.00       | 0.00     | 0.00     | (1.00)      | (0.42)    | 22.08        |
| Success   | 07/12/2020     | OR-00001          | 03/12/2020 | 201203J71E99B3 | 201203J71E99B3  | 37.50          | 0.00    | 0.00       | 0.00     | 0.00     | (1.59)      | (0.91)    | 35.00        |
| Success   | 07/12/2020     | OR-00001          | 03/12/2020 | 201203KN1J43S6 | 201203KN1J4356  | 18.50          | 0.00    | 0.00       | 0.00     | 0.00     | (0.78)      | (0.39)    | 17.33        |
| Success   | 07/12/2020     | OR-00001          | 04/12/2020 | 201204NJS5FMF5 | 201204NJS5FMF5  | 19.50          | 0.00    | 0.00       | 0.00     | 0.00     | (0.83)      | (0.51)    | 18.16        |
| Success   | 07/12/2020     | OR-00001          | 28/11/2020 | 2011286S3FX3F5 | 2011286S3FX3F5  | 18.90          | 0.00    | 0.00       | 0.00     | 0.00     | (0.80)      | (0.67)    | 17.43        |
| Success   | 07/12/2020     | OR-00001          | 03/12/2020 | 201203KTNCE93B | 201203KTNCE938  | 18.90          | 0.00    | 0.00       | 0.00     | 0.00     | (0.80)      | (0.40)    | 17.70        |
| Success   | 07/12/2020     | OR-00001          | 29/11/2020 | 201129A4GRQSUB | 201129A4GRQSUB  | 23.50          | 0.00    | 0.00       | 0.00     | 0.00     | (1.00)      | (0.77)    | 21.73        |
| Success   | 07/12/2020     | OR-00001          | 04/12/2020 | 201204PRWCEKYF | 201204PRWCEKYF  | 18.90          | 0.00    | 0.00       | 0.00     | 0.00     | (0.80)      | (0.49)    | 17.61        |
| Success   | 07/12/2020     | OR-00001          | 04/12/2020 | 201204PDEU3X34 | 201204PDEU3X34  | 19.50          | 0.00    | 0.00       | 0.00     | 0.00     | (0.83)      | (0.41)    | 18.26        |
| Success   | 07/12/2020     | OR-00001          | 30/11/2020 | 201130CXX88YMF | 201130CXX88YMF  | 27.90          | 0.00    | 0.00       | 0.00     | 0.00     | (1.18)      | (0.69)    | 26.03        |
| Success   | 07/12/2020     | OR-00001          | 02/12/2020 | 201202H7VE2MFW | 201202H7VE2MFW  | 23.50          | 0.00    | 0.00       | 0.00     | 0.00     | (1.00)      | (0.60)    | 21.90        |
| Success   | 07/12/2020     | OR-00001          | 05/12/2020 | 201205SEN5BD0B | 201205SEN5BD0B  | 23.50          | 0.00    | 0.00       | 0.00     | 0.00     | (1.00)      | (0.60)    | 21.90        |
| Success   | 07/12/2020     | OR-00001          | 01/12/2020 | 201201FK9G2GRR | 201201FK9G2GRR  | 18.90          | 0.00    | 0.00       | 0.00     | 0.00     | (0.80)      | (0.40)    | 17.70        |
| Success   | 07/12/2020     | OR-00001          | 04/12/2020 | 201204NV4JUPEQ | 201204NV4JUPEQ  | 27.90          | 0.00    | 0.00       | 0.00     | 0.00     | (1.18)      | (0.59)    | 26.13        |
| Success   | 07/12/2020     | OR-00001          | 28/11/2020 | 2011287T2GA0EY | 2011287T2GA0EY  | 18.50          | 0.00    | 0.00       | 0.00     | 0.00     | (0.78)      | (0.39)    | 17.33        |
| Success   | 07/12/2020     | OR-00001          | 03/12/2020 | 201203K45JRCHA | 201203K45JRCHA  | 18.50          | 0.00    | 0.00       | 0.00     | 0.00     | (0.78)      | (0.39)    | 17.33        |
| Success   | 07/12/2020     | OR-00001          | 02/12/2020 | 201202GRW3T146 | 201202GR/W3T146 | 23.50          | 0.00    | 0.00       | 0.00     | 0.00     | (1.00)      | (0.50)    | 22.00        |
| Success   | 07/12/2020     | OR-00001          | 02/12/2020 | 201202H95NXTNT | 201202H95NXTNT  | 24.50          | 0.00    | 0.00       | 0.00     | 0.00     | (1.04)      | (0.62)    | 22.84        |
| Success   | 07/12/2020     | OR-00001          | 03/12/2020 | 201203M78MW64F | 201203M78MW64F  | 18.90          | 0.00    | 0.00       | 0.00     | 0.00     | (0.80)      | (0.48)    | 17.62        |
| Success   | 07/12/2020     | OR-00001          | 04/12/2020 | 201204N9JQ2N2G | 201204N93Q2N2G  | 78.00          | 0.00    | 0.00       | 0.00     | 0.00     | (3.31)      | (1.77)    | 72.92        |
| Success   | 07/12/2020     | OR-00001          | 02/12/2020 | 201202GMY8U4FB | 201202GMY8U4FB  | 19.50          | 0.00    | 0.00       | 0.00     | 0.00     | (0.83)      | (0.51)    | 18.16        |
| Success   | 07/12/2020     | OR-00001          | 01/12/2020 | 201201F4U90VPA | 201201F4U90VPA  | 18.50          | 0.00    | 0.00       | 0.00     | 0.00     | (0.78)      | (0.39)    | 17.33        |
| count =   | )              |                   | 1          |                |                 | 16,277.00      |         | 0.00       |          |          | (679.65)    | (374.51)  | 14,967.84 🗸  |

1.6.7 Example of Customer Payment posted from Shopee | Payment

System will group same payment date as 1 payment. Release Amount will be Shopee release amount. Example: On 7/12/2020, total payment received RM 1424.71

| 😂 Shopee                                       |             |            |            |                 |                 |                |         |            |          |           |             |           |            |
|------------------------------------------------|-------------|------------|------------|-----------------|-----------------|----------------|---------|------------|----------|-----------|-------------|-----------|------------|
| Account Product Order Payment                  |             |            |            |                 |                 |                |         |            |          |           |             |           |            |
|                                                |             |            |            |                 |                 |                |         |            |          |           |             |           |            |
| ccount [SHOPEE Shop 1 (onlinecaraccessories) V |             |            |            |                 |                 |                |         |            | Post     |           |             |           |            |
| Status                                         | Payment 🛆 🕅 | Payment No | Order Date | Invoice No      | Order ID        | Original Price | Voucher | Shipping V | Lost Com | Commissio | Service Fee | Transacti | Released A |
| Success                                        | (All)       | CR-00001   | 02/12/2020 | 201202HWH6BPBN  | 201202HWH6BPBN  | 23.50          | 0.00    | 0.00       | 0.00     | 0.00      | (1.00)      | (0.60)    | 21.90      |
| Success                                        | (Custom)    | R-00001    | 04/12/2020 | 201204PNBDG8EQ  | 201204PNBDG8EQ  | 24.50          | 0.00    | 0.00       | 0.00     | 0.00      | (1.04)      | (0.62)    | 22.84      |
| Success                                        | 0//12/2020  | R-00001    | 04/12/2020 | 201204NBV0SP81  | 201204NBV0SP81  | 23.50          | 0.00    | 0.00       | 0.00     | 0.00      | (1.00)      | (0.42)    | 22.08      |
| Success                                        | 08/12/2020  | OR-00001   | 03/12/2020 | 201203J71E99B3  | 201203J71E99B3  | 37.50          | 0.00    | 0.00       | 0.00     | 0.00      | (1.59)      | (0.91)    | 35.00      |
| Success                                        | 10/12/2020  | OR-00001   | 03/12/2020 | 201203KN1J4356  | 201203KN1J43S6  | 18.50          | 0.00    | 0.00       | 0.00     | 0.00      | (0.78)      | (0.39)    | 17.33      |
| Success                                        | 11/12/2020  | OR-00001   | 04/12/2020 | 201204NJS5FMF5  | 201204NJS5FMF5  | 19.50          | 0.00    | 0.00       | 0.00     | 0.00      | (0.83)      | (0.51)    | 18.16      |
| Success                                        | 12/12/2020  | OR-00001   | 28/11/2020 | 2011286S3FX3F5  | 2011286S3FX3F5  | 18.90          | 0.00    | 0.00       | 0.00     | 0.00      | (0.80)      | (0.67)    | 17.43      |
| Success                                        | 13/12/2020  | OR-00001   | 03/12/2020 | 201203KTNCE938  | 201203KTNCE938  | 18.90          | 0.00    | 0.00       | 0.00     | 0.00      | (0.80)      | (0.40)    | 17.70      |
| Success                                        | 07/12/2020  | OR-00001   | 29/11/2020 | 201129A4GRQSUB  | 201129A4GRQSUB  | 23.50          | 0.00    | 0.00       | 0.00     | 0.00      | (1.00)      | (0.77)    | 21.73      |
| Success                                        | 07/12/2020  | OR-00001   | 04/12/2020 | 201204PR/WCEKYF | 201204PRWCEKYF  | 18.90          | 0.00    | 0.00       | 0.00     | 0.00      | (0.80)      | (0.49)    | 17.61      |
| Success                                        | 07/12/2020  | OR-00001   | 04/12/2020 | 201204PDEU3XJ4  | 201204PDEU3X34  | 19.50          | 0.00    | 0.00       | 0.00     | 0.00      | (0.83)      | (0.41)    | 18.26      |
| Success                                        | 07/12/2020  | OR-00001   | 30/11/2020 | 201130CXX88YMF  | 201130CXX88YMF  | 27.90          | 0.00    | 0.00       | 0.00     | 0.00      | (1.18)      | (0.69)    | 26.03      |
| Success                                        | 07/12/2020  | OR-00001   | 02/12/2020 | 201202H7VE2MFW  | 201202H7VE2MFW  | 23.50          | 0.00    | 0.00       | 0.00     | 0.00      | (1.00)      | (0.60)    | 21.90      |
| Success                                        | 07/12/2020  | OR-00001   | 05/12/2020 | 201205SEN5BD0B  | 2012055EN5BD0B  | 23.50          | 0.00    | 0.00       | 0.00     | 0.00      | (1.00)      | (0.60)    | 21.90      |
| Success                                        | 07/12/2020  | OR-00001   | 01/12/2020 | 201201FK9G2GRR  | 201201FK9G2GRR  | 18.90          | 0.00    | 0.00       | 0.00     | 0.00      | (0.80)      | (0.40)    | 17.70      |
| Success                                        | 07/12/2020  | OR-00001   | 04/12/2020 | 201204NV4JUPEQ  | 201204NV4JUPEQ  | 27.90          | 0.00    | 0.00       | 0.00     | 0.00      | (1.18)      | (0.59)    | 26.13      |
| Success                                        | 07/12/2020  | OR-00001   | 28/11/2020 | 2011287T2GA0EY  | 2011287T2GA0EY  | 18.50          | 0.00    | 0.00       | 0.00     | 0.00      | (0.78)      | (0.39)    | 17.33      |
| Success                                        | 07/12/2020  | OR-00001   | 03/12/2020 | 201203K45JRCHA  | 201203K45JRCHA  | 18.50          | 0.00    | 0.00       | 0.00     | 0.00      | (0.78)      | (0.39)    | 17.33      |
| Success                                        | 07/12/2020  | OR-00001   | 02/12/2020 | 201202GRW3T146  | 201202GRW3T146  | 23.50          | 0.00    | 0.00       | 0.00     | 0.00      | (1.00)      | (0.50)    | 22.00      |
| Success                                        | 07/12/2020  | OR-00001   | 02/12/2020 | 201202H95NXTNT  | 201202H95NXTNT  | 24.50          | 0.00    | 0.00       | 0.00     | 0.00      | (1.04)      | (0.62)    | 22.84      |
| Success                                        | 07/12/2020  | OR-00001   | 03/12/2020 | 201203M78MW64F  | 201203M78MW64F  | 18.90          | 0.00    | 0.00       | 0.00     | 0.00      | (0.80)      | (0.48)    | 17.62      |
| Success                                        | 07/12/2020  | OR-00001   | 04/12/2020 | 201204N93Q2N2G  | 201204N93Q2N2G  | 78.00          | 0.00    | 0.00       | 0.00     | 0.00      | (3.31)      | (1.77)    | 72.92      |
| Success                                        | 07/12/2020  | OR-00001   | 02/12/2020 | 201202GMY8U4FB  | 201202GMY8U4FB  | 19.50          | 0.00    | 0.00       | 0.00     | 0.00      | (0.83)      | (0.51)    | 18.16      |
| Success                                        | 07/12/2020  | OR-00001   | 01/12/2020 | 201201F4U90VPA  | 201201F4U90VPA  | 18.50          | 0.00    | 0.00       | 0.00     | 0.00      | (0.78)      | (0.39)    | 17.33      |
| Success                                        | 07/12/2020  | OR-00001   | 01/12/2020 | 201201F7G439ES  | 201201F7G439ES  | 18.90          | 0.00    | 0.00       | 0.00     | 0.00      | (0.80)      | (0.39)    | 17.71      |
| Count -                                        | 0.740/0000  | 00.00004   | 00.000.000 | lastrosanause   | 004400000000000 | 1 523 90       | 0.00    | 0.00       |          | 0.00      | (64 64)     | (34.55)   | 1 424 71   |

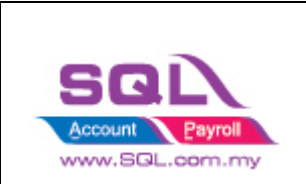

### **Customer -> Customer Payment**

| ustomer Payr                                      | ment Entry                                                                                                    |                            |                                                                             |             |                                       |              |                       |
|---------------------------------------------------|----------------------------------------------------------------------------------------------------|----------------------------|-----------------------------------------------------------------------------|-------------|---------------------------------------|--------------|-----------------------|
| Customer<br>Project:                              | r Code: 300-S0001 💌                                                                                                    | From Deposit : Add Deposit | ×                                                                           |             | Currency:                             |              | <u>N</u> ew<br>Edit ▼ |
| Custo<br>Canceled<br>Paid By :                    | mer Payment                                                                                                    | ]<br>AYSIA SDN BHD         | O/R No: OR-00001<br>Next No: OR-00008<br>Date 07/12/2020<br>Agent:<br>Area: | Q<br>•<br>• | Delete<br>Save ▼<br>Cancel<br>Refresh |              |                       |
| Received I<br>Bank Char<br>Cheque N<br>Descriptio | Pail by :     and the induct induction survering     After induct induction survering       Received In :     SHOPEE BANK     Image: Constraint of the induction survering       Bank Charge :     0.00       Cheque No :     Image: Constraint of the induction survering       Description:     Payment Received From Shopee |                            |                                                                             |             |                                       |              |                       |
|                                                   | Date                                                                                                    | Doc No.                    | âmount                                                                      | Outstanding | Pav                                   | ^            |                       |
| E IV                                              | 28/11/2020                                                                                                    | 201128653EX3E5             | 17.43                                                                       | 0.00        | 17.43                                 |              |                       |
| IV                                                | 28/11/2020                                                                                                    | 2011287T2GA0EY             | 17.33                                                                       | 0.00        | 17.33                                 |              |                       |
| IV                                                | 28/11/2020                                                                                                    | 2011287TA1COFS             | 17.47                                                                       | 0.00        | 17.47                                 |              |                       |
| IV                                                | 28/11/2020                                                                                                    | 2011287RH6PX08             | 17.43                                                                       | 0.00        | 17.43                                 |              |                       |
| IV                                                | 29/11/2020                                                                                                    | 201129A4GRQSUB             | 21.73                                                                       | 0.00        | 21.73                                 |              |                       |
| IV                                                | 30/11/2020                                                                                                    | 201130CWVCSXSA             | 22.00                                                                       | 0.00        | 22.00                                 |              |                       |
| IV                                                | 30/11/2020                                                                                                    | 201130C7686RR4             | 17.70                                                                       | 0.00        | 17.70                                 |              |                       |
| IV                                                | 30/11/2020                                                                                                    | 201130CTU5Y37J             | 35.30                                                                       | 0.00        | 35.30                                 |              |                       |
| IV                                                | 30/11/2020                                                                                                    | 201130C9B2MWRC             | 18.27                                                                       | 0.00        | 18.27                                 | $\checkmark$ |                       |
|                                                   |                                                                                                    |                            |                                                                             |             |                                       |              |                       |

System will auto do the knockoff.

| 🖀 Customer Payment Entry |                                                                                          |                                |                             |              |           |            |         |  |  |
|--------------------------|------------------------------------------------------------------------------------------|--------------------------------|-----------------------------|--------------|-----------|------------|---------|--|--|
| ∃ 0/R                    | D/R No.         Date         Customer         Currency         Amount         U/A Amount |                                |                             |              |           |            |         |  |  |
| 8 alle                   | -                                                                                        | 4 <b>0</b> 4                   |                             | # <b>0</b> ¢ | -         | -          | -       |  |  |
| CR-0000                  | 1 07/12/2020                                                                             | SHOPEE MOBILE MALAYSIA SDN BHD |                             |              | 1,424.71  | 0.00       | Fat 🔺   |  |  |
| OR-00002                 | 2 08/12/2020                                                                             | SHOPEE MOBILE MALAYSIA SDN BHD |                             |              | 2,523.31  | 0.00       | Delete  |  |  |
| OR-00003                 | 3 09/12/2020                                                                             | SHOPEE MOBILE MALAYSIA SDN BHD |                             |              | 1,899.58  | 0.00       |         |  |  |
| OR-00004                 | 4 10/12/2020                                                                             | SHOPEE MOBILE MALAYSIA SDN BHD |                             |              | 2,828.24  | 0.00       | ave 👻   |  |  |
| OR-00005                 | 5 11/12/2020                                                                             | SHOPEE MOBILE MALAYSIA SDN BHD |                             |              | 1,850.22  | 0.00       | Cancel  |  |  |
| OR-00006                 | 5 12/12/2020                                                                             | SHOPEE MOBILE MALAYSIA SDN BHD |                             |              | 2,755.82  | 0.00       |         |  |  |
| OR-00007                 | 7 13/12/2020                                                                             | SHOPEE MOBILE MALAYSIA SDN BHD |                             |              | 1,685.96  | 0.00       | Refresh |  |  |
| 7 receipts               | 3                                                                                        |                                |                             | 2            | 14,967.84 | 0.00       |         |  |  |
|                          |                                                                                          | Inve                           | oice / Debit Note Knock Off |              |           |            |         |  |  |
| ∃ Туре                   | Date                                                                                     | Document No.                   | Org. Amount                 | Outstanding  | P         | aid Amt.   |         |  |  |
| ▶ IV                     | 28/11/2020                                                                               | 2011287RH6PX08                 | 17.43                       |              | 0.00      | 17.43      |         |  |  |
| IV                       | 28/11/2020                                                                               | 2011286S3FX3F5                 | 17.43                       |              | 0.00      | 17.43      |         |  |  |
| IV                       | 28/11/2020                                                                               | 2011287T2GA0EY                 | 17.33                       |              | 0.00      | 17.33      |         |  |  |
| IV                       | 28/11/2020                                                                               | 2011287TA1CQFS                 | 17.47                       |              | 0.00      | 17.47      |         |  |  |
| IV                       | 29/11/2020                                                                               | 201129A4GRQSUB                 | 21.73                       |              | 0.00      | 21.73      |         |  |  |
|                          |                                                                                          | 63 doc                         | 1,424.71                    |              | 0.00      | 1,424.71 🗸 | Close   |  |  |

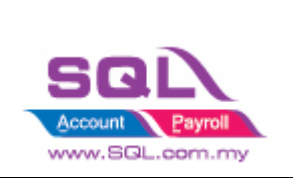

### 1.6.3 Withdrawal

- Shopee will release to Seller Wallet and will be released to your bank account through automated / manual withdrawal.

#### i) Manual withdrawal

#### ii) Automate Withdrawal:

https://help.shopee.com.my/my/s/article/How-do-I-get-my-payment-1542969807960#:~:text=Orders%20can%20be%20completed%20by,account %20through%20automated%20%2F%20manual%20withdrawal.

Both way had to manually reverse out from Shopee Bank Account.

1.6.3.1 GL-> Cash Book Entry -> New OR

| ash Book Entry                                                                                                    |                           |         |                     |     |                                  |                                               |                          |                          |
|----------------------------------------------------------------------------------------------------|---------------------------|---------|---------------------|-----|----------------------------------|-----------------------------------------------|--------------------------|--------------------------|
| Receipt Voucher                                                                                                    |                           |         |                     |     | Voucher No:<br>Next No:<br>Date: | < <new>&gt;<br/>OR-00008<br/>31/12/2020</new> | Canceled                 | New PV<br>New OR<br>Edit |
| Received From: Shopee                                                                                                    |                           |         |                     |     | Project :                        |                                               | • • • •                  | Qelete                   |
| Received In: MAYBANK  +                                                                                                    | Currency: 0.00 Cheque No: | -       |                     |     |                                  | Agent:<br>Area:                               | •                        | Refresh<br>Browse        |
| Image: Second and the second second | Company Name              | GST No. | Amount<br>14,967.84 | Tax | Tax Rate Tax Incl.               | Tax Amt<br>0.00                               | Sub Total ;<br>14,967.84 |                          |
| 1 records Total                                                                                                    |                           |         | 14,967.84           |     |                                  | 0.00                                          | 14,967.84                |                          |
| Local Net Total: 14.967.84                                                                                                    |                           |         |                     |     | Net Total (RM)                   | :                                             | 14.967.84                | Close                    |

Video Link: https://www.youtube.com/watch?v=PloG3CeHA1w

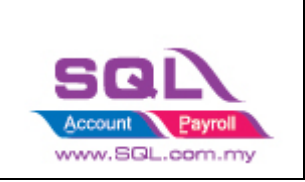

## 1.7 FAQ

### 1.7.1 How to do if have multiple location for each store?

- It is advisable user to create one Location called **Ecommerce**, use the stock transfer from location A to Ecommerce, Location B to Ecommerce, in Ecommerce | Shopee | Account | Location set to Ecommerce.

### 1.7.2 How to do if i want to split Lazada and Shopee Sales?

- Can set by project. Tools | Maintain Project.

### 1.7.3 How to handle Serial Number?

Use **To Ship Status** Post to Quotation first, then manually transfer to Invoice, fill Invoice Doc No = Order No and Serial Number as well.

When post Payment in **Payment Tab**, system will auto edit Invoice and fill in Transaction Fees in order tally with Shopee Escrow Amount.

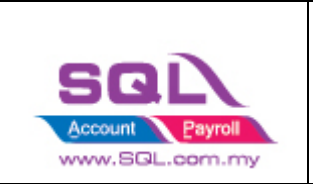

1.7.4 How system handle the situation when Shipping Fees charges higher than Seller Paid Amount cause escrow amount in negative?

| 😁 Order Detail              | _ |      | $\times$ |  |  |  |
|-----------------------------|---|------|----------|--|--|--|
| SALES AMOUNT                |   |      |          |  |  |  |
| Buyer Paid                  |   | 1    | 53.82    |  |  |  |
| Coin                        |   |      | 0.00     |  |  |  |
| Seller Coin Cash Back       |   |      | 0.00     |  |  |  |
| Buyer Shopee Credit         |   |      | 0.00     |  |  |  |
| Voucher                     |   |      | 0.00     |  |  |  |
| Seller Voucher              |   | 0.00 |          |  |  |  |
| Seller Rebate               |   |      | 0.00     |  |  |  |
| Final Sales Amount          |   | 15   | 3.82     |  |  |  |
| SHIPPING                    |   |      |          |  |  |  |
| Actual Shipping Cost        |   | (25  | 5.46)    |  |  |  |
| Shipping Fee Rebate         |   |      | 0.00     |  |  |  |
| Final Shipping Fee          |   | (255 | 5.46)    |  |  |  |
| TAX                         |   |      |          |  |  |  |
| Cross Border Tax            |   |      | 0.00     |  |  |  |
| Final Tax                   |   |      | 0.00     |  |  |  |
| TRANSACTION FEES            |   |      |          |  |  |  |
| Credit Card Promotion       |   |      | 0.00     |  |  |  |
| Credit Card Transaction Fee |   |      | 3.26     |  |  |  |
| Buyer Transaction Fee       |   |      | 0.00     |  |  |  |
| Seller Transaction Fee      |   |      | 3.26     |  |  |  |
| Service Fee                 |   |      | 0.00     |  |  |  |
| Commission Fee              |   |      | 0.00     |  |  |  |
| Seller Return Refund Amount |   |      | 0.00     |  |  |  |
| Final Transaction Fee       |   | (3   | 8.26)    |  |  |  |
| Escrow Amount               |   | (10- | 1.90)    |  |  |  |

This scenario system will post to **Sales CN** and **Customer Refund**.

In **Order Tab**, system will Post to Sales CN and set Qty in Negative.

When Load in Income statement(.xls) files into **Payment Tab**, system will auto post to Customer Refund.

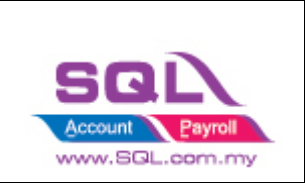

### 1.7.5 How to handle the order in Cancelled Status but earlier user in Shipped Status already posting the Invoice.

It is due to seller sending few times to buyer. But nobody at home, so seller decided to cancel the order.

Solution: Shopee will not handle any action in Cancelled Status, in this case user can **either cancelled the invoice or transfer to CN**.

It is advising user to post when order completed.